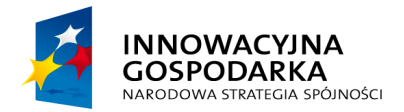

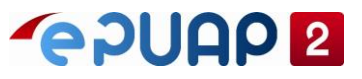

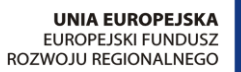

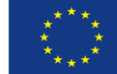

# ePUAP

# Instrukcja administratora konta podmiotu publicznego

Wersja 4.0

Projekt współfinansowany ze środków Europejskiego Funduszu Rozwoju Regionalnego w ramach Programu Operacyjnego Innowacyjna Gospodarka

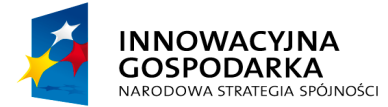

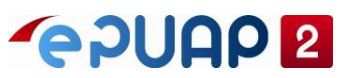

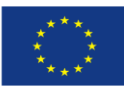

| S    | pis treści                                                     |    |
|------|----------------------------------------------------------------|----|
| 1. S | łownik                                                         | 4  |
| 2. V | /prowadzenie                                                   | 8  |
| 3. P | odstawowy zakres zarządzania kontem podmiotu                   | 9  |
| 3.1  | Zarządzanie kontem                                             | 9  |
| 3.2  | Zapraszanie użytkowników                                       | 10 |
| 3    | 2.1 Przyjęcie zaproszenia do konta podmiotu publicznego        | 14 |
| 4. Z | arządzanie uprawnieniami użytkowników                          | 17 |
| 4.1  | Uprawnienia                                                    | 17 |
| 4.2  | Role                                                           | 18 |
| 4    | .2.1 Role globalne – opis                                      | 19 |
| 4    | .2.2 Role – lista                                              | 20 |
| 4    | .2.3 Dodanie roli lokalnej                                     | 21 |
| 4    | .2.4 Edycja roli lokalnej                                      | 23 |
| 4    | .2.5 Usunięcie roli lokalnej                                   | 25 |
| 4    | .2.6 Role – Użytkownicy i systemy                              | 25 |
|      | 4.2.6.1 Grupowe przypisywanie roli                             | 25 |
|      | 4.2.6.2 Grupowe odbieranie roli                                | 27 |
| 4.3  | Systemy                                                        | 29 |
| 4    | .3.1 Systemy – lista                                           | 29 |
| 4    | .3.2 Dodanie systemu                                           | 31 |
| 4    | .3.3 Edycja systemu                                            | 33 |
| 4    | .3.4 Usunięcie systemu                                         | 36 |
| 5. S | krzynka                                                        | 37 |
| 5.1  | Utworzenie nowej skrzynki                                      | 38 |
| 5.2  | Konfiguracja ustawień skrytki                                  | 41 |
| 5    | .2.1 Wysyłanie UPP przez skrytkę                               | 44 |
| 5    | .2.2 Ustawienie adresów powiadomień                            | 45 |
| 5    | .2.3 Wymagalność podpisu                                       | 46 |
| 5    | .2.4 Mapowanie skrzynki                                        | 47 |
| 5    | .2.5 Konfiguracja skrytki – tryb pracy                         | 48 |
| 5    | .2.6 Konfiguracja skrytki do współpracy z systemem zewnętrznym | 49 |
| 5.3  | Jak utworzyć skrytkę                                           | 50 |
| 6. S | prawdzanie poprawności konfiguracji skrzynki                   | 53 |

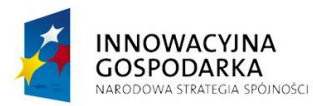

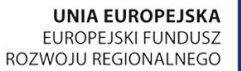

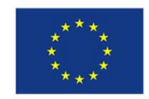

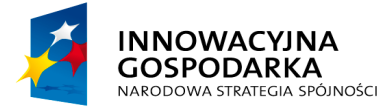

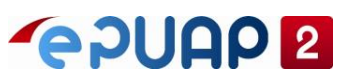

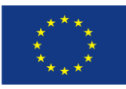

| 6.1    | Skrzynka                                                 | 53 |
|--------|----------------------------------------------------------|----|
| 6.2    | Adres skrytki                                            | 54 |
| 6.3    | Skrytka                                                  | 54 |
| 6.4    | Usuwanie skrzynki                                        | 55 |
| 6.5    | Pobranie dokumentów ze skrzynki                          | 58 |
| 7. Spr | awdzanie poprawności przesyłania pism                    | 61 |
| 7.1    | Sprawdzanie kolejek dokumentów                           | 61 |
| 7.2    | Brak nowych dokumentów w skrzynce – odblokowanie skrytki | 63 |
| 7.3    | Weryfikacja dostarczenia pisma wysłanego w trybie UPD    | 64 |
| 8. Awa | aryjne pobranie pism z kolejki skrytki                   | 68 |
| 8.1    | Informacje ogólne                                        | 68 |
| 8.2    | Awaryjne pobranie                                        | 68 |
| 8.3    | Sprawdzanie pobranego archiwum                           | 70 |
| 8.3    | 1 Plik Deskryptor.xml                                    | 70 |
| 8.3    | 2 Pliki o rozszerzeniu .xml                              | 72 |
| 8.3    | 3 Pliki o rozszerzeniu innymi niż .xml                   | 72 |
| 8.3    | 4 Pobranie załączników                                   | 73 |
| 8      | .3.4.1 Załączniki w trybie "małych plików"               | 73 |
| 8      | .3.4.2 Załączniki w trybie "dużych plików"               | 74 |
| 8.3    | 5 Usunięcie dokumentów z kolejki                         | 74 |

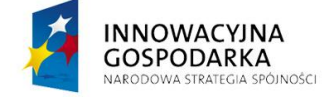

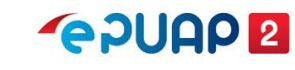

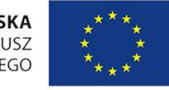

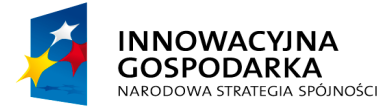

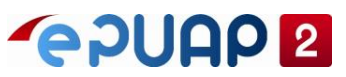

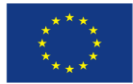

# 1. Słownik

## ePUAP

Elektroniczna Platforma Usług Administracji Publicznej dostępna pod adresem www.epuap.gov.pl. Za pomocą ePUAP podmiot publiczny, który reprezentujesz, może udostępniać swoje usługi obywatelom. Mogą to być usługi lokalne lub usługi centralne, czyli opracowane przez ministerstwa i instytucje centralne – na przykład pismo ogólne do podmiotu publicznego.

### Podmiot publiczny

To instytucja, która wykonuje zadania publiczne (czyli zadania państwa) lub zarządza majątkiem publicznym (czyli własnością państwa). Może to być na przykład ministerstwo, urząd gminy, urząd skarbowy, sąd, szkoła publiczna, Narodowy Fundusz Zdrowia, sanepid.

#### Konto użytkownika ePUAP

Konto, które pozwoli ci korzystać z ePUAP. Dzięki niemu możesz na przykład uzyskać profil zaufany i załatwiać sprawy urzędowe przez internet. Będzie ci ono potrzebne także po to, by założyć konto podmiotu publicznego. Podczas rejestracji konta na ePUAP automatycznie jest tworzone konto w Profilu Zaufanym (PZ) – pz.gov.pl. Jeżeli konto w PZ zarejestrujesz wcześniej, konto na ePUAP utworzy się automatycznie podczas pierwszego logowania.

### Konto podmiotu publicznego ePUAP

Konto, które pozwala podmiotowi publicznemu – na przykład urzędowi czy szkole – na świadczenie usług publicznych online. Dzięki niemu może on na przykład:

- tworzyć i obsługiwać dokumenty elektroniczne,
- wymieniać dane między platformą ePUAP a innymi systemami teleinformatycznymi (na przykład z e-Dok lub EZD),
- identyfikować użytkowników,
- obsługiwać płatności elektroniczne,
- potwierdzać profil zaufany.

Możesz założyć konto podmiotu publicznego, jeśli:

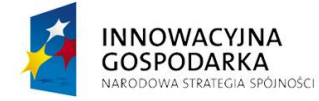

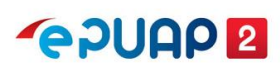

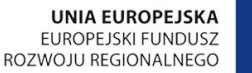

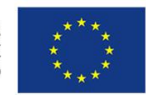

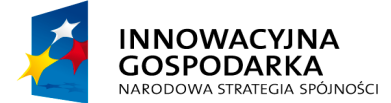

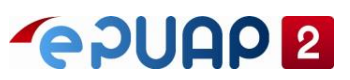

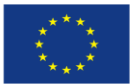

- masz już własne konto na ePUAP,
- jesteś pełnomocnikiem instytucji publicznej.

W momencie założenia konta podmiotu publicznego stajesz się jego administratorem.

#### Skrzynka ePUAP

Miejsce na koncie podmiotu lub na koncie użytkownika ePUAP przeznaczone do przechowywania i przesyłania dokumentów elektronicznych. Skrzynka składa się ze **skrytki** i **składu**.

Za pomocą **skrytki** podmiot może wymieniać się dokumentami z odbiorcami swoich usług oraz wystawiać im odpowiednie poświadczenia, na przykład Urzędowe Poświadczenie Odbioru. Podmiot publiczny może również wysłać dokumenty i odbierać je od innego podmiotu publicznego.

W **składzie** skrzynki przechowywane są dokumenty elektroniczne: robocze, wysłane i odebrane.

#### Elektroniczna skrzynka podawcza (ESP)

To skrzynka, która utworzy się automatycznie na koncie podmiotu publicznego po otrzymaniu uprawnień Ministerstwa Cyfryzacji do świadczenia usług na platformie ePUAP.

Podmiot może tworzyć dodatkowe skrzynki na swoim koncie, by porządkować korespondencję z odbiorcami usług. Może na przykład dla każdej usługi lokalnej stworzyć odrębną skrzynkę.

#### Identyfikator podmiotu

Nazwa, którą ustalasz dla podmiotu przy zakładaniu konta podmiotu publicznego. Identyfikator jest częścią adresu skrzynki ePUAP (/Identyfikator\_podmiotu/nazwa\_skrytki). Dlatego warto wybrać taki, dzięki któremu będzie łatwo rozpoznać podmiot.

Na przykład jeśli zakładasz konto dla Urzędu Miejskiego w Warszawie i nadajesz mu identyfikator UM\_Warszawa, adres skrzynki urzędu będzie miał postać:

Na przykład: /UM\_Warszawa/SkrytkaESP, /UM\_Warszawa/skrytka

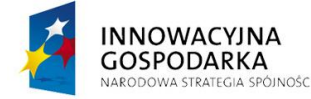

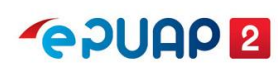

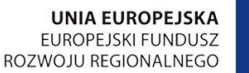

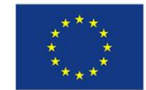

Centralny Ośrodek Informatyki | Aleje Jerozolimskie 132 - 136, 02-305 Warszawa | tel.: +48 (22) 250 28 83 | coi@coi.gov.pl | www.coi.gov.pl

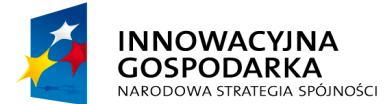

**~ ? UAP 2** 

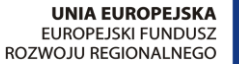

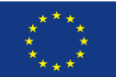

Instrukcja administratora konta podmiotu publicznego

Pamiętaj jednak, że identyfikator jest niezmienny. Jeżeli zmieni się nazwa twojego podmiotu, nie zmienisz identyfikatora.

### **Profil zaufany**

Profil zaufany to bezpłatne narzędzie, dzięki któremu załatwisz sprawy urzędowe przez internet. Profil zaufany zawiera sprawdzone przez urząd informacje o tobie, dlatego za jego pomocą:

- potwierdzisz swoją tożsamość przez internet,
- podpiszesz elektroniczne dokumenty na przykład gdy załatwiasz sprawę urzędową w imieniu podmiotu, który reprezentujesz.

#### Urzędowe Poświadczenie Odbioru (UPO)

To dokument, który jest wystawiany automatycznie. Jest powiązany z pismem, które wysyłasz. Dzięki niemu możesz zweryfikować, czy pismo zostało odebrane. Są 2 rodzaje UPO: **Urzędowe Poświadczenie Przedłożenia (UPP)** i **Urzędowe Poświadczenie Doręczenia (UPD)**.

**UPP** – to potwierdzenie **dla obywatela**, że pismo, które wysłał do podmiotu publicznego, zostało odebrane. Jeżeli obywatel wyśle pismo na skrytkę ESP podmiotu publicznego, to otrzyma potwierdzenie dostarczenia pisma na skrytkę urzędu (dokument UPP.xml). Jeśli wyśle pismo na inną skrytkę, to otrzyma UPP pod warunkiem, że administrator podmiotu odpowiednio skonfigurował skrytkę.

**UPD** – to potwierdzenie wysyłane **przez podmiot publiczny** przed wysłaniem pisma. Dzięki UPD podmiot publiczny może zweryfikować, czy obywatel odbierze pismo. Jeżeli obywatel nie odbierze UPD, po 7 dniach wysyłane jest UPD powtórne. Jeżeli obywatel nie odbierze pierwszego i powtórnego UPD, po 14 dniach podmiot publiczny wysyła właściwe pismo. Wtedy jednak nie może mieć pewności, czy pismo zostało odebrane przez obywatela.

#### Tryb wysłania

Przez ePUAP możesz wysłać pismo w 2 trybach: Urzędowego Poświadczenia Przedłożenia (UPP) i Urzędowego Poświadczenia Doręczenia (UPD).

**Tryb UPP** – tryb dostępny **dla wszystkich**. Jeżeli obywatel wyśle pismo do podmiotu publicznego na skrytkę ESP, dostanie potwierdzenie dostarczenia pisma. Jeżeli podmiot publiczny wyśle pismo do obywatela w trybie UPP, to nie dostanie on żadnego potwierdzenia.

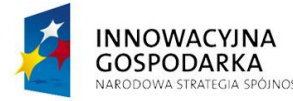

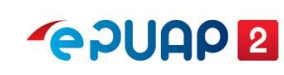

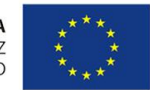

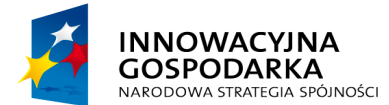

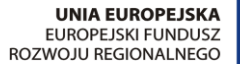

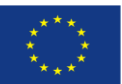

#### Instrukcja administratora konta podmiotu publicznego

**Tryb UPD** – w tym trybie pismo może wysłać **tylko podmiot publiczny**. Pismo wysyłane w trybie UPD musi być podpisane profilem zaufanym lub certyfikatem kwalifikowanym. Przed wysłaniem pisma wysyłane jest do odbiorcy UPD (UPD.xml). Odbiorca otrzymuje UPD na skrzynkę ePUAP. Gdy użytkownik odbiera UPD, podpisuje je profilem zaufanym lub certyfikatem kwalifikowanym. Podmiot publiczny otrzymuje wówczas informacje o czasie podpisania UPD. Jeżeli odbiorca w ciągu 14 dni nie podpisze UPD, to pismo jest do niego wysyłane (tak zwana fikcja doręczenia).

#### Administrator konta podmiotu publicznego

Osoba, która zarządza danymi i usługami na koncie podmiotu publicznego.

Główne zadania administratora to:

- aktualizacja danych podmiotu na przykład nazwy, adresu,
- nadawanie i modyfikacja uprawnień do zasobów podmiotu na przykład skrzynki, usługi, płatności,
- weryfikacja poprawności działania skrzynek i odbierania pism.

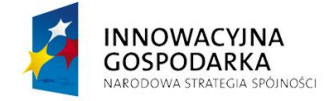

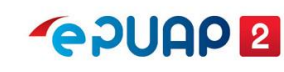

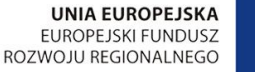

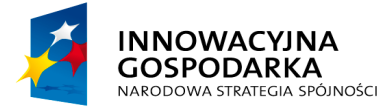

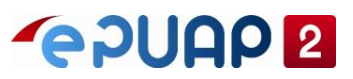

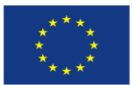

# 2. Wprowadzenie

Instrukcja jest przeznaczona dla administratorów konta podmiotu publicznego. Wyjaśnia kwestie związane z konfiguracją konta.

Konfigurację konta możesz przeprowadzić po otrzymaniu przez podmiot publiczny uprawnień do świadczenia usług na platformie ePUAP. Uprawnienia nadaje Ministerstwo Cyfryzacji.

O tym, jak założyć konto podmiotu publicznego oraz jak złożyć wniosek o uprawnienia, dowiesz się z instrukcji **Zakładanie konta podmiotu publicznego**.

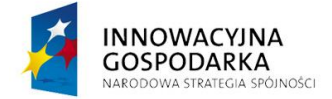

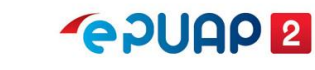

UNIA EUROPEJSKA

EUROPEJSKI FUNDUSZ

ROZWOJU REGIONALNEGO

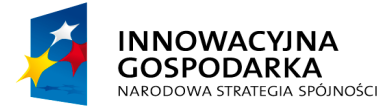

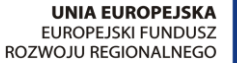

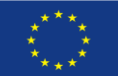

Instrukcja administratora konta podmiotu publicznego

# 3. Podstawowy zakres zarządzania kontem podmiotu

W ramach podstawowego zarządzania kontem podmiotu masz dostępne poniżej opisane funkcjonalności.

## 3.1 Zarządzanie kontem

W zakładce **Zarządzanie kontem** masz dostęp do podstawowych funkcjonalności związanych z zarządzaniem kontem podmiotu publicznego.

| STREFA KLIENTA  | STREFA URZĘDNIKA |             | WYSOKI KONTR             | AST | Zadaj pytanie/                        | Zgłoś u | wagę                 | Dostępność              | English   |
|-----------------|------------------|-------------|--------------------------|-----|---------------------------------------|---------|----------------------|-------------------------|-----------|
| <b>~</b> epuap  | 2 Szukaj w cał   | ym portalu  | Q                        |     | Elektroniczna<br>Skrzynka<br>Podawcza | 2       | Jan<br>Tes<br>Test   | i<br>towy<br>towyPP     |           |
| I/ATAI          | 00 000 000       |             | POMOS                    |     | 1                                     | *       | Zarządz              | zanie kontem            |           |
| KATALOG SPRAW A |                  | AKTUALNUSCI | Panel zarządzania kontem |     |                                       |         | Moje pr              | rofile zaufane (pz      | .gov.pl)  |
|                 |                  | _           |                          |     |                                       |         | Zmień j              | podmiot                 |           |
|                 | Kończy           | Ci się wa   | żność dowo               | du  | osobist                               |         | Zarządza<br>(pz.gov. | anie Logowaniem<br>.pl) |           |
|                 |                  | 716         | ż wniecek tere           | -   |                                       | ≡+      | Utwórz               | profil firmy lub ir     | istytucji |
|                 |                  | 210/        | z willosek tera          | 2 / |                                       |         | Admini               | strowanie               |           |
| Załatwiaj s     | sprawy urzę      | dowe prz    | ez internet -            | ŚF  | RODOW                                 |         | Rejestr              | Zdarzeń                 |           |
|                 |                  | •           |                          |     |                                       | G       | Wylogu               | ıj się                  |           |
| 1 ZAŁÓŻ KO      | олто             | 2 PC        | TWIERDŹ PROFIL ZAUF      | ANY |                                       |         | Zobac:               | z jak działa ePUAF      |           |

W panelu zarządzania kontem możesz:

- zmienić dane instytucji (nazwę podmiotu, NIP, REGON). Dane te mogą automatycznie zostać zmienione po ponownym wpisaniu numeru REGON, ale tylko w przypadku, gdy dane zostały zaktualizowane wcześniej w GUS. Możesz zmienić dane ręcznie, jeżeli dane w rejestrze REGON nie są prawidłowe (na czas korekty danych w tym rejestrze) lub gdy podmiot czasowo zmienia adres siedziby (na przykład na czas remontu budynku);
- zmienić adres e-mail podmiotu, numer telefonu czy adres strony BIP;
- dodać zdjęcie lub logo instytucji;
- przejrzeć historię logowania;
- zarządzać uprawnieniami użytkowników danego podmiotu, na przykład zapraszać ich i nadawać im uprawnienia (zakładka Uprawnienia).

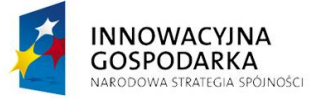

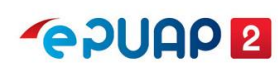

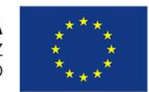

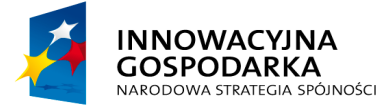

# **~ PUAP 2**

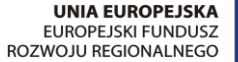

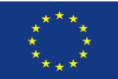

Instrukcja administratora konta podmiotu publicznego

- przeglądać listę ról już skonfigurowanych w podmiocie, dodawać i usuwać role lokalne oraz edytować uprawnienia do skrytek i składów jakie mają być dostępne w poszczególnych rolach lokalnych dostępnych w twojej organizacji.
- przeglądać listę systemów lokalnych i zewnętrznych skonfigurowanych obecnie w podmiocie; dodawać i usuwać systemy skonfigurowane dla podmiotu. Możesz edytować systemy między innymi aktualizując w nich certyfikat i przypisanie danego systemu do ról.

| STREFA KLIENTA                             | TREFA URZĘDNIKA |                                                                 | WYSOKI KOI                 | ITRAST     | Zadaj pytanie                         | Zgłoś uwagę          | Dostępność          | English   |  |  |
|--------------------------------------------|-----------------|-----------------------------------------------------------------|----------------------------|------------|---------------------------------------|----------------------|---------------------|-----------|--|--|
| <b>*</b> epuap 2                           | Szukaj w cały   |                                                                 | Q                          |            | Elektroniczna<br>Skrzynka<br>Podawcza | L Jan<br>Tes<br>Test | towy<br>towyPP      | •         |  |  |
| <b>KATALOG</b>                             | SPRAW           | AKTUALNOŚCI                                                     | POMOC                      |            |                                       |                      |                     |           |  |  |
| 🋠 Zarządzanie ko                           | ntem Jestem:    |                                                                 |                            |            |                                       |                      |                     |           |  |  |
| O Historia logowa                          | ania            |                                                                 | Firma                      |            | Instytuc                              | ja                   | Podmiot put         | oliczny   |  |  |
| ⊟+ Utwórz nowy pr<br>dla firmy lub instytu | rofil<br>Icji   |                                                                 | Np. Spoka cywlina, Sp. 2   |            | Np. Pundacja, org<br>społeczna        | anizacja             | Np. Urząd masta, ur | 24g BunuA |  |  |
| 1 Uprawnienia                              | Dane            | podmiotu publiczne                                              | go:                        |            |                                       |                      |                     |           |  |  |
| Role                                       | Wpisz           | numer i pobierz dane z                                          | bazy danych REGON          | L          |                                       |                      |                     |           |  |  |
| Systemy                                    | 332             | Numer REGON podmiotu        332834811      Poblerz dane z REGON |                            |            |                                       |                      |                     |           |  |  |
|                                            |                 |                                                                 |                            |            |                                       |                      |                     |           |  |  |
|                                            | Dane po         | dmiotu                                                          | Peina nazwa<br>podmiotu *  | instytucja | Testowa                               |                      |                     |           |  |  |
|                                            |                 |                                                                 | Identyfikator w<br>ePUAP * | TestowyP   | P                                     |                      |                     |           |  |  |
|                                            |                 |                                                                 | NP                         |            |                                       |                      |                     |           |  |  |

### 3.2 Zapraszanie użytkowników

Możesz zapraszać użytkowników do konta podmiotu publicznego. Dzięki temu grupa użytkowników może pracować w imieniu danej organizacji – na przykład podpisać ten sam dokument.

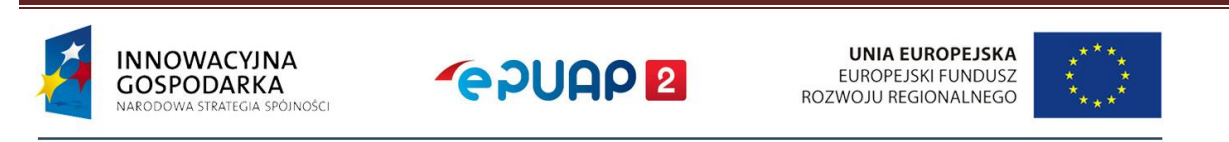

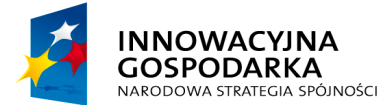

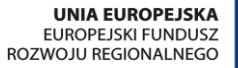

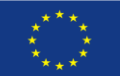

Instrukcja administratora konta podmiotu publicznego

#### Krok 1. Przejdź do zarządzania uprawnieniami

Zaloguj się na konto podmiotu publicznego. Rozwiń menu, przejdź do **Zarządzania kontem**. Następnie otwórz zakładkę **Uprawnienia**.

| STRE | FA KLIENTA       | STREFA UR              | <b>LÉDNIKA</b> |              | <b>WYSOKI KONT</b> | RAST       | Zadaj pytanie/          | Zgłoś uw    | /agę Dostępność                    | English    |
|------|------------------|------------------------|----------------|--------------|--------------------|------------|-------------------------|-------------|------------------------------------|------------|
| e    | PUAP             | 2 Szu                  | ıkaj w całym p | ortalu       | Q                  | S N        | /loja<br>krzynka        | 1           | Jan<br>Testowy<br>TestowyPP        |            |
|      | καται            | OG SPRAW               | ΔΚΊ            |              | 1. Przejdź do      | zarząd     | Izania                  | <b>**</b> 2 | Zarządzanie kontem                 |            |
|      | RAIALUG SPRAW    |                        |                | kontem       |                    | N          | /loje profile zaufane ( | pz.gov.pl)  |                                    |            |
| 44   | Zarządzani       | e kontem               | Uprawnie       | enia do kont | а                  |            |                         | Z           | Zmień podmiot                      |            |
| 0    | Historia log     | owania                 | Dostęp do ko   | nta          | [                  |            |                         | į           | Zarządzanie Logowan<br>(pz.gov.pl) | iem        |
|      |                  | <i>c</i> 1             |                |              | l                  |            |                         | ≣+ V        | Jtwórz profil firmy lub            | instytucji |
| =+   | dla firmy lub in | /y profil<br>istytucji | 2 Otw          | órz zakładko | J                  | an Testowy | / (Jantestowy)          | F           | Rejestr Zdarzeń                    |            |
| 1    | Uprawnieni       | a 🔶                    | Upr            | awnienia     |                    |            |                         | G∙v         | Wyloguj się                        |            |

#### Krok 2. Zaproś użytkownika

W zakładce **Uprawnienia** wyświetli się ekran, który umożliwi ci zaproszenie osób. Kliknij w prawym górnym rogu przycisk **Zaproś osobę**.

| 🋠 Zarządzanie kontem                              | Uprawnienia do kon | nta | użytkownika              | + Zaproś osobę |
|---------------------------------------------------|--------------------|-----|--------------------------|----------------|
| S Historia logowania                              | Dostęp do konta    |     |                          |                |
| ⊟+ Utwórz nowy profil<br>dla firmy lub instytucji |                    |     | Jan Testowy (Jantestowy) | Właściciel     |
| L Uprawnienia                                     |                    |     |                          |                |

#### Krok 3. Uzupełnij dane użytkownika

Wyświetli się formularz Zaproś osobę do konta. Wypełnij pola:

- 1. Wybierz użytkownika w zależności od tego, czy:
  - ma już konto w ePUAP gdy zaznaczysz tę opcję, wyświetli się pole, w którym możesz wpisać login zapraszanej osoby. Zaproszenie wysyłane jest na skrzynkę użytkownika;

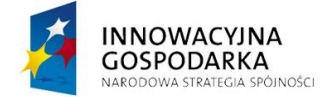

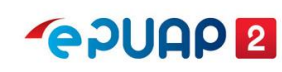

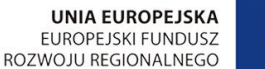

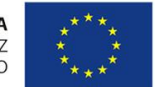

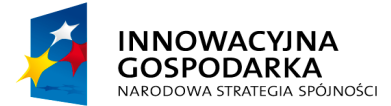

# **~ 2000 2**

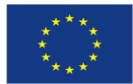

Instrukcja administratora konta podmiotu publicznego

- nie ma jeszcze konta w ePUAP gdy zaznaczysz tę opcję, wyświetli się pole do wpisania adresu e-mail, na który zostanie wysłane zaproszenie. W mailu osoba zapraszana dostanie link do rejestracji konta na ePUAP. Po zarejestrowaniu konta będzie mogła przyjąć zaproszenie.
- 2. Zdefiniuj, jaki dostęp do konta będzie miał zapraszany użytkownik. Masz 2 możliwości:
  - Gość może zalogować się do podmiotu,
  - Administrator podmiotu może zapraszać inne osoby i nadawać im uprawnienia.
- 3. Nadaj odpowiednie uprawnienia. Wybierz, jaką rolę ma pełnić w podmiocie dany użytkownik. Lista uprawnień zależy od zdefiniowanych ról lokalnych i globalnych w ePUAP. Podstawowe uprawnienia to:
  - **Rola domyślna** daje uprawnienia do wszystkich skrzynek podmiotu. Pozwala na wysyłanie i odbieranie pism oraz modyfikację i usunięcie skrzynki,
  - Instytucja Publiczna daje uprawnienie do zarządzania usługami i skrytkami podmiotu publicznego.
- 4. Wypełnij **treść wiadomości.** Zawartość tego pola zostanie wysłana do osoby zapraszanej.

| Podaj dane osoby, którą chcesz z | raprosić do konta      | Vypełnij formularz zgodni<br>vskazówkami 1-4 powyże |
|----------------------------------|------------------------|-----------------------------------------------------|
| Zapraszam osobę, która:          | i i                    |                                                     |
| Ma już konto w ePUAP             | Nie ma jeszcze konta w | ePUAP                                               |
| Login w systemie ePUAP *         |                        |                                                     |
| Annatestowa                      |                        |                                                     |
| Ustaw dostęp jako                |                        |                                                     |
| Gość                             | •                      |                                                     |
| Uprawnienia                      |                        |                                                     |
| Rola domyślna                    |                        |                                                     |
| Instytucja_Publiczna             |                        |                                                     |
| Wiadomość *                      |                        |                                                     |
| Zapraszam                        |                        |                                                     |

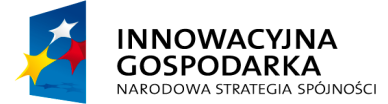

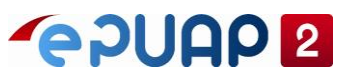

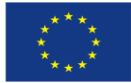

Gdy wypełnisz pola, kliknij Wyślij zaproszenie.

| Wyślij zaproszenie | Anuluj |
|--------------------|--------|
|                    |        |

Wyświetli się komunikat, że zaproszenie zostało wysłane.

✔ Zaproszenie zostało wysłane

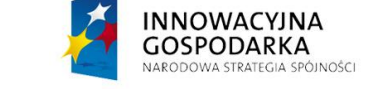

Centralny Ośrodek Informatyki | Aleje Jerozolimskie 132 - 136, 02-305 Warszawa | tel.: +48 (22) 250 28 83 | coi@coi.gov.pl | www.coi.gov.pl

UNIA EUROPEJSKA

EUROPEJSKI FUNDUSZ

ROZWOJU REGIONALNEGO

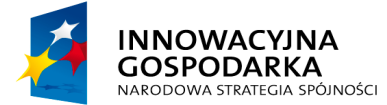

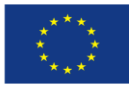

Instrukcja administratora konta podmiotu publicznego

## 3.2.1 Przyjęcie zaproszenia do konta podmiotu publicznego

#### Krok 1. Odbierz wiadomość z zaproszeniem

Jeżeli ktoś zaprosi cię do konta podmiotu, dostaniesz o tym informację na skrzynkę ePUAP.

| STREFA KLIENTA | STREFA URZĘDNIKA   |                | WYSOKI KONTI         | RAST Zadaj pytan | ie/Zgłoś uwagę    | Dostępność               | English      |
|----------------|--------------------|----------------|----------------------|------------------|-------------------|--------------------------|--------------|
| <b>~</b> e?UAP | Szukaj w (         | całym portalu  | Q                    | Moja<br>Skrzynka | Ann<br>Tes<br>Anr | na<br>stowa<br>natestowa | •            |
| КАТА           | LOG SPRAW          | AKTUALNOŚCI    | POMOC                |                  | 1. 0              | twórz skrz               | ynkę         |
| Załatw spra    | <sub>awę</sub> Don | nyślna         |                      |                  |                   |                          |              |
| J. Odebrane    | 1                  | Globalny filtr | Poka                 | aż zaawansowane  | 2. Przec          | czytaj zapro             | oszenie      |
| 1 Wysłane      |                    | Nadawca 🕹      | Temat ↓              |                  |                   | Czas na<br>odbiór        | Data 🖡       |
| Robocze        | 0                  | System ePUAP   | Informacja o zaprosz | zeniu            |                   | <b>02.11</b> .<br>11:49  | 2017 🔻       |
| 🚔 Moje pliki   |                    |                |                      |                  |                   | « «                      | <u>1</u> > » |
| Operacje       |                    |                |                      |                  |                   |                          |              |

Przykładowa treść wiadomości:

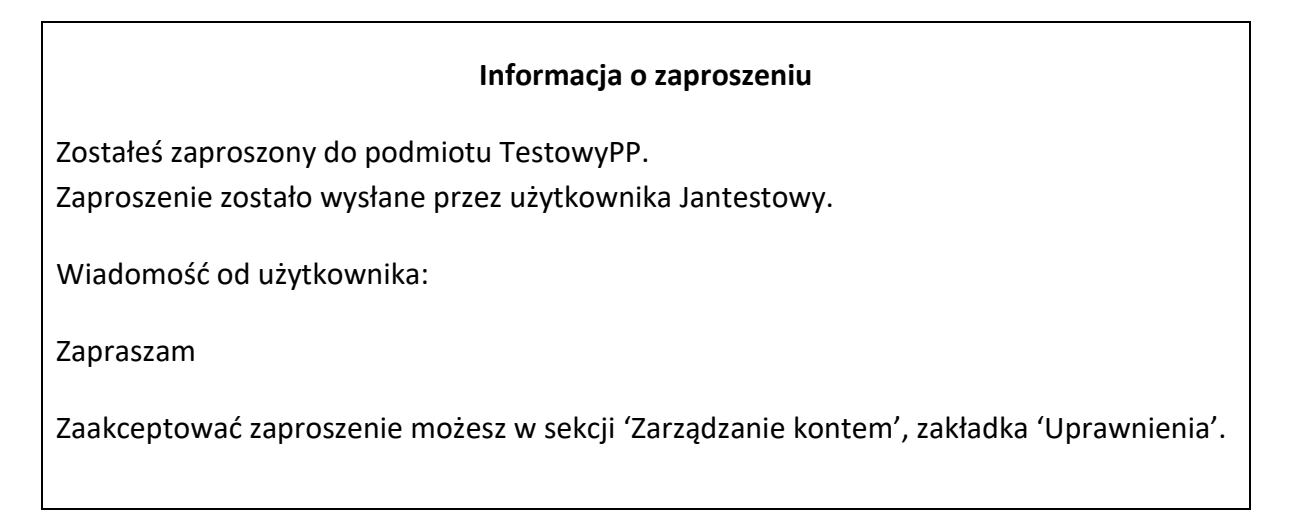

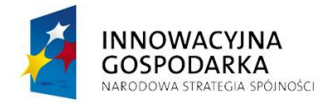

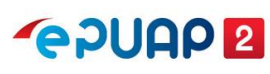

UNIA EUROPEJSKA EUROPEJSKI FUNDUSZ ROZWOJU REGIONALNEGO

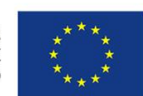

Centralny Ośrodek Informatyki | Aleje Jerozolimskie 132 - 136, 02-305 Warszawa | tel.: +48 (22) 250 28 83 | coi@coi.gov.pl | www.coi.gov.pl

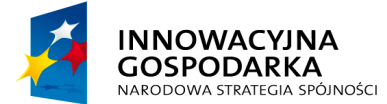

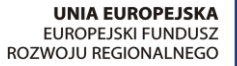

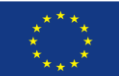

Instrukcja administratora konta podmiotu publicznego

#### Krok 2. Przejdź do akceptacji zaproszenia

Rozwiń menu i wybierz zakładkę **Zarządzanie kontem**. Następnie wybierz sekcję **Uprawnienia**.

| STREFA KLIENTA                    | STREFA URZĘDNIKA       |                 | WYS         | OKI KONTRAST | Zadaj pytanie/Z  | głoś uwagę     | Dostępność                     | English  |
|-----------------------------------|------------------------|-----------------|-------------|--------------|------------------|----------------|--------------------------------|----------|
| <b>~</b> e2UAP                    | 2 Szukaj w ca          | ym portalu      | C           |              | Moja<br>Skrzynka | <b>1</b>       | Anna<br>Festowa<br>Annatestowa |          |
| KATAI                             | OC SPRAW               | 3. Otworz zakł  | adkę Zarząc | dzanie kont  | iem              | 🎌 Zarza        | ądzanie kontem                 |          |
|                                   | LOG SPRAW              | ARTUALNUSCI     | POIVIO      | C            |                  | Moje           | e profile zaufane (pz.         | gov.pl)  |
| 🋠 Zarządzani                      | e kontem               | vnienia do kor  | nta         |              |                  | Zarza<br>(pz.g | ądzanie Logowanien<br>jov.pl)  | 1        |
|                                   | 4. Wybie               | rz sekcję Upraw | vnienia     |              |                  | ≣+ Utwó        | orz profil firmy lub in        | stytucji |
| S Historia log                    | gowania                |                 |             |              |                  | Reje           | str Zdarzeń                    |          |
| =+ Utwórz nov<br>dla firmy lub ir | vy profil<br>nstytucji |                 |             | Anna Testo   | wa (Annatestowa) | G→ Wylo        | guj się                        |          |
| 👤 Uprawnien                       | ia                     |                 |             |              |                  |                |                                |          |
|                                   | Oczeku                 | ące zaproszenia | Organizacja | Zapraszający | Wiadomość        |                |                                |          |
|                                   |                        |                 | TestowyPP   | Jantestowy   | Zapraszam        |                | Przyjmij                       | Odrzuć   |

Jeżeli chcesz zaakceptować zaproszenie, kliknij Przyjmij.

|               |                        |             |              | 5. Przyjmi | j zaproszenie |        |
|---------------|------------------------|-------------|--------------|------------|---------------|--------|
| L Uprawnienia |                        | _           |              |            |               |        |
|               | Oczekujące zaproszenia | Organizacja | Zapraszający | Wiadomość  | 1             |        |
|               |                        | TestowyPP   | Jantestowy   | Zapraszam  | Przyjmij C    | Odrzuć |

Gdy zaakceptujesz zaproszenie, zobaczysz komunikat, że zaproszenie zostało przyjęte.

#### Krok 3. Przejdź do konta nowego podmiotu

Po przyjęciu zaproszenia do podmiotu możesz zalogować się do konta podmiotu, do którego wysłano ci zaproszenie. Rozwiń menu po prawej stronie i wybierz zakładkę **Zmień podmiot**.

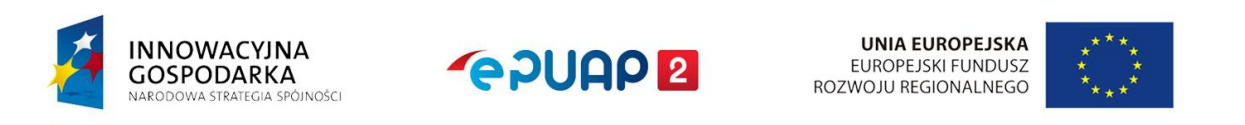

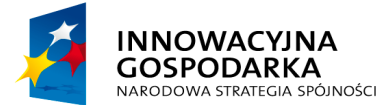

# **~ PUAP 2**

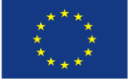

#### Instrukcja administratora konta podmiotu publicznego

| STREFA KLIENTA                    | STREFA URZĘDNIKA      |                 | <b>ΨΥ SOKI KONT</b> | RAST     | Zadaj pytanie/Z  | głoś u | ıwagę              | Dostępność                | English  |
|-----------------------------------|-----------------------|-----------------|---------------------|----------|------------------|--------|--------------------|---------------------------|----------|
| <b>~</b> e2UAP                    | 2 Szukaj w            | całym portalu   | Q                   |          | Moja<br>Skrzynka | 5      | Jar<br>Tes<br>Tes  | n<br>stowy<br>stowyPP     |          |
|                                   | 00.000.000            |                 |                     |          |                  | **     | Zarządz            | zanie kontem              |          |
| KATAL                             | OG SPRAW              | 6. P            | rzejdź do wybori    | u pod    | lmiotu           |        | Moje p             | rofile zaufane (pz        | .gov.pl) |
| 🋠 Zarządzanie                     | e kontem              | awnienia do kon | ta                  |          |                  |        | Zmień ;            | oodmiot                   |          |
| Historia log                      | Dost                  | ęp do konta     | [                   |          |                  |        | Zarządz<br>(pz.gov | zanie Logowanier<br>⁄.pl) | n        |
|                                   | onunu                 |                 | L                   |          |                  | ≡+     | Utwórz             | profil firmy lub in       | stytucji |
| ∃+ Utwórz now<br>dla firmy lub in | /y profil<br>stytucji |                 | Ja                  | an Testo | wy (Jantestowy)  |        | Rejestr            | Zdarzeń                   |          |
| L Uprawnienia                     | а                     |                 |                     |          |                  | G      | Wylogu             | j się                     |          |

Rozwiń listę i wybierz nowy podmiot.

| 😥 gov.pl                                                                                                    |                                               |
|----------------------------------------------------------------------------------------------------|-----------------------------------------------|
| Kontekst użytkownika                                                                                                    |                                               |
| Masz więcej niż 1 kontekst. Wybierz ten z którego chcesz korzystać                                                                                                    |                                               |
| Wybierz kontekst                                                                                                    |                                               |
| Wybierz Konto podmi                                                                                                    | otu publicznego                               |
| URZĄD MIEJSKI W RADOMIU test099                                                                                                    |                                               |
| Jan Kowalski test111221                                                                                                    |                                               |
|                                                                                                    | Konto użytkownika                             |
| ANOLOJ WYBIEKZ KONTEKST                                                                                                    |                                               |
|                                                                                                    |                                               |
| 👷 gov.pl                                                                                                    |                                               |
| Rządowe centrum legislacji Polityka cookies Służba cywilna Profil zaufany BIP Deklaracja o dost                                                                                                    | ępności                                       |
| Prawa autorskie                                                                                                    |                                               |
| Strony dostępne w domenie www.gov.pl mogą zawierać adresy skrzynek mailowych. Użytkownik korzystający z odnośnika będącego adresem e-<br>przetwarzanie jego danych (adres e-mail oraz dobrowolnie podanych danych w wiadomości) w celu przesłania odpowiedzi na przesłane pytania.<br>danych przez każdą z jednostek znajdują się w ich politykach przetwarzania danych osobowych | nail zgadza się na<br>Szczegóły przetwarzania |
| Wszystkie treści publikowane w serwisie są udostępniane na licencji <u>Creative Commons</u><br>Uznanie Autorstwa 3.0 Polska, o ile nie jest to stwierdzone inaczej.                                                                                                    |                                               |
|                                                                                                    |                                               |
|                                                                                                    |                                               |
| INNOWACYJNA<br>GOSPODARKA<br>NARODOWA STRATEGIA SPÓINOŚCI                                                                                                    | KA ****<br>JSZ * *<br>GO * <sub>**</sub> *    |

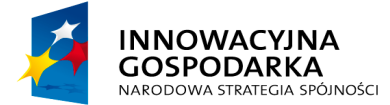

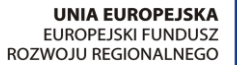

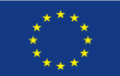

Instrukcja administratora konta podmiotu publicznego

# 4. Zarządzanie uprawnieniami użytkowników

Użytkownik, który przyjmie zaproszenie do konta podmiotu, od razu jest widoczny na koncie danej instytucji w zakładce **Zarządzanie kontem**, w sekcji **Uprawnienia**.

### 4.1 Uprawnienia

Możesz zmienić uprawnienia nowego użytkownika, w zależności od potrzeb danej instytucji oraz od tego, jakie ma pełnić zadania. Aby to zrobić, kliknij **Zmień** po wybraniu zakładki **Uprawnienia**.

| STRE | FA KLIENTA STR                               | IEFA URZĘDNIKA |                 | WYSOKI K | ONTRAST     | Zadaj pytaniei                        | Zgloš uwagę    | Dostępność            | English     |
|------|----------------------------------------------|----------------|-----------------|----------|-------------|---------------------------------------|----------------|-----------------------|-------------|
| e    |                                              |                | n portalu       | ٩        |             | Elektroniczna<br>Skrzynka<br>Podawcza | Ja<br>Te<br>Te | n<br>stowy<br>stowyPP | •           |
| ♠    | KATALOG SF                                   | PRAW           | AKTUALNOŚCI     | POMOC    |             |                                       |                |                       |             |
| **   | Zarządzanie kont                             | em Uprawi      | nienia do konta | í.       |             |                                       |                | + z                   | sproś osobę |
| Θ    | Historia logowani                            | Dostęp do      | konta           |          |             |                                       |                |                       |             |
| ≡+   | Utwórz nowy prof<br>die firmy lub instytucji | 61             |                 | 2        | Jan Testowy | (Jantestowy)                          |                | Waściciel             |             |
| 1    | Uprawnienia                                  |                |                 | -        |             |                                       |                |                       |             |
| -    | Role                                         |                |                 | 7        | Anna Testow | a (Annatestowa)                       |                | Golé                  | Zmień       |
| 0    | Systemy                                      |                |                 | Zı       | mień up     | rawnienia (                           | użytkowni      | ka                    |             |

Możesz:

- zmienić rolę, jaką pełni dany użytkownik Gościa lub Administratora podmiotu,
- zmienić uprawnienia na przykład do Roli domyślnej (dostęp do składu i konfiguracji składu) lub Instytucji Publicznej (dostęp do wszystkich funkcjonalności konta podmiotu),
- usunąć dostęp danego użytkownika do konta podmiotu. Aby to zrobić, kliknij Usuń dostęp do konta podmiotu.

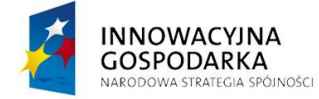

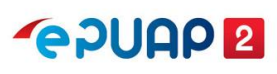

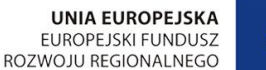

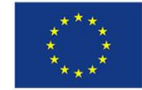

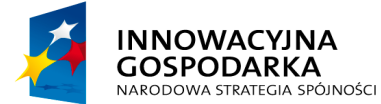

# **~ ? UAP 2**

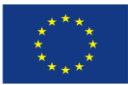

#### Instrukcja administratora konta podmiotu publicznego

| Zmień dostęp do konta                   | ×                            |
|-----------------------------------------|------------------------------|
| Edytuj uprawnienia lub usuń dostęp      |                              |
| Anna Testowa (Annatestowa) Zmień ro     | lę                           |
| Ustaw dostęp jako                       |                              |
| Gość                                    |                              |
| Uprawnienia                             |                              |
| Instytucja_Publiczna Odbierz u          | żytkownikowi dostęp do konta |
| Zapisz Anuluj Usuń dostęp do konta podr | miotu                        |

Po usunięciu dostępu użytkownika do konta zobaczysz komunikat:

|--|

#### **4.2 Role**

Rola to uprawnienia użytkownika. Rola może być globalna lub lokalna.

Rola globalna jest nadawana przez system podczas tworzenia konta oraz – w uzasadnionych sytuacjach – przez Ministerstwo Cyfryzacji. Ról globalnych nie możesz dodawać ani edytować. Rola lokalna jest tworzona przez administratora podmiotu publicznego i może służyć do rozdzielenia uprawnień (dostępów) do skrzynek dla różnych departamentów w twojej organizacji. Specyficznym typem roli lokalnej jest rola domyślna, która daje uprawnienia do wszystkich skrzynek. To jedyna rola lokalna, która jest nadawana przez system podczas tworzenia konta. Każda skrzynka podczas tworzenia jest automatycznie przypisywana do roli

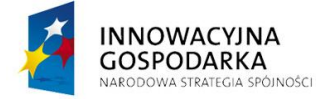

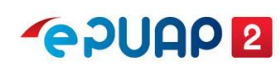

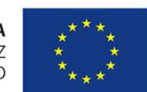

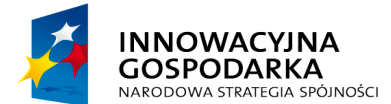

# **~ PUAP 2**

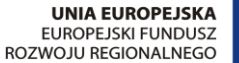

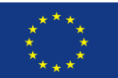

Instrukcja administratora konta podmiotu publicznego

domyślnej. Nie powinno się usuwać tej roli domyślnej, ale możesz usunąć wszystkie przypisane do niej skrzynki. Usunięcie roli domyślnej spowoduje, że nie utworzysz kolejnej skrzynki.

**Rola** to zestaw uprawnień, które możesz nadać użytkownikowi lub systemowi.

Możesz stworzyć i zmienić tylko role lokalne dotyczące obsługi skrzynki. To role przeznaczone dla użytkowników w twojej organizacji. Możesz jednak przeglądać listę wszystkich ról przypisanych do twojej organizacji.

## 4.2.1 Role globalne – opis

Gdy konto podmiotu publicznego dostanie uprawnienia instytucji publicznej od Ministerstwa Cyfryzacji, zostają mu przypisane następujące role:

**Instytucja\_Publiczna (globalna)** – daje dostęp do menu **Administrowanie** oraz możliwość konfiguracji na potrzeby integracji z systemem zewnętrznym.

**Rola domyślna (lokalna)** – daje dostęp do wszystkich skrzynek podmiotu (pozwala wysyłać i odbierać pisma, a także modyfikować i usuwać skrzynki).

Oprócz opisanych wcześniej ról są jeszcze role globalne, które mogą być nadane dodatkowo.

**Administrator SPBIP** (Strony Podmiotowej Biuletynu Informacji Publicznej) – pozwala na założenie i administrowanie stroną podmiotową w SSDIP (Scentralizowanym Systemie Dostępu do Informacji Publicznej). Sposób, w jaki można otrzymać tę rolę, jest opisany na stronie <u>http://ssdip.bip.gov.pl/users/register/</u>.

**Redaktor SPBIP** – pozwala na zamieszczanie artykułów na stronie podmiotowej na SSDIP.

Instrukcję założenia strony znajdziesz pod linkiem: http://ssdip.bip.gov.pl/users/register/.

**Generowanie UPP** – uprawnienie to umożliwia aplikacji zintegrowanej z ePUAP korzystać z usługi sieciowej WS-obslugaUPP. Uprawnienie jest niezbędne, jeżeli dostawca systemu zewnętrznego poda takie wymaganie. Dla większości integracji wystarczą standardowe mechanizmy ePUAP do generowania UPP. Uprawnienie Generowanie UPP może być nadane na podstawie wniosku do Ministerstwa Cyfryzacji.

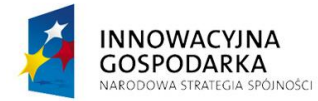

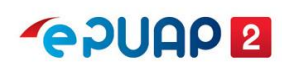

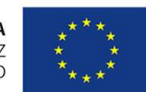

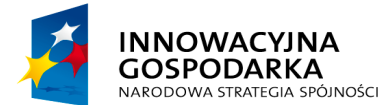

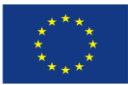

Instrukcja administratora konta podmiotu publicznego

**Pobieranie podmiotu po TGSID** – uprawnienie umożliwiające aplikacji zintegrowanej z ePUAP wywołanie operacji dajPodmiotTgsid – usługi sieciowej WS-Podmioty. Uprawnienie jest potrzebne, jeżeli dostawca systemu zewnętrznego poda takie wymaganie. Uprawnienie może być nadane na podstawie wniosku do Ministerstwa Cyfryzacji. Jednak aby je dostać, dostawca sytemu zewnętrznego musi zrealizować testową integrację w środowisku int.epuap.gov.pl. W jej trakcie zostaną przekazane dodatkowe informacje przez Centralny Ośrodek Informatyki.

# 4.2.2 Role – lista

Aby przejść do listy ról (ekran **Role**), zaloguj się na konto podmiotu publicznego. Rozwiń menu i przejdź do **Zarządzania kontem**. Następnie otwórz zakładkę **Role.** 

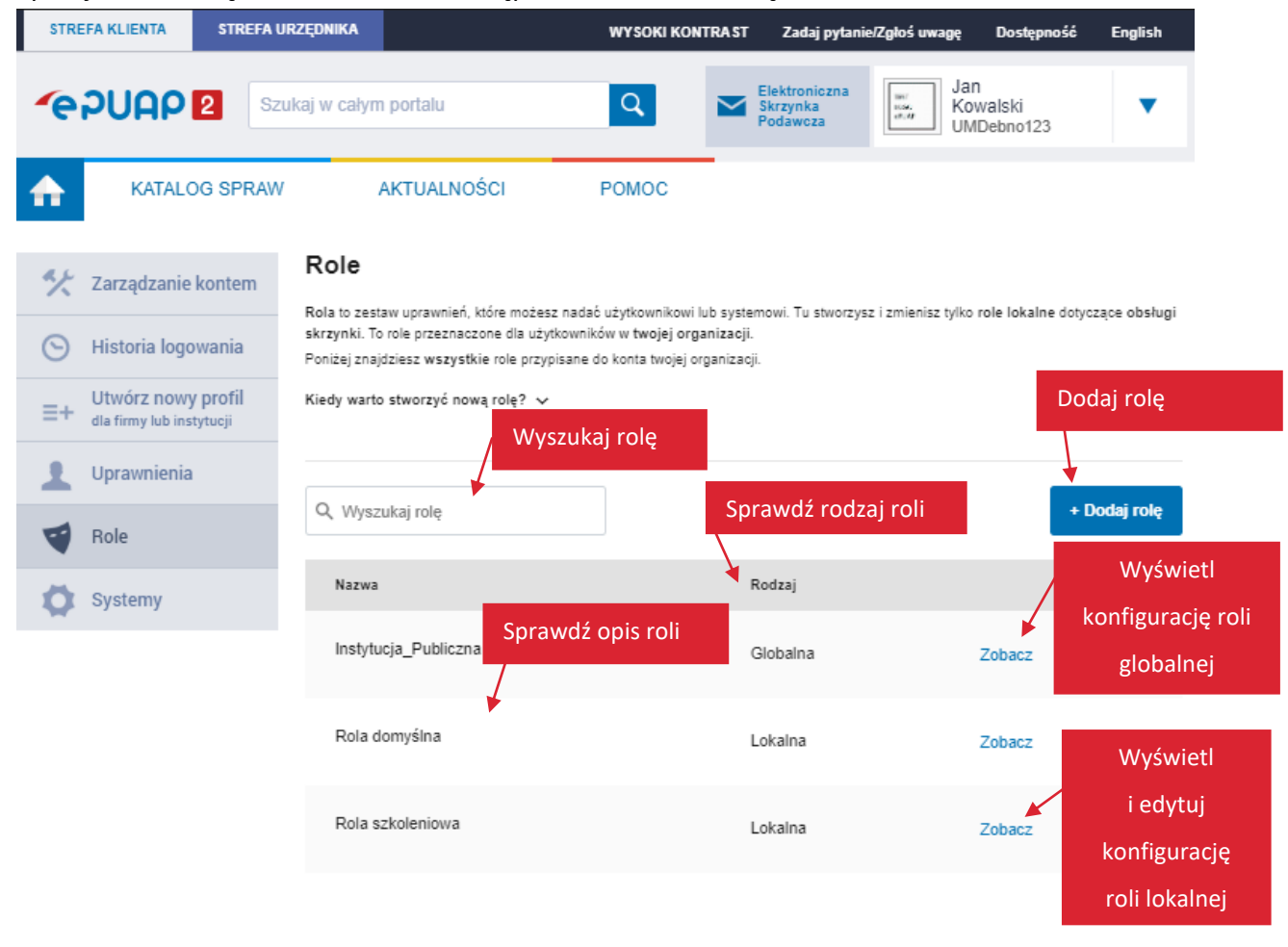

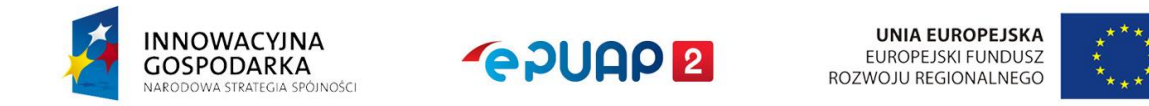

Centralny Ośrodek Informatyki | Aleje Jerozolimskie 132 - 136, 02-305 Warszawa | tel.: +48 (22) 250 28 83 | coi@coi.gov.pl | www.coi.gov.pl

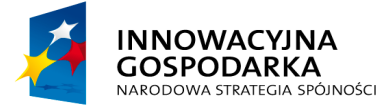

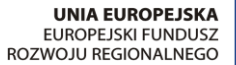

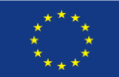

Instrukcja administratora konta podmiotu publicznego

Na liście ról możesz:

- ٠ dodać rolę lokalną – patrz rozdział 4.2.3,
- edytować (zmienić konfigurację) roli lokalnej patrz rozdział 4.2.4, •
- wyszukać rolę z listy wpisz w wyszukiwarkę fragment nazwy roli. Lista dynamicznie dopasuje się do znaków, które wpisujesz. Jeśli żadna rola nie będzie pasowała do nazwy, którą wpisujesz, zobaczysz komunikat: Brak wyników spełniających kryteria wyszukiwania. Jeśli nie możesz znaleźć roli na liście, upewnij się, że wpisujesz właściwe znaki,
- sprawdzić rodzaj roli (czy jest globalna, czy lokalna), •
- sprawdzić opis roli wyświetli się po najechaniu myszką na znak zapytania 🛛 📀 obok nazwy roli. Opis pomoże ci zdecydować, którą rolę lokalną chcesz edytować. Znak zapytania pojawia się tylko przy nazwie roli, która ma opis,
- wyświetlić konfigurację roli globalnej kliknij Zobacz. •

# 4.2.3 Dodanie roli lokalnej

### Kiedy warto stworzyć nową rolę?

Zanim stworzysz nową rolę lokalną, upewnij się, że to konieczne. Pamiętaj, że możesz nadawać użytkownikom istniejącą już rolę domyślną. Daje ona uprawnienia do wszystkich skrzynek. To jedyna rola lokalna, która jest nadawana przez system podczas tworzenia konta.

Jeśli jednak chcesz nadać różnym użytkownikom dostęp do różnych skrzynek – na przykład rozdzielić dostęp do skrzynek pomiędzy departamenty w urzędzie – stwórz nową rolę. **Uwaga!** Każda rola powinna być powiązana z minimum 1 skrzynką.

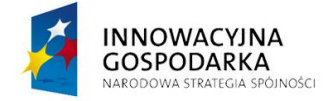

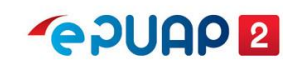

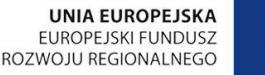

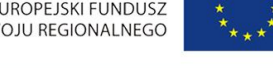

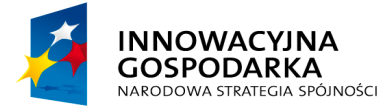

UNIA EUROPEJSKA EUROPEJSKI FUNDUSZ ROZWOJU REGIONALNEGO

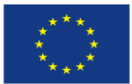

#### Instrukcja administratora konta podmiotu publicznego

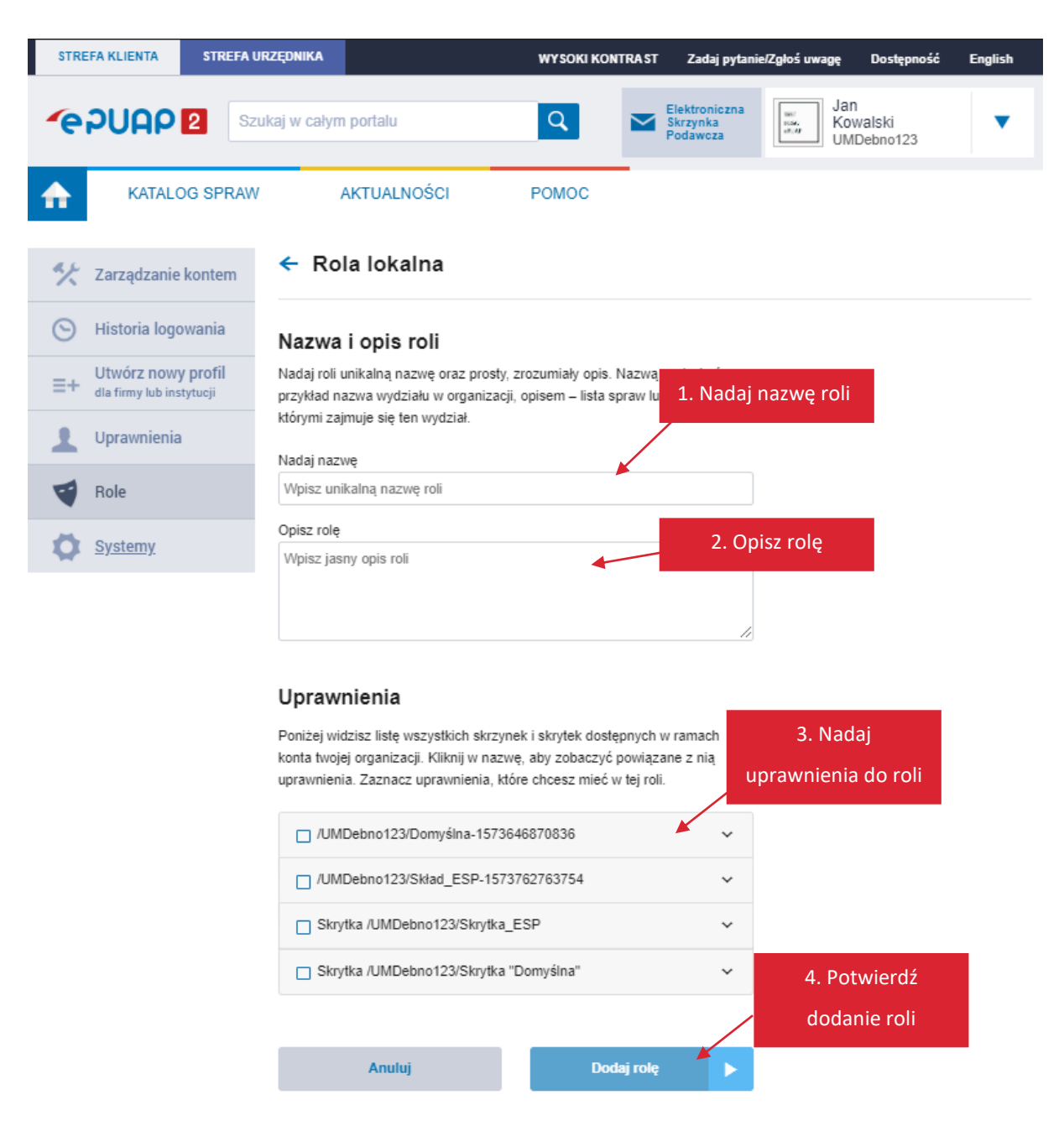

Kliknij Dodaj rolę na ekranie Role (patrz str. 20). Wyświetli się ekran dodawania nowej roli:

- 1. Nadaj unikalną i adekwatną do funkcji nazwę roli.
- 2. Wprowadź opis roli, który wyjaśni, w jakich przypadkach nowa rola będzie używana.
- 3. Przypisz uprawnienia do odpowiednich skrytek i składów.
- 4. Potwierdź utworzenie nowej roli kliknij Dodaj rolę.

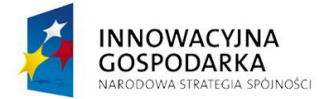

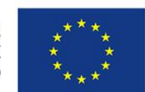

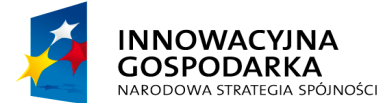

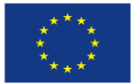

Instrukcja administratora konta podmiotu publicznego

#### Po poprawnym dodaniu roli zobaczysz komunikat:

🥝 Rola została dodana

#### 4.2.4 Edycja roli lokalnej

Na ekranie **Role** kliknij **Zobacz** w wierszu roli lokalnej, którą chcesz edytować (patrz str. 20). Wyświetli się ekran z podglądem (konfiguracją) tej roli. W prawym górnym rogu znajdziesz opcje:

- Użytkownicy i systemy
- Edytuj
- Usuń rolę

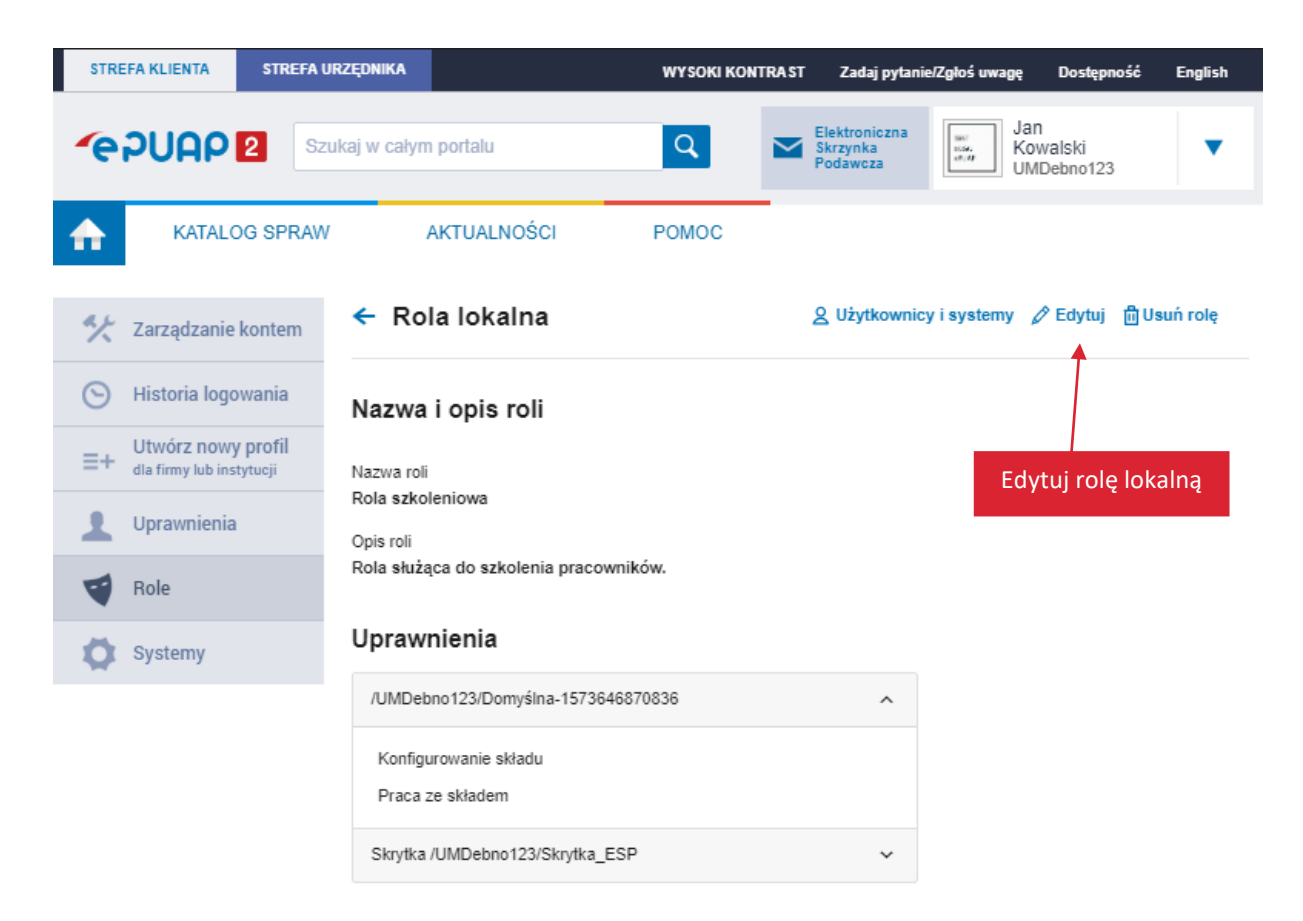

Aby edytować rolę, kliknij Edytuj.

Na ekranie edycji roli lokalnej możesz zmienić nazwę, opis i przypisać uprawnienia – podobnie jak na ekranie dodawania nowej roli (str. 22). Po wprowadzeniu zmian kliknij **Zapisz rolę**.

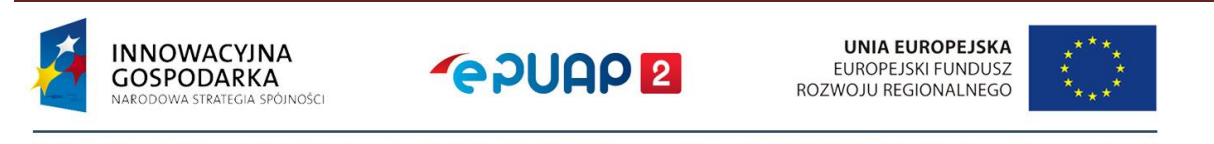

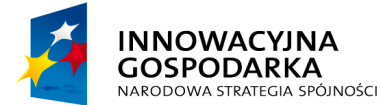

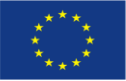

#### Instrukcja administratora konta podmiotu publicznego

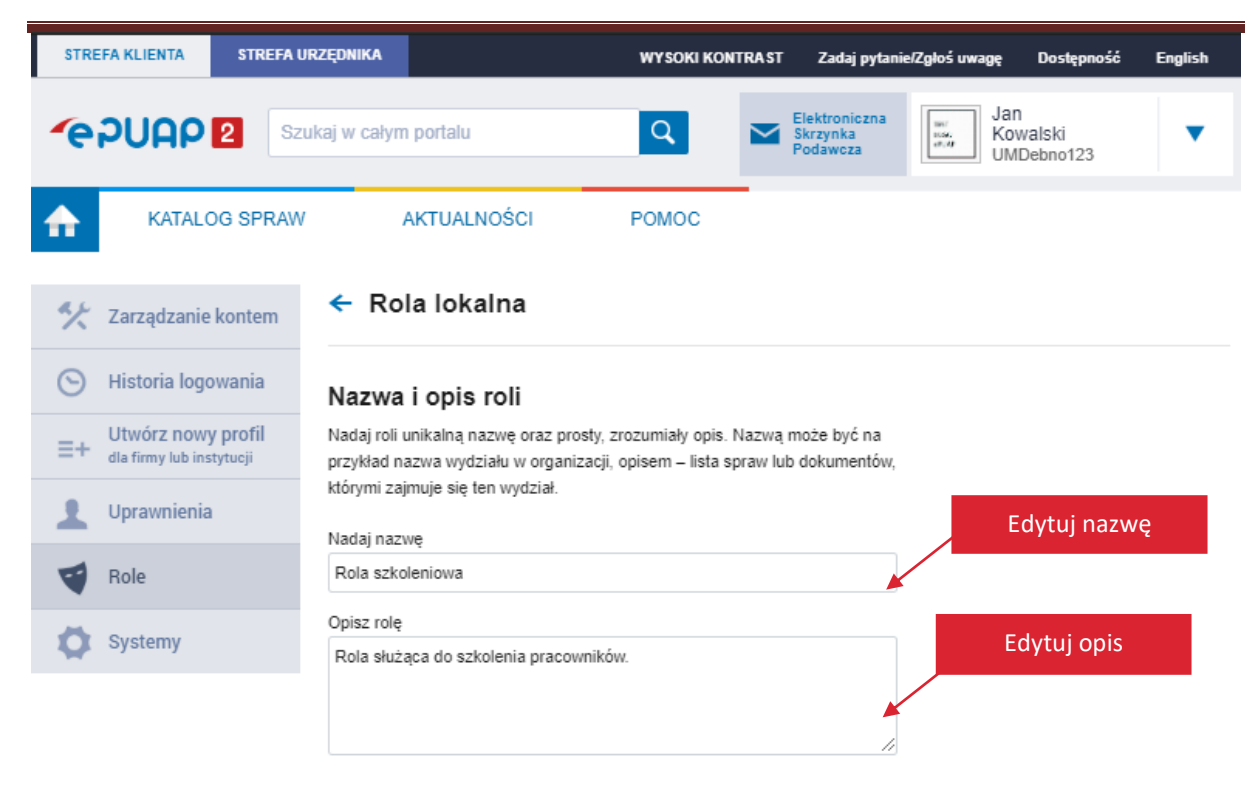

#### Uprawnienia

Poniżej widzisz listę wszystkich skrzynek i skrytek dostępnych w ramach konta twojej organizacji. Kliknij w nazwę, aby zobaczyć powiązane z nią uprawnienia. Zaznacz uprawnienia, które chcesz mieć w tej roli.

| /UMDebno123/Domyślna-1573646870836     | Edytuj przypisanie |
|----------------------------------------|--------------------|
| /UMDebno123/Skład_ESP-1573762763754    | uprawnien          |
| Skrytka /UMDebno123/Skrytka_ESP        | ~                  |
| Skrytka /UMDebno123/Skrytka "Domyślna" | *                  |
|                                        | Zapisz zmiany      |
| Anuluj Za                              | sz rolę            |

Po poprawnym zapisaniu zmian zobaczysz komunikat:

| _ |                             |
|---|-----------------------------|
|   |                             |
|   | Sola została zaktualizowana |
|   |                             |

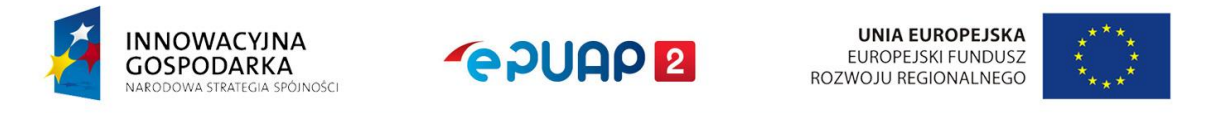

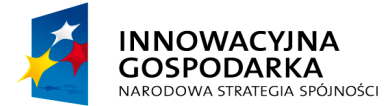

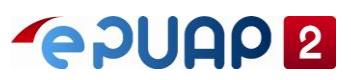

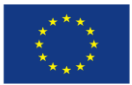

# 4.2.5 Usunięcie roli lokalnej

Na ekranie **Role** kliknij **Zobacz** w wierszu roli lokalnej, którą chcesz usunąć (patrz str. 20). Wyświetli się ekran z podglądem (konfiguracją) tej roli. Kliknij **Usuń rolę** w prawym górym rogu. Wyświetli się pytanie, czy na pewno chcesz usunąć tę rolę lokalną. Kliknij **Tak**, aby potwierdzić.

| STRE | EFA KLIENTA | STREFA U | RZĘDNIKA                              | WYSOKI KONTRAST     | Zadaj pytanie/Zgłoś uw                | ragę Dostępność               | English  |
|------|-------------|----------|---------------------------------------|---------------------|---------------------------------------|-------------------------------|----------|
| ſe   | PUAP        | 2 Szu    | kaj w całym portalu                   | ۹ 🗠                 | Elektroniczna<br>Skrzynka<br>Podawcza | Jan<br>Kowalski<br>UMDebno123 | •        |
| ♠    | KATALO      | OG SPRAW | AKTUALNOŚCI                           | POMOC               |                                       |                               |          |
| **   | Zarządzanie |          | ← Rola lokalna                        | Czy na pewno chces  | 2 Użytkownicy i syster                | ny 🧷 Edytuj 🖞 U               | suń rolę |
|      |             |          | Nazwa i opis roli                     | Rola szkoleniowo te | stowa?                                |                               |          |
|      |             |          | Nazwa roli                            |                     | Nie Tak                               |                               |          |
|      |             |          | Rola szkoleniowo testowa<br>Opis roli |                     |                                       |                               |          |
|      |             |          | Uprawnienia                           |                     |                                       |                               |          |
|      |             |          | /UMDebno123/Domyślna-1573             | 646870836           | ~                                     |                               |          |

Po poprawnym usunięciu roli zobaczysz komunikat:

| Rola została usunięta. | 🤣 Rola została usunięta. |
|------------------------|--------------------------|

# 4.2.6 Role – Użytkownicy i systemy

Na ekranie **Role** kliknij **Zobacz** w wierszu roli, którą chcesz przypisać (patrz str. 20). Wyświetli się ekran z podglądem (konfiguracją) tej roli. Możesz stąd przejść do grupowego przypisywania i odbierania ról użytkownikom i systemom w podmiocie.

#### 4.2.6.1 Grupowe przypisywanie roli

Aby przypisać użytkowników i systemy do wybranej roli, na ekranie podglądu roli kliknij Użytkownicy i systemy (patrz str. 23). Następnie przejdź do zakładki Nieprzypisane.

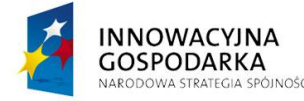

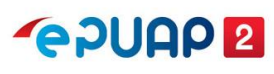

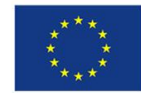

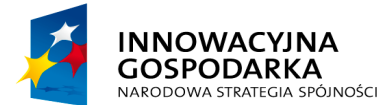

**~ PUAP 2** 

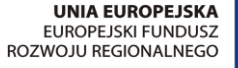

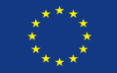

#### Instrukcja administratora konta podmiotu publicznego

| STREFA KLIENTA STREFA                             | URZĘDNIKA                                                                       | WYSOKI KONTRAST                                    | Zadaj pytanie/Zgłoś uwagę                 | Dostępność English                |
|---------------------------------------------------|---------------------------------------------------------------------------------|----------------------------------------------------|-------------------------------------------|-----------------------------------|
|                                                   | zukaj w całym portalu                                                           | ۹ 🗠                                                | Elektroniczna<br>Skrzynka<br>Podawcza     | n<br>walski <b>v</b><br>IDebno123 |
| KATALOG SPRAV                                     | / AKTUALNOŚCI                                                                   | POMOC                                              |                                           |                                   |
| 🛠 Zarządzanie kontem                              | ← Rola Rola szkolenic                                                           | owa: Użytkowr                                      | nicy i systemy                            |                                   |
| 🕥 Historia logowania                              | Poniżej znajduje się lista użytkowników<br>W zakładce Przypisane wybierz użytko | i systemów w twojej org<br>wników lub systemy, któ | anizacji.<br>rym chcesz odebrać wybraną r | olę.                              |
| ∃+ Utwórz nowy profil<br>dla firmy lub instytucji | W zakładce Nieprzypisane wybierz uży                                            | vtkowników lub systemy,                            | którym chcesz przypisać wybr              | aną rolę.                         |
| L Uprawnienia                                     | Q Wyszukaj użytkownika lub system                                               |                                                    |                                           |                                   |
| Role                                              | Przypisane Niepr                                                                | zypisane                                           |                                           |                                   |
| Systemy                                           | Przypisz zaznaczonym                                                            |                                                    |                                           |                                   |
|                                                   | Wszystkie                                                                       |                                                    | Тур                                       |                                   |
|                                                   | Vżytkownicy<br>Systemy Kowalski                                                 |                                                    | Użytkownik                                | Przypisz                          |
|                                                   | ✓ 04bsf5a16y                                                                    |                                                    | System                                    | Przypisz                          |
|                                                   | ✓ wdvav1a6cw                                                                    |                                                    | System                                    | Przypisz                          |

Na tym ekranie możesz:

- wyszukać użytkowników i systemy (z całej organizacji), które chcesz przypisać do roli,
- zaznaczyć grupy:
  - wszystkie systemy,
  - wszystkich użytkowników,
  - wszystkich użytkowników i wszystkie systemy jednocześnie,
- przypisać wybranych użytkowników i wybrane systemy pojedynczo lub grupami.

W zakładce **Nieprzypisane** możesz wybrać zarówno jednego użytkownika, jak i jeden system. Aby przypisać mu rolę – kliknij **Przypisz** w jego wierszu.

Możesz również zaznaczyć grupę kilku użytkowników lub systemów – w dowolnej konfiguracji. Możesz zaznaczyć też dany typ, czyli wszystkich użytkowników albo wszystkie systemy lub oba typy naraz. Aby przypisać zaznaczonym użytkownikom lub systemom rolę, kliknij **Przypisz zaznaczonym**.

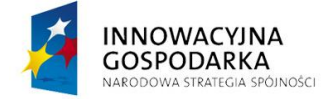

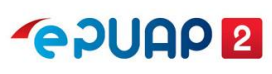

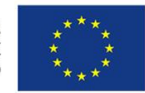

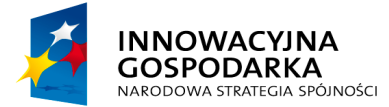

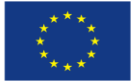

Instrukcja administratora konta podmiotu publicznego

| W kazdym przypadki<br>aby potwierdzić.            | u wyswietli się pyta                                            | anie, czy na pewi                                           | no chcesz prz                         | ypisac rolę. K                | liknij <b>Tak</b> |
|---------------------------------------------------|-----------------------------------------------------------------|-------------------------------------------------------------|---------------------------------------|-------------------------------|-------------------|
| STREFA KLIENTA STREFA U                           | JRZĘDNIKA                                                       | WYSOKI KONTRA                                               | ST Zadaj pytanie/Zg                   | oś uwagę Dostępność           | é English         |
|                                                   | ukaj w całym portalu                                            | Q 2                                                         | Elektroniczna<br>Skrzynka<br>Podawcza | Jan<br>Kowalski<br>UMDebno123 | •                 |
| KATALOG SPRAW                                     | I AKTUALNOŚCI                                                   | POMOC                                                       |                                       |                               |                   |
| 🋠 Zarządzanie kontem                              | ← Rola Rola szko                                                | oleniowa: Użytkow                                           | wnicy i syster                        | ny                            |                   |
| S Historia logowania                              | Poniżej znajduje się lista użytk<br>W zakładce Przypisane wybie | czy na pewno cho<br>cowników i wybraną rolę?<br>erz użytkow | cesz przypisac                        | ć wybraną rolę.               |                   |
| ∃+ Utwórz nowy profil<br>dla firmy lub instytucji | W zakładce Nieprzypisane w                                      | ybierz uży                                                  | Nie Tak                               | pisać wybraną rolę.           |                   |
| 1 Uprawnienia                                     | Q, Wyszukaj użytkownika lu                                      | b system                                                    |                                       |                               |                   |
| Role                                              | Przypisane                                                      | Nieprzypisane                                               |                                       |                               |                   |
| 🔯 Systemy                                         | Przypisz zaznaczonym                                            |                                                             |                                       |                               |                   |
|                                                   | Nazwa                                                           |                                                             | Тур                                   |                               |                   |
|                                                   | Jan Kowals                                                      | ki                                                          | Uży                                   | kownik                        | Przypisz          |
|                                                   | ✓ 04bsf5a16y                                                    |                                                             | Syst                                  | em                            | Przypisz          |

Po poprawnym przypisaniu roli zobaczysz komunikat:

| 🔗 Rola została przypisana |
|---------------------------|
|---------------------------|

#### 4.2.6.2 Grupowe odbieranie roli

Aby odebrać wybraną rolę użytkownikom lub systemom, na ekranie podglądu roli kliknij Użytkownicy i systemy (patrz str. 23). Następnie przejdź do zakładki **Przypisane**.

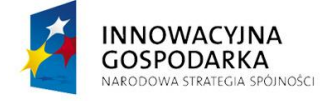

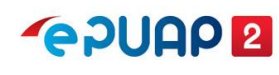

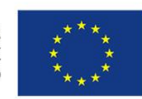

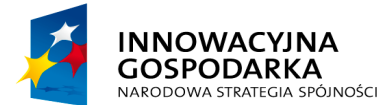

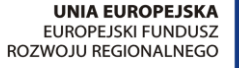

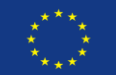

#### Instrukcja administratora konta podmiotu publicznego

| STREF       | FA KLIENTA                                       | STREFA U      | RZĘDNIKA                                                                                         | WYS                                                | SOKI KONTRA ST                         | Zadaj pytani                          | e/Zgłoś uwagę    | Dostępność              | English |
|-------------|--------------------------------------------------|---------------|--------------------------------------------------------------------------------------------------|----------------------------------------------------|----------------------------------------|---------------------------------------|------------------|-------------------------|---------|
| <b>~</b> ei | PUAP                                             | 2 Szi         | ıkaj w całym portalu                                                                             | Q                                                  |                                        | Elektroniczna<br>Skrzynka<br>Podawcza | Jan<br>Kov<br>UM | 1<br>Walski<br>Debno123 | •       |
| ♠           | KATALO                                           | OG SPRAW      | AKTUALNO                                                                                         | DŚCI POM                                           | 100                                    |                                       |                  |                         |         |
| **          | <u>Zarządzanie</u>                               | <u>kontem</u> | 🗲 Rola Rola                                                                                      | szkoleniowa:                                       | Użytkowr                               | nicy i sys                            | temy             |                         |         |
| Θ           | Historia logo                                    | wania         | Poniżej znajduje się lis<br>W zakładce <b>Przypisa</b> n                                         | ta użytkowników i syster<br>e wybierz użytkowników | mów w twojej org<br>v lub systemy, któ | anizacji.<br>rym chcesz ode           | brać wybraną r   | olę.                    |         |
| ≡+          | + Utwórz nowy profil<br>dla firmy lub instytucji |               | W zakładce Nieprzypisane wybierz użytkowników lub systemy, którym chcesz przypisać wybraną rolę. |                                                    |                                        |                                       |                  |                         |         |
| 1           | Uprawnienia                                      |               | Q, Wyszukaj użytkow                                                                              | vnika lub system                                   |                                        |                                       |                  |                         |         |
| -           | Role                                             |               | Przypisane                                                                                       | Nieprzypisar                                       | ne                                     |                                       |                  |                         |         |
| 0           | Systemy                                          |               | Odbierz zaznaczo                                                                                 | nym                                                |                                        |                                       |                  |                         |         |
|             |                                                  |               | Vszystkie                                                                                        | va                                                 |                                        |                                       | Тур              |                         |         |
|             |                                                  |               | Użytkownicy<br>Systemy                                                                           | Kowalski                                           |                                        |                                       | Użytkownik       |                         | Odbierz |
|             |                                                  |               | ✓ 04bs                                                                                           | sf5a16y                                            |                                        |                                       | System           |                         | Odbierz |

Na tym ekranie możesz:

- wyszukać użytkowników i systemy (z całej organizacji), które chcesz odebrać,
- zaznaczyć grupy:
  - wszystkie systemy,
  - wszystkich użytkowników,
  - wszystkich użytkowników i wszystkie systemy jednocześnie,
- odebrać rolę wybranym użytkownikom i wybranym systemom pojedynczo lub grupami.

W zakładce **Przypisane** możesz wybrać zarówno jednego użytkownika, jak i jeden system. Aby odebrać mu rolę – kliknij **Odbierz** w jego wierszu.

Możesz również zaznaczyć grupę kilku użytkowników lub systemów – w dowolnej konfiguracji. Możesz zaznaczyć też dany typ, czyli wszystkich użytkowników albo wszystkie systemy lub oba typy naraz. Aby odebrać zaznaczonym użytkownikom lub systemom rolę, kliknij **Odbierz** zaznaczonym.

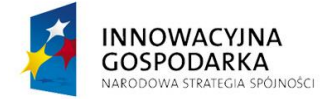

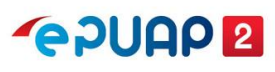

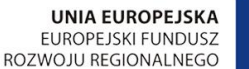

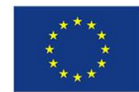

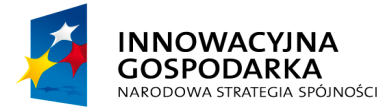

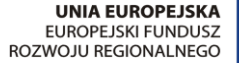

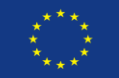

Instrukcja administratora konta podmiotu publicznego

| STRE | FA KLIENTA STREFA UP                           | RZĘDNIKA                                                                              | WYSOKI KONTRAST   | Zadaj pytanie/Zg                      | łoś uwagę Dostęp                        | oność Engli |  |
|------|------------------------------------------------|---------------------------------------------------------------------------------------|-------------------|---------------------------------------|-----------------------------------------|-------------|--|
| e    |                                                | kaj w całym portalu                                                                   | ۹ 🗠               | Elektroniczna<br>Skrzynka<br>Podawcza | Jan<br>Kowalski<br>UMDebno12            | 13          |  |
|      | KATALOG SPRAW                                  | AKTUALNOŚCI                                                                           | POMOC             |                                       |                                         |             |  |
| ĸ    | Zarządzanie kontem                             | ← Rola Rola szkoleni                                                                  | owa: Użytkown     | icy i syster                          | my                                      |             |  |
| Э    | Historia logowania                             | Poniżej znajduje się lista użytkownikó<br>W zakładce <b>Przypisan</b> e wybierz użytł | w i wybraną rolę? | . ouchiac                             | ć wybraną rolę.<br>/pisać wybraną rolę. |             |  |
| +    | Utwórz nowy profil<br>dla firmy lub instytucji | W zakładce Nieprzypisane wybierz u                                                    | ży'               | lie Tak                               |                                         |             |  |
| L    | Uprawnienia                                    | Q. Wyszukaj użytkownika lub syster                                                    | m (               | )                                     |                                         |             |  |
| 1    | Role                                           | Przypisane Niej                                                                       | orzypisane        |                                       |                                         |             |  |
| >    | Systemy                                        | Odbierz zaznaczonym                                                                   |                   |                                       |                                         |             |  |
|      |                                                | Wszystkie                                                                             |                   | Тур                                   |                                         |             |  |
|      |                                                | Użytkownicy<br>Systemy Kowalski                                                       |                   | Uży                                   | /tkownik                                | Odbierz     |  |
|      |                                                | _                                                                                     |                   |                                       |                                         |             |  |

Po poprawnym odebraniu roli zobaczysz komunikat:

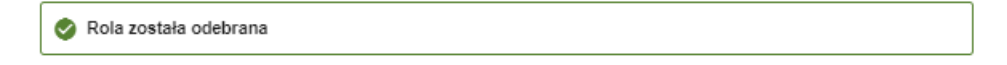

#### 4.3 Systemy

System to specyficzny (elektroniczny) rodzaj użytkownika ePUAP. Za pomocą systemów możesz integrować z kontem ePUAP dowolne aplikacje – na przykład eDOK czy Elektroniczne Zarządzanie Dokumentacją (EZD). Do każdej aplikacji, którą chcesz zintegrować z ePUAP, stwórz osobny system.

#### 4.3.1 Systemy – lista

Aby przejść do listy systemów (ekran **Systemy**), zaloguj się na konto podmiotu publicznego. Rozwiń menu i przejdź do **Zarządzania kontem**. Następnie otwórz zakładkę **Systemy**.

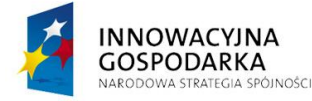

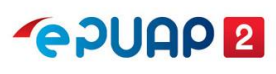

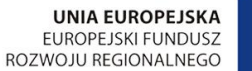

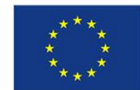

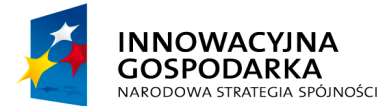

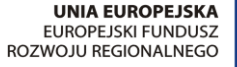

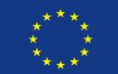

#### Instrukcja administratora konta podmiotu publicznego

| STREFA KLIENTA ST                               | REFA URZĘDNIKA                                                                                             | WYSOKI KONTRAST                                                                                                    | Zadaj pytanie/Zgłoś uwagę                                               | Dostępność English            |
|-------------------------------------------------|----------------------------------------------------------------------------------------------------|----------------------------------------------------------------------------------------------------|-------------------------------------------------------------------------|-------------------------------|
| epuap 2                                         | Szukaj w całym portalu                                                                                     |                                                                                                    | ektroniczna<br>rzynka<br>wdawcza Jan<br>Kow<br>UMD                      | alski V<br>ebno123            |
| KATALOG SF                                      | PRAW AKTUALNOŚCI                                                                                           | РОМОС                                                                                                    | _                                                                       |                               |
| 🎌 Zarządzanie konte                             | Systemy                                                                                                    |                                                                                                    | Sp                                                                      | rawdź typ systemu             |
| 🛇 Historia logowania                            | Za pomocą systemów możesz integi<br>Dokumentacją (EZD). Do każdej apli<br>systemów powiązanych z kontem tw | rować z kontem ePUAP dowolne aplika<br>ikacji, którą chcesz zintegrować z ePUA<br>iojej organizacii<br>W/yszukaj sys | cje – na przykład eDOK czy Elektro<br>NP, stwórz osobny system. Poniżej | widzisz listę<br>Dodaj system |
| ∃ Utwórz nowy profi<br>dla firmy lub instytucji | Q. Wyszukaj system                                                                                         | Wyszukaj sys                                                                                                    |                                                                         | + Dodaj system                |
| Uprawnienia                                     | Nazwa systemu                                                                                              | Data ważności certyfikatu                                                                                            | Тур                                                                     |                               |
| Systemy                                         | 04bsf5a16y 🅐 EZD - Urzi                                                                                    | ąd Miasta Dębno<br>020 11:05                                                                                         | Lokalny                                                                 | Zmień konfiguracj<br>systemu  |
|                                                 | wdvav1a6cw 🧿                                                                                               | 14.11.2021 12:07                                                                                                    | Lokalny                                                                 | Zobacz                        |
| Sprawdź opis system                             | lu                                                                                                    |                                                                                                    | mportui system                                                          | Importuj system               |
| Sprawdź datę ważno<br>certyfikatu system        | ości<br>nu                                                                                                 |                                                                                                    |                                                                         |                               |

Na liście systemów możesz:

- dodać system patrz rozdział 4.3.2,
- edytować system, czyli zmienić certyfikat lub uprawnienia dla systemu patrz rozdział
  4.3.3,
- wyszukać system z listy wpisz w okno wyszukiwarki fragment nazwy systemu. Lista dynamicznie dopasuje się do znaków, które wpisujesz. Jeśli żaden system nie będzie pasował do wpisywanych znaków, zobaczysz komunikat: Brak wyników spełniających kryteria wyszukiwania. Jeśli nie możesz znaleźć systemu na liście, upewnij się, że wpisujesz właściwe znaki,
- sprawdzić typ systemu. Są 2 typy systemów:
  - Lokalny tworzony przez administratora podmiotu, aby zintegrować z ePUAP system, jakiego używa twoja organizacja (na przykład do obsługi obiegu dokumentów lub e-Urząd),

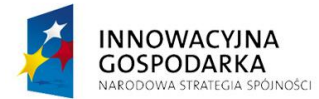

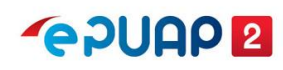

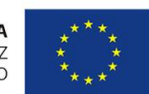

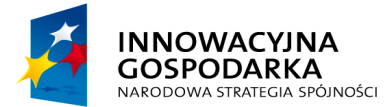

# **~ ? UAP 2**

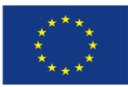

#### Instrukcja administratora konta podmiotu publicznego

- 2. Zewnętrzny utworzony przez inną organizację i importowany do twojej organizacji. Możesz skorzystać z tej możliwości, jeśli jeden system integrujący się z ePUAP jest używany przez wiele organizacji oraz jeśli taką informację podał dostawca tego systemu. Pamiętaj, że certyfikaty do komunikacji z ePUAP wystawiane są dla konkretnego systemu (we wniosku o certyfikat podajesz adres domeny lub adres IP),
- sprawdzić opis systemu wyświetli się po najechaniu myszką na znak zapytania obok nazwy systemu. Znak zapytania pojawia się tylko przy nazwie systemu, który ma opis. Opis pomoże ci zdecydować, który system chcesz edytować. Nazwy systemów są nadawane automatycznie, nie są więc intuicyjne. Dobry opis systemu bardzo ułatwia poruszanie się po liście systemów i pomaga uniknąć pomyłek,
- sprawdzić datę ważności certyfikatu dzięki intuicyjnemu opisowi i dacie ważności certyfikatu wyświetlanego na liście systemów możesz sprawdzić, kiedy kończą się certyfikat dla systemu aktualnie skonfigurowanego w twojej organizacji. Jeśli chcesz zobaczyć pełne dane certyfikatu, kliknij **Zobacz** w wierszu wybranego systemu,
- importować system z innego podmiotu funkcja może być użyta wyłącznie według instrukcji, którą dostarcza dostawca aplikacji integrującej się z ePUAP. Nie używaj tej funkcji, jeśli nie masz takiej instrukcji.

### 4.3.2 Dodanie systemu

Jeśli chcesz zintegrować z ePUAP nową aplikację do obsługi obiegu dokumentów w twojej organizacji, na ekranie **Systemy** kliknij **Dodaj system** (patrz str. 30).

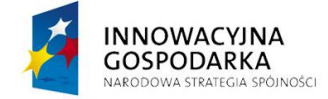

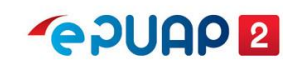

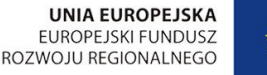

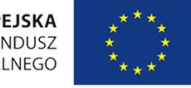

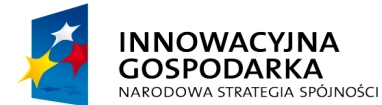

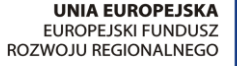

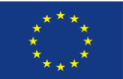

#### Instrukcja administratora konta podmiotu publicznego

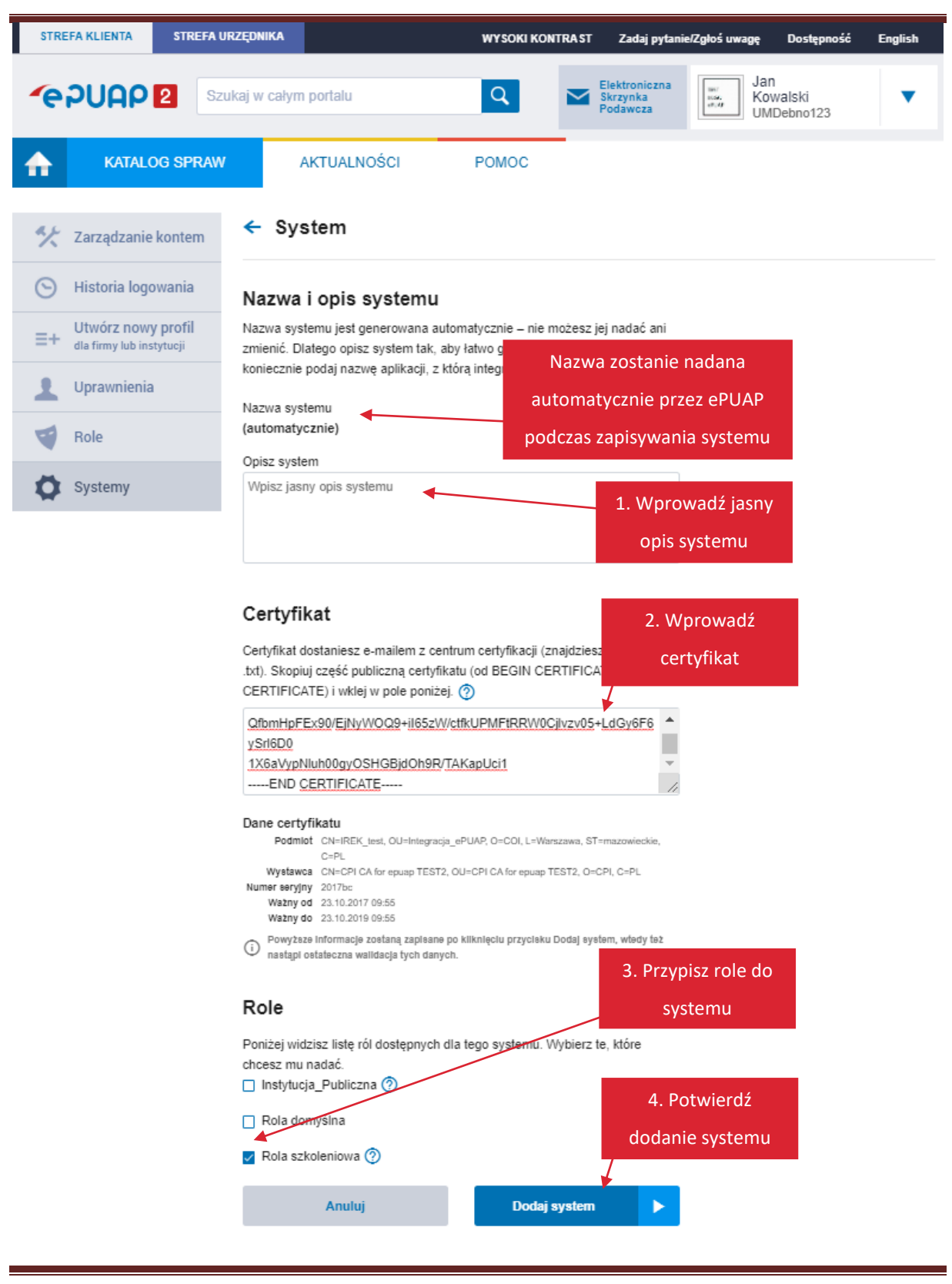

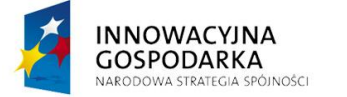

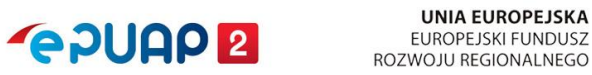

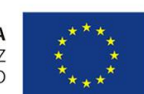

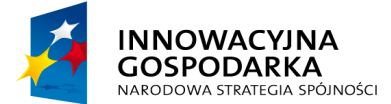

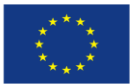

Instrukcja administratora konta podmiotu publicznego

Wyświetli się ekran dodawania nowego systemu:

**1. Wprowadź opis systemu,** który zawiera nazwę systemu i informację, przez jaką jednostkę lub do jakich zadań będzie używany.

**2. Wklej poprawnie część publiczną certyfikatu** otrzymanego e-mailem po pozytywnym rozpatrzeniu wniosku z centrum certyfikacji.

Poprawna postać certyfikatu rozpoczyna się od sekcji -----BEGIN CERTIFICATE----- a kończy na sekcji -----END CERTIFICATE----- wraz z tymi sekcjami. Wprowadzenie certyfikatu jest konieczne – bez niego nie dodasz systemu.

**Pamiętaj!** Certyfikat musi być unikalny w skali całego ePUAP. Jeśli podczas dodawania systemu zobaczysz komunikat jak poniżej – upewnij się, że:

- nie został on wcześniej dodany do innego systemu,
- wklejasz cały certyfikat.

Poniższy komunikat może również wyświetlać się, kiedy minie termin ważności certyfikatu.

Certyfikat jest nieprawidłowy lub używany w innym systemie. Sprawdź poprawność certyfikatu

Więcej o certyfikacie przeczytasz w Strefie Urzędnika na epuap.gov.pl

**3. Przypisz role**, które chcesz nadać nowemu systemowi. Możesz skorzystać z wyszukiwarki **Wyszukaj rolę** w zakładce **Role**. Zobaczysz tam listę **ról** z opisami dostępnymi po najechaniu na znak zapytania ⑦ obok nazwy roli.

4. Potwierdź utworzenie nowego systemu – kliknij **Dodaj system.** 

# 4.3.3 Edycja systemu

Jeśli chcesz zmienić konfigurację systemu, na ekranie z listą systemów (ekran **Systemy**), w wierszu wybranego systemu kliknij **Zobacz** (patrz str. 30).

Wyświetli się ekran konfiguracji (podglądu) systemu:

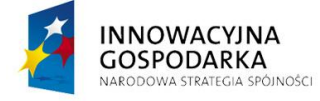

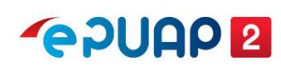

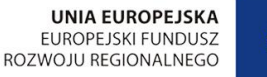

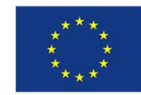

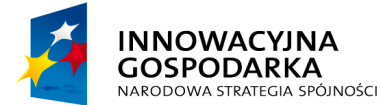

UNIA EUROPEJSKA EUROPEJSKI FUNDUSZ ROZWOJU REGIONALNEGO

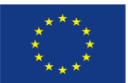

#### Instrukcja administratora konta podmiotu publicznego

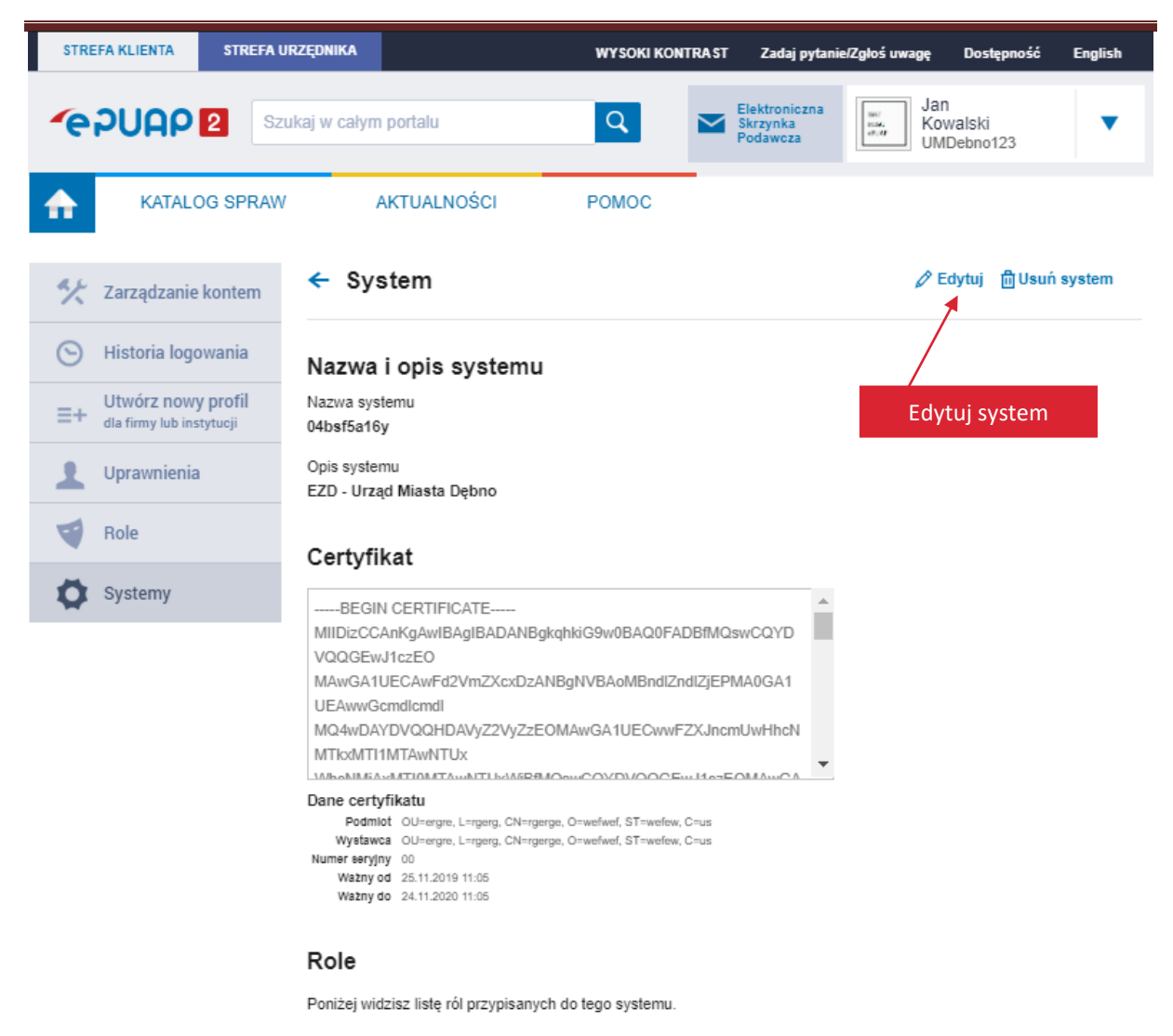

Instytucja\_Publiczna 🕐

Na tym ekranie znajdziesz w prawym górnym rogu opcje:

- Edytuj
- Usuń system

Aby edytować system, kliknij Edytuj.

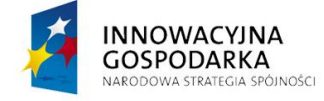

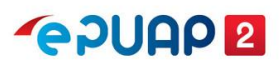

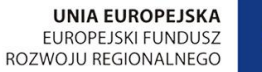

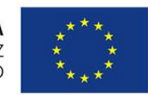

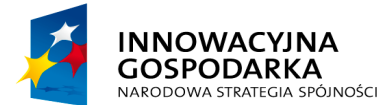

UNIA EUROPEJSKA EUROPEJSKI FUNDUSZ ROZWOJU REGIONALNEGO

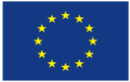

#### Instrukcja administratora konta podmiotu publicznego

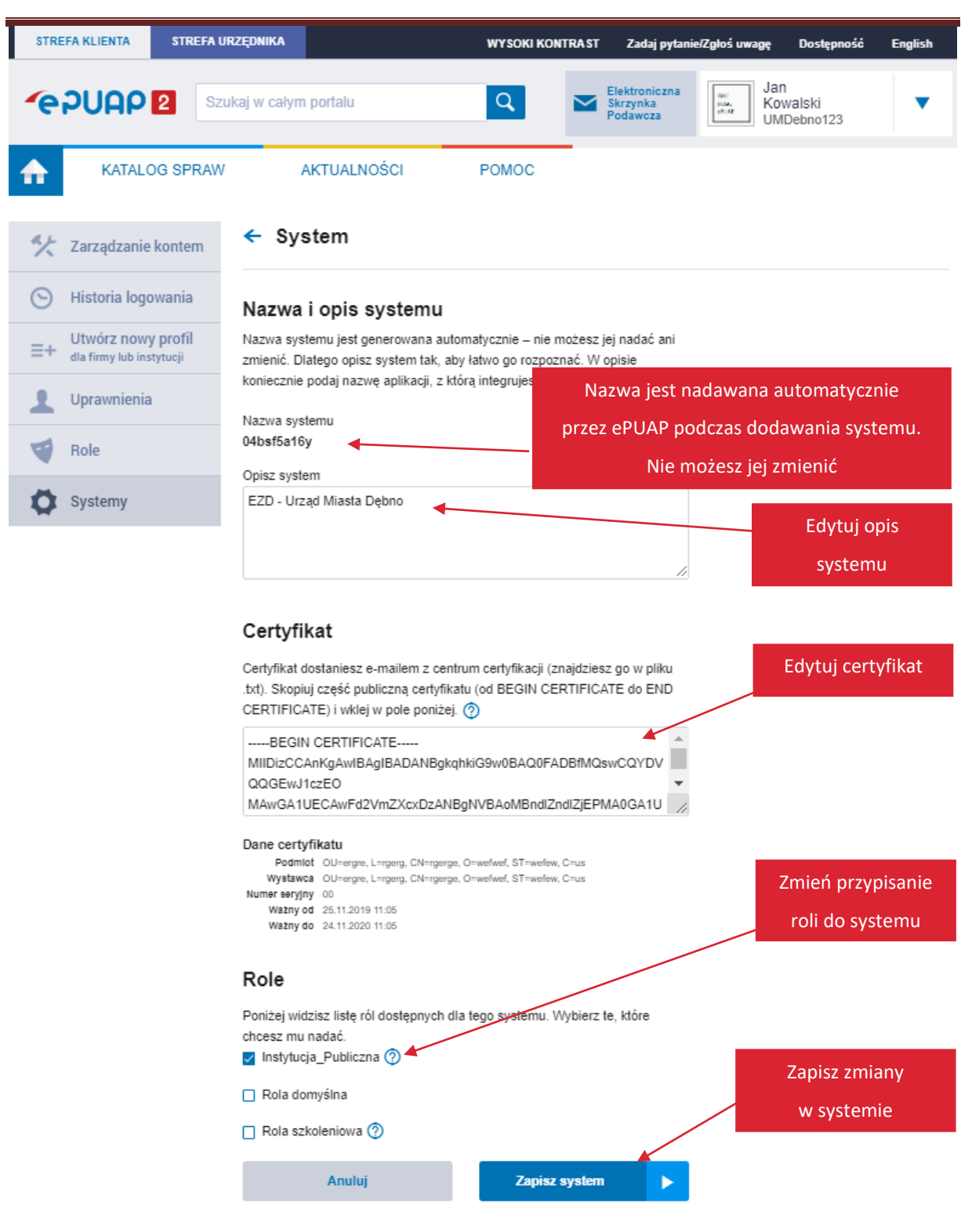

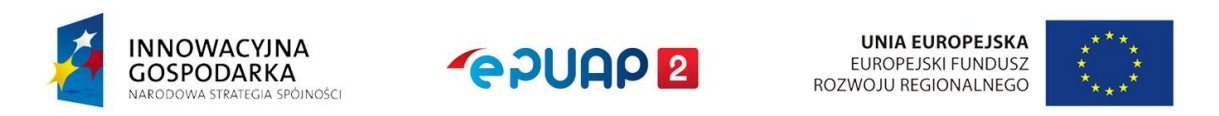

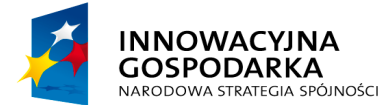

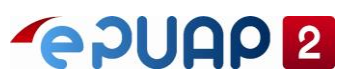

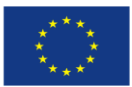

Nazwa systemu nadawana jest automatycznie przez system ePUAP. Jest unikalna w skali wszystkich podmiotów publicznych. Nie możesz jej edytować.

W systemie lokalnym możesz edytować:

- opis systemu,
- certyfikat,
- przypisanie ról, które będą mogły używać tego systemu.

Aby zapisać zmiany, kliknij Zapisz system.

**W systemie zewnętrznym** możesz edytować jedynie przypisanie ról, które będą mogły używać systemu zaimportowanego do twojej organizacji z innej organizacji.

Po poprawnym zapisaniu zmian w systemie zobaczysz komunikat:

🤣 Informacje o systemie zostały zaktualizowane

### 4.3.4 Usunięcie systemu

Aby usunąć system, na ekranie **Systemy** kliknij **Zobacz** w wierszu systemu, który chcesz usunąć (patrz str. 30). Wyświetli się ekran konfiguracji (podglądu) systemu. Kliknij **Usuń system** w prawym górnym rogu ekranu.

Zobaczysz pytanie, czy na pewno chcesz usunąć wybrany system. Kliknij **Tak**, aby potwierdzić.

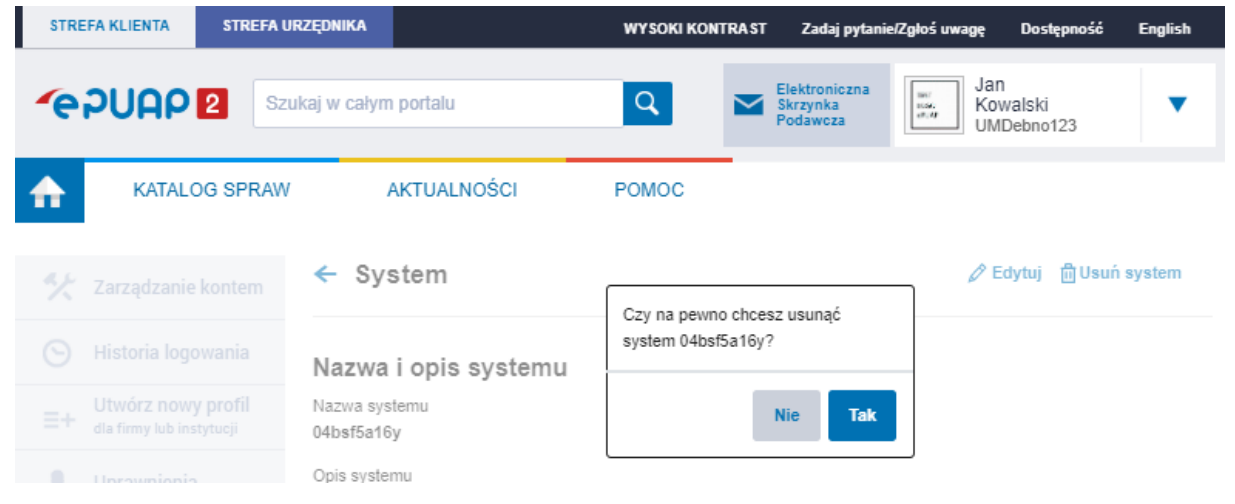

Po poprawnym usunięciu systemu zobaczysz komunikat:

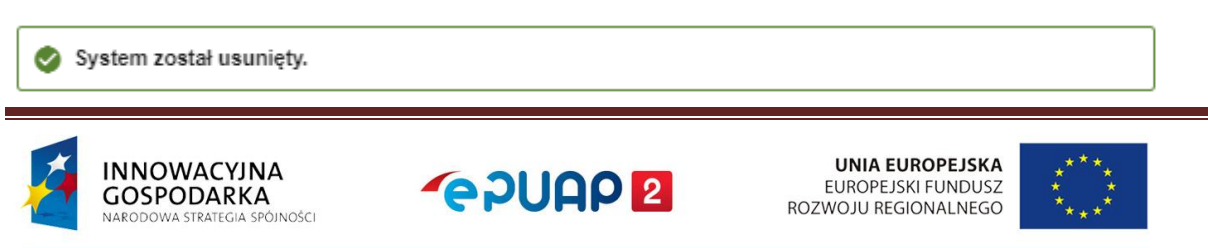

Centralny Ośrodek Informatyki | Aleje Jerozolimskie 132 - 136, 02-305 Warszawa | tel.: +48 (22) 250 28 83 | coi@coi.gov.pl | www.coi.gov.pl
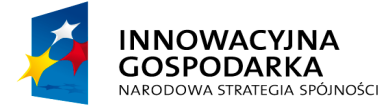

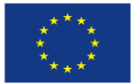

Instrukcja administratora konta podmiotu publicznego

# 5. Skrzynka

Skrzynka służy do przechowywania i przesyłania dokumentów na ePUAP. Składa się ze składu oraz skrytki. Skład służy do przechowywania dokumentów, a skrytka do przesyłania pism pomiędzy nadawcą i adresatem (skrytka to inaczej adres elektroniczny ePUAP).

Gdy zakładasz konto podmiotu automatycznie jest tworzona skrzynka Domyślna. Natomiast po nadaniu uprawnień podmiotowi publicznemu dodatkowo tworzona jest Skrzynka ESP.

Pisma wysyłane za pomocą usługi centralnej, takiej jak Pismo ogólne do podmiotu publicznego, trafiają na skrzynkę ESP. Możesz utworzyć nową skrzynkę, jeżeli urząd chce opublikować usługę lokalną i chcesz, aby pisma od obywateli trafiały na wybraną skrzynkę.

Do składu może być przypisana jedna lub kilka skrytek. Możesz również przekierować kilka skrytek na jeden skład. Dodatkowo dla jednej skrytki możesz przypisać kilka adresów skrytek.

Zazwyczaj nie ma potrzeby tworzenia skomplikowanych powiązań. Nie twórz nadmiarowych skrzynek oraz skrytek. Pamiętaj, że każda skrytka, którą utworzysz, będzie widoczna w książce adresowej i będzie dostępna do wyboru podczas wysyłania pisma przez inne podmioty.

| Nazwa 4                              | Szukaj<br>Województwo ¥ | Miasto 4          | Ulica 4        | Adres skrytki I        |
|--------------------------------------|-------------------------|-------------------|----------------|------------------------|
| ) Komenda Rejonowa Polic             | MAZOWIECKIE             | Warszawa (miasto) | Wilcza         | /00000000/SkrytkaESP   |
| ) Komenda Rejonowa Polic             | MAZOWIECKIE             | Warszawa (miasto) | Wilcza         | /00000000/domysIna     |
| ) WOJEWÓDZKA STACJA                  | ZACHODNIOPOMORSKIE      | Szczecin          | ul. Mazowiecka | /000000017659/SkrytkaE |
| ) WOJEWÓDZKA STACJA                  | ZACHODNIOPOMORSKIE      | Szczecin          | ul. Mazowiecka | /00000017659/domyslna  |
| ZESPÓŁ SZKÓŁ PONAD                   | OPOLSKIE                | Zawadzkie         | ul. Krótka     | /000026287/SkrytkaESP  |
| ZESPÓŁ SZKÓŁ PONAD                   | OPOLSKIE                | Zawadzkie         | ul. Krótka     | /000026287/skrytka     |
| INSTYTUT TELE- I RADI                | MAZOWIECKIE             | Warszawa          | ul. Ratuszowa  | /000039309/SkrytkaESP  |
| INSTYTUT TELE- I RADI                | MAZOWIECKIE             | Warszawa          | ul. Ratuszowa  | /000039309/domysIna    |
| ZESPÓŁ SZKÓŁ ROLNIC                  | WIELKOPOLSKIE           | Kościelec         |                | /000097353/SkrytkaESP  |
| ZESPÓŁ SZKÓŁ ROLNIC                  | WIELKOPOLSKIE           | Kościelec         |                | /000097353/domysIna    |
|                                      |                         |                   | « < <u>1</u>   | 2 3 4 5 6 7 8 9 10 > > |
| Dodaj zaznaczonych odbiorców z listy | odbiorców Zamknij       |                   |                |                        |

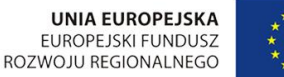

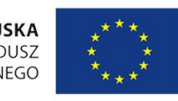

INNOWACYJNA

GOSPODARKA

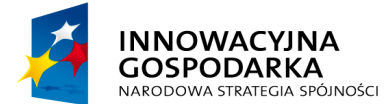

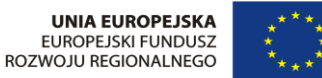

Instrukcja administratora konta podmiotu publicznego

Skrzynkami zarządza Administrator konta podmiotu. Możesz dodawać nowe skrzynki oraz modyfikować istniejące.

Nie możesz usunąć skrzynki ESP oraz skrzynki Domyślnej. Możesz w małym stopniu modyfikować parametry skrytki powiązanej ze skrzynką SkładESP, czyli SkrytkaESP. Większość parametrów SkrytkaESP jest tylko do odczytu – **nie można między innymi ustawić wymagalności podpisu**. Dzięki temu każdy obywatel może wysłać pismo do każdego urzędu, bez konieczności posiadania profilu zaufanego lub certyfikatu kwalifikowanego. Pamiętaj jednak, że pismo, które jest nie podpisane, może być nieskuteczne ze względów formalnych.

## 5.1 Utworzenie nowej skrzynki

Możesz utworzyć skrzynkę (automatycznie tworzy się wtedy skład oraz skrytka do tej skrzynki). Ustawienia skrzynki możesz zmodyfikować. Jeśli chcesz, by użytkownicy, którzy wyślą pismo na daną skrytkę, otrzymali potwierdzenie (**UPP**), zmień tryb pracy skrytki. Jak to zrobić, dowiesz się z rozdziału **5.2.1**.

## Krok 1. Otwórz skrzynkę

Jeśli chcesz utworzyć nową skrzynkę, wybierz Elektroniczna Skrzynka Podawcza (ESP).

| STREFA      | KLIENTA | STR   | EFA URZĘDNIKA                |                              | WYSOKI KONTRA | AST | Zadaj pytanie/                        | /Zgłoś uwagę        | Dostępność           | English |
|-------------|---------|-------|------------------------------|------------------------------|---------------|-----|---------------------------------------|---------------------|----------------------|---------|
| <b>~</b> e2 | PUAP    | 2     | Szukaj w cały<br>Elektronicz | m portalu<br>na Skrzvnka Pod | Q             |     | Elektroniczna<br>Skrzynka<br>Podawcza | Jan<br>Test<br>Test | <b>towy</b><br>owyPP | •       |
| ♠           | KATAL   | OG SI |                              | ,                            |               |     |                                       |                     |                      |         |

## Krok 2. Dodaj skrzynkę

Wybierz zakładkę **Operacje**, a następnie kliknij przycisk **Dodaj skrzynkę**.

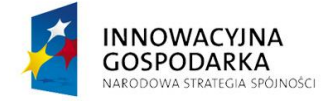

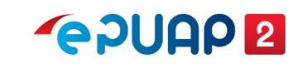

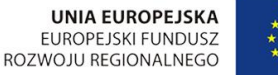

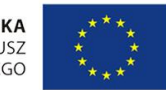

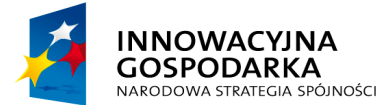

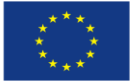

Instrukcja administratora konta podmiotu publicznego

| STREFA KLIENTA STREFA | URZĘDNIKA              | wysc            | OKI KONTRAST | Zadaj pytanie                         | /Zgłoś uwagę      | Dostępność          | English      |
|-----------------------|------------------------|-----------------|--------------|---------------------------------------|-------------------|---------------------|--------------|
| epuap 2               | Szukaj w całym portalu | C               |              | Elektroniczna<br>Skrzynka<br>Podawcza | Jar<br>Tes<br>Tes | i<br>towy<br>towyPP | •            |
| KATALOG SPRA          | W AKTUALNO             | IŚCI POMO       | )C           |                                       |                   |                     |              |
| Załatw sprawę         | Wybrana skrzynka:      | Domyślna        | 2.1          | Dodaj skrzy                           | nkę               | Do                  | daj skrzynkę |
| Odebrane              | + Informacje szczegół  | owe skrzynki    |              |                                       |                   |                     |              |
| 1 Wysłane             | Ustawienia Usur        | i skrzynkę      |              |                                       |                   |                     |              |
| Robocze               | 1                      | Wybierz Operaci | ie           |                                       |                   |                     |              |
| 📇 Moje pliki          |                        | hybrenz Operacj |              |                                       |                   |                     |              |
| Operacje              |                        |                 |              |                                       |                   |                     |              |

Krok 3 . Określ, jak często chcesz otrzymywać powiadomienia

Wypełnij pola. W polu **Nazwa** wpisz nazwę skrzynki. Wybierz, czy i jak często chcesz otrzymywać powiadomienia o dokumentach przesyłanych na skrzynkę. Zaznacz:

- Brak jeśli nie chcesz otrzymywać powiadomień,
- Zawsze jeśli chcesz otrzymywać mail po wpłynięciu każdego dokumentu.
- **Okresowe** jeśli chcesz określić szczegółowo, co ile dni ma być wysyłane powiadomienie przypominające o dokumencie na skrzynce.

W polu **E-mail** podaj adres e-mail, na który mają być wysyłane powiadomienia. Następnie wybierz opcję **Dodaj**.

Jeśli chcesz anulować operację dodawania skrzynki – wybierz **Anuluj**. Po dodaniu skrzynki istnieje możliwość bardziej zaawansowanej konfiguracji powiadomień w parametrach skrytki. Wybierz kolejno: **Administrowanie >> Budowanie usług >> Skrytki** (Krok 1 w rozdziale 5.2.5).

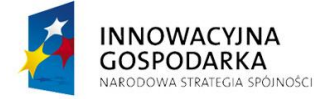

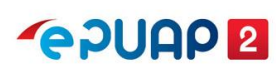

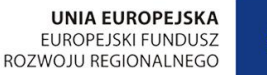

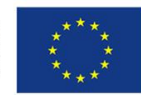

Centralny Ośrodek Informatyki | Aleje Jerozolimskie 132 - 136, 02-305 Warszawa | tel.: +48 (22) 250 28 83 | coi@coi.gov.pl | www.coi.gov.pl

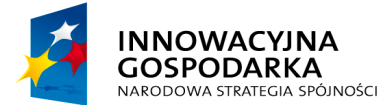

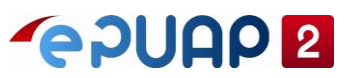

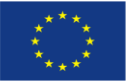

| Ustawienia                                       |                                                      |
|--------------------------------------------------|------------------------------------------------------|
| Nazwa * skrzynka4                                | 1. Wpisz nazwę skrzynki                              |
| Powiadomienia mailowe 🔿 Brak 🔿 Okresowe 💿 Zawsze |                                                      |
| E-mail jtestowy@pp.pl                            | 2. Wpisz adres e-mail, na<br>który chcesz otrzymywać |
| Dodaj Anuluj 3. Dodaj skrzynkę                   | powiadomienia                                        |

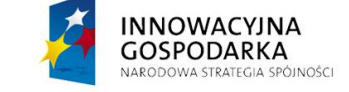

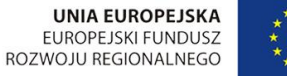

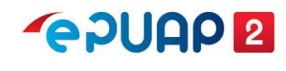

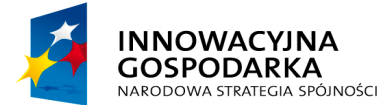

**~ PUAP 2** 

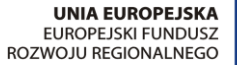

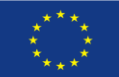

Instrukcja administratora konta podmiotu publicznego

#### Krok 4. Komunikat o założeniu skrzynki

Zobaczysz komunikat: "Została utworzona skrzynka o nazwie …". Jednocześnie skrzynka będzie widoczna na liście wszystkich skrzynek.

| STREFA KLIENTA STREFA UR | ZĘDNIKA                             | WYSOKI KONTRAST      | Zadaj pytanie/Zgłoś uwagę             | Dostępność English |
|--------------------------|-------------------------------------|----------------------|---------------------------------------|--------------------|
|                          | ukaj w całym portalu                | ۹ 🗠                  | Elektroniczna<br>Skrzynka<br>Podawcza | towyPP             |
| KATALOG SPRAW            | AKTUALNOŚCI                         | POMOC                |                                       |                    |
| Załatw sprawę            | ✓ Została utworzona skrzynka        | o nazwie "skrzynka4" |                                       |                    |
| J. Odebrane              | Wybrana skrzynka: Domyślna Domyślna |                      | •                                     | Dodaj skrzynkę     |
| 1 Wysłane                | Informacje szczegć     Skład_ESP    |                      |                                       |                    |
| Robocze                  | Ustawienia Usu SKrZynKa4            |                      | _                                     |                    |
| 📇 Moje pliki             |                                     |                      |                                       |                    |
| Operacje                 |                                     |                      |                                       |                    |

## 5.2 Konfiguracja ustawień skrytki

Po utworzeniu skrzynki zmodyfikuj ustawienia powiązanej z nią skrytki. Aby użytkownicy, którzy będą wysyłać pismo na daną skrytkę, otrzymywali potwierdzenie (**UPP**), musisz zmienić tryb pracy **skrytki.** Pozostałe parametry zależą od potrzeb podmiotu. Jeżeli skrytka ma współpracować z systemem zewnętrznym, informacje dotyczące wymaganych parametrów powinien podać dostawca systemu zewnętrznego, ponieważ ustawienia parametrów zależą od wykorzystywanych usług sieciowych.

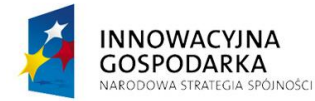

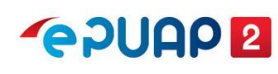

UNIA EUROPEJSKA EUROPEJSKI FUNDUSZ ROZWOJU REGIONALNEGO

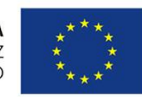

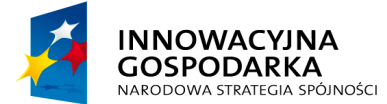

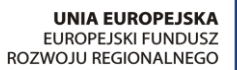

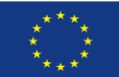

Instrukcja administratora konta podmiotu publicznego

# Krok 1. Przejdź do administrowania skrytką

Jeśli chcesz zmienić ustawienia skrytki, z menu wybierz kolejno Administrowanie >> Budowanie usług >> Skrytki

| STREFA KLIENTA STREFA URZ | ĘDNIKA                    | WYSOKI KONTRAST           | Zadaj pytanie/Zgłoś uwag              | ę Dostępność English            |
|---------------------------|---------------------------|---------------------------|---------------------------------------|---------------------------------|
|                           | kaj w całym portalu       | Q 🗠                       | Elektroniczna<br>Skrzynka<br>Podawcza | Jan<br>Testowy<br>TestowyPP     |
|                           |                           | Usługi i ustawienia       | 🗴 Zarz                                | ządzanie kontem                 |
| KATALOG SPRAW             | AKTUALNUSU                | Budowanie usług           | Мој                                   | e profile zaufane (pz.gov.pl)   |
|                           | Ogólno ustawionia skrutok | Płatności                 | Zmi                                   | eń podmiot                      |
| Karty spraw               |                           | Trzegiądanie or o Awaryji | Zarz<br>(pz.)                         | ządzanie Logowaniem<br>gov.pl)  |
| Skrytki                   | Lista Twoich skrytek      |                           | + ≡+ Utw                              | órz profil firmy lub instytucji |
| Formularze                |                           | 2. Budowanie usł          | ug 🕨 Adm                              | ninistrowanie                   |
|                           |                           |                           | Reje                                  | estr Zdarxeń                    |
|                           | ▼<br>Nazwa↓               | Globalny filtr<br>Opis ↓  | Pol 🕞 Wyl                             | oguj się                        |
| 3. Skrytki                | Skrytka_ESP               | Skrytka tworzor           | na automatycznie dla podmiotów        | w publicznych                   |
|                           | Skrytka "skrzynka4"       | Automatycznie             | stworzona skrytka o pierwo 1          | L. Administrowanie              |
|                           | Skrytka "Domyślna"        | Automatycznie             | stworzona skrytka o pierwotnej        | nazwie "Do 🔻                    |

## Krok 2. Przejdź do edycji skrytki

Wybierz symbol ▼ przy skrytce, której ustawienia chcesz modyfikować, a następnie wybierz Edytuj.

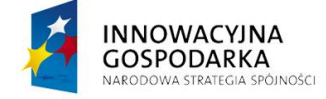

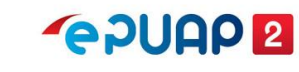

UNIA EUROPEJSKA EUROPEJSKI FUNDUSZ ROZWOJU REGIONALNEGO

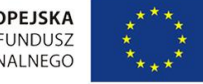

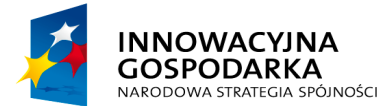

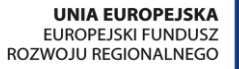

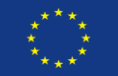

Instrukcja administratora konta podmiotu publicznego

| STREFA KLIENTA STREFA   | JRZĘDNIKA                 | WYSOKI KOI       | NTRAST Zadaj pyta                   | anie/Zgłoś uwagę       | Dostępność    | English     |
|-------------------------|---------------------------|------------------|-------------------------------------|------------------------|---------------|-------------|
| <b>*</b> e?UAP <b>2</b> | Szukaj w całym portalu    | Q                | Elektronicz<br>Skrzynka<br>Podawcza | Jan<br>Test            | towy<br>owyPP | •           |
| KATALOG SPRA            | N AKTUALNOŚCI             | POMOC            |                                     |                        |               |             |
| Karty spraw             | Ogólne ustawienia skrytek | Przeglądanie UPO | Awaryjne pobranie                   |                        |               |             |
| Skrytki                 | Lista Twoich skrytek      |                  |                                     | + Dodaj nową skry      | ytkę Importe  | uj z XML    |
| Formularze              |                           | 2. Wybierz Ed    | ytuj z menu                         |                        |               |             |
| Wzory lokalne           | •                         | Globalny filtr   |                                     | Pokaż zaawans          | lytuj         |             |
|                         | Nazwa 🖡                   | Opis             | •                                   | Us                     | sun           |             |
|                         | Skrytka_ESP               | Skry             | tka tworzona automatyc:             | znie dla podmiotóv     | sportuj       |             |
|                         | Skrytka "skrzynka4"       | Auto             | matycznie stworzona sk              | rytka o pierwotnej naz | wie "skr      |             |
|                         | Skrytka "Domyślna"        | Auto             | matycznie stworzona sk              | rytka o pierwotnej naz | wie "Do       | /•          |
|                         |                           |                  |                                     | 1. Wybierz sk          | rytkę i rozv  | /<br>viń me |

## Krok 3.

Po wybraniu skrytki zostanie wyświetlona konfiguracja skrytki. Aby przejść w tryb edycji, wybierz **Edytuj**. W zależności od potrzeb możesz zmodyfikować parametry dostępne w kilku zakładkach.

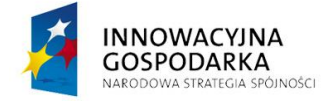

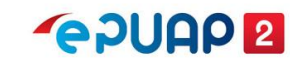

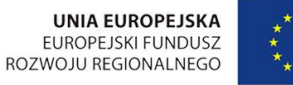

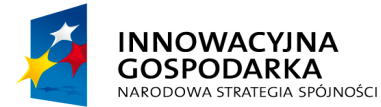

**~ PUAP 2** 

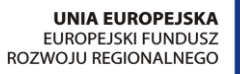

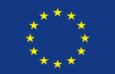

#### Instrukcja administratora konta podmiotu publicznego

| STREFA KLIENTA STREFA UR | ZĘDNIKA                            | WYSOKI KONTRAST        | Zadaj pytanie/Zgłoś uwagę Dostępność English                      |
|--------------------------|------------------------------------|------------------------|-------------------------------------------------------------------|
|                          | ukaj w całym portalu               | Q 🗠                    | Elektroniczna<br>Skrzynka<br>Podawcza Jan<br>Testowy<br>TestowyPP |
| KATALOG SPRAW            | AKTUALNOŚCI                        | POMOC                  | 1. Wybierz, co chcesz zmienić                                     |
|                          |                                    |                        | w konfiguracji skrytki                                            |
| Karty spraw              | Konfiguracja skrytki: Skrytka "skr | zynka4"                |                                                                   |
| Skrytki                  | Ogóine Tryb pracy                  | Powiadomienia          | Ustawienia Ustawienia Schematy i<br>szczegółowe transmisji reguły |
| Formularze               |                                    |                        |                                                                   |
| Wzory lokalne            | Nazwa *                            | Skrytka "skrzynka4"    |                                                                   |
|                          | Opis                               | Automatycznie stworzor | na skrytka o pierwo                                               |
|                          | Adresy *                           |                        | Dodaj                                                             |
|                          | Adres domyślny podmiotu            |                        |                                                                   |
|                          | 0                                  | /TestowyPP/skrzynka4   |                                                                   |
|                          | Powrót do listy skrytek            |                        | Edytuj                                                            |
|                          |                                    |                        | 2. Potwierdź edycję                                               |

## 5.2.1 Wysyłanie UPP przez skrytkę

Jeśli chcesz, by skrytka po odebraniu pisma automatycznie wysyłała potwierdzenie odebrania (UPP) przejdź do edycji wybranej skrytki (Kroki 1-3 w rozdziale 5.2), a następnie do zakładki **Tryb pracy**. Zmień parametr **Rodzaj odpowiedzi** na UPP i zapisz zmiany.

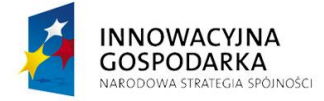

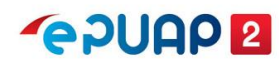

UNIA EUROPEJSKA EUROPEJSKI FUNDUSZ ROZWOJU REGIONALNEGO

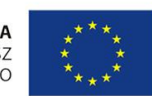

Centralny Ośrodek Informatyki | Aleje Jerozolimskie 132 - 136, 02-305 Warszawa | tel.: +48 (22) 250 28 83 | coi@coi.gov.pl | www.coi.gov.pl

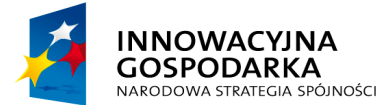

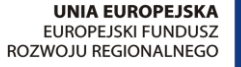

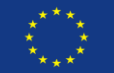

#### Instrukcja administratora konta podmiotu publicznego

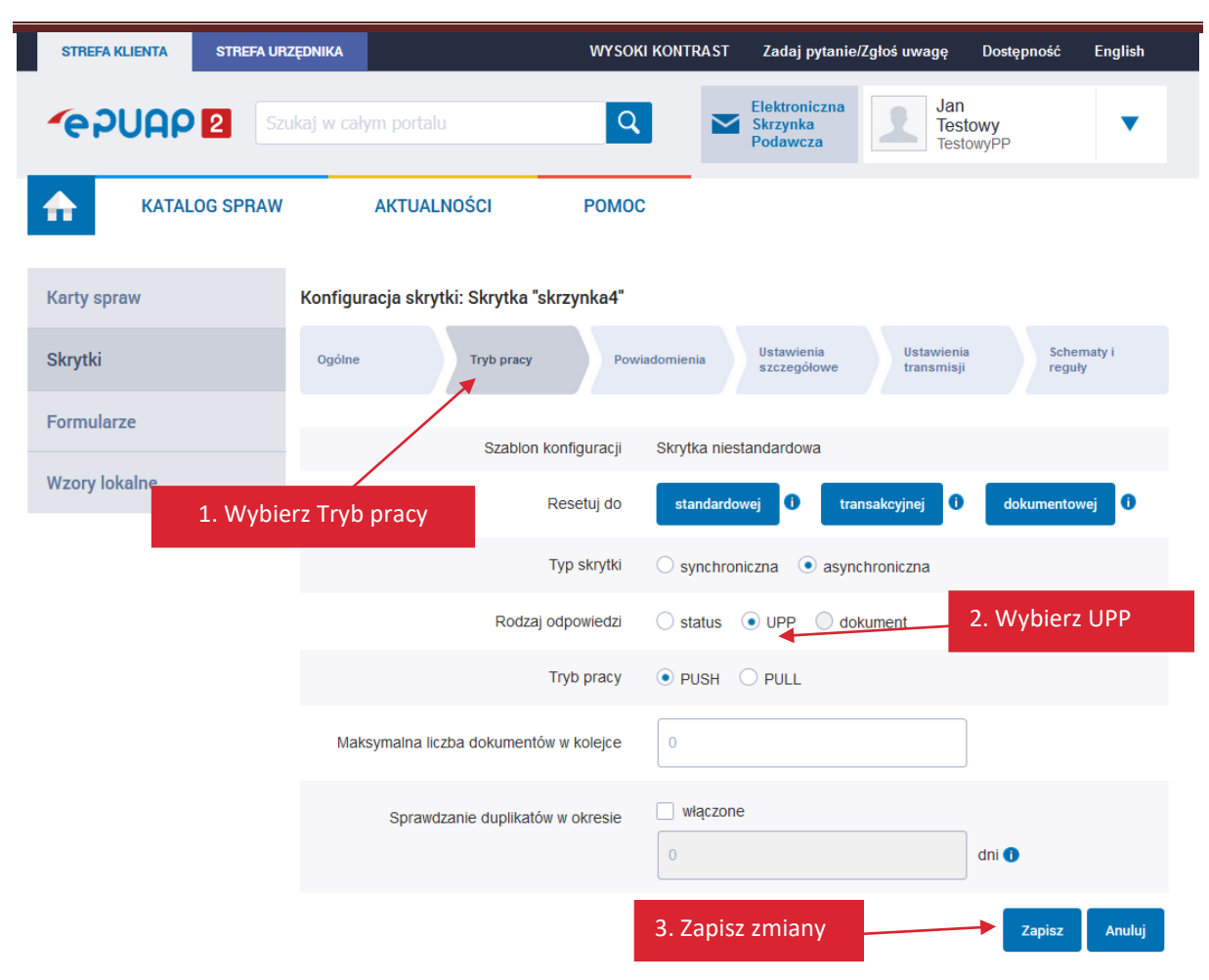

## 5.2.2 Ustawienie adresów powiadomień

W trakcie dodawania nowej skrzynki możesz ustawić adres e-mail do powiadomień. Adres jest przenoszony z ustawień skrzynki **do konfiguracji skrytki**. Późniejsze modyfikacje adresu powiadomień dla skrzynki (składu) nie są przenoszone do powiązanych skrytek, ponieważ jeden skład może być powiązany z kilkoma skrytkami. Adres e-mail do powiadomień możesz zmienić w edycji skrytki, która jest powiązana z danym składem (skrzynką).

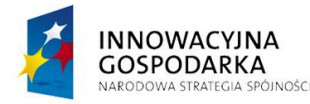

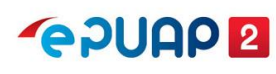

UNIA EUROPEJSKA EUROPEJSKI FUNDUSZ ROZWOJU REGIONALNEGO

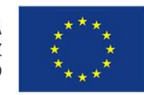

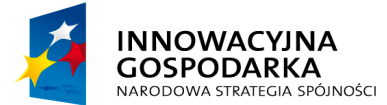

**~ PUAP 2** 

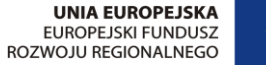

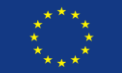

Instrukcja administratora konta podmiotu publicznego

Aby zmienić ustawienia wysyłanych powiadomień wejdź w edycję wybranej skrytki (Kroki 1-3 w rozdziale 5.2), a następnie przejdź na zakładkę **Powiadomienia**. Dostosuj parametry do własnych potrzeb i wybierz opcję **Zapisz**.

| Karty spraw                 | Konfiguracja skrytki: Skrytka "skrzynka4"                                           |
|-----------------------------|-------------------------------------------------------------------------------------|
| Skrytki                     | Ogólne Tryb pracy Powiadomienia Ustawienia szczegółowe Ustawienia Schematy i reguły |
| Formularze                  |                                                                                     |
| Wzory lokalne<br>1. Przejdź | Adress e-mail do powiadomień<br>do powiadomień                                      |
|                             |                                                                                     |
|                             | Gdy liczba dokumentów w kolejce osiągnie O 2. Uzupełnij pola zgodnie                |
|                             | Gdy kolejka jest przepełniona z potrzebami podmiotu, który                          |
|                             | ✓ O błędach dostarczania ①                                                          |
|                             | O nieodebranych dokumentach po                                                      |
|                             | O pierwszym dokumencie w kolejce                                                    |
|                             | O każdym UPD                                                                        |
|                             | 3. Zapisz Anuluj                                                                    |

## 5.2.3 Wymagalność podpisu

Kiedy konfigurujesz skrytkę (oprócz SkrytkaESP) możesz ustawić wymaganie, że wszystkie pisma wpływające na skrytkę muszą być podpisane. W tym celu przejdź do edycji wybranej skrytki (Kroki 1-3 w rozdziale 5.2), a następnie przejdź do zakładki **Ustawienia szczegółowe**. Dostosuj parametry do własnych potrzeb i wybierz **Zapisz**.

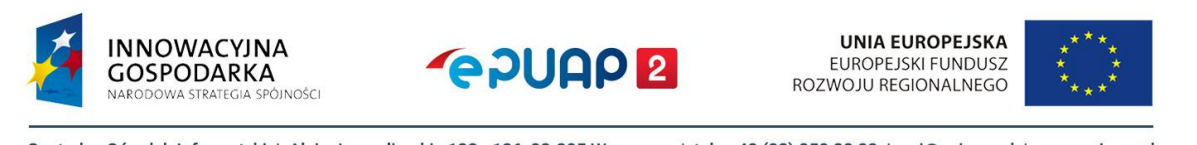

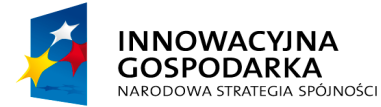

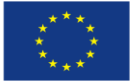

#### Instrukcja administratora konta podmiotu publicznego

| Karty spraw   | Konfiguracja skrytki: Skrytka "skrzynka4"                                                                                                    |
|---------------|----------------------------------------------------------------------------------------------------|
| Skrytki       | Ogólne Tryb pracy Powiadomienia Ustawienia Ustawienia Schematy i reguły                                                                                                    |
| Formularze    |                                                                                                    |
| Wzory lokalne | Filtrowanie nadawców uprawnionych do nadania na skrytkę                                                                                                    |
|               | Skrytka waliduje dokumenty ze wzorami CRWDE  Skrytka waliduje dokumenty ze wzorami CRWDE  Skrytka waliduje dokumenty ze wzorami CRWDE  Skrytka waliduje dokumenty ze wzorami CRWDE |
|               | Skryfka obsługuje duże pliki 0                                                                                                    |
|               | 🗌 Dodanie archiwalnej postaci podpisu 🕕                                                                                                    |
|               | Oznaczanie czasem przyjmowanych dokumentów <b>1</b><br>Oznaczanie czasem przyjmowanych dokumentów <b>1</b><br>z potrzebami podmiotu, który                                         |
|               | Przyjmowanie tylko podpisanych dokumentów 🛈 prezentujesz                                                                                                    |
|               | 🗌 Wymaganie bezpiecznego podpisu (z certyfikatem kwalifikowanym)                                                                                                    |
|               | Wymaganie podpisu profilem zaufanym                                                                                                    |
|               | Przyjmowanie dokumentów tylko z uwierzytelnionych kont 🕕                                                                                                    |
|               | Wymaganie ważnego profilu zaufanego na koncie                                                                                                    |
|               | Wymaganie logowania za pomocą certyfikatu kwalifikowanego                                                                                                    |
|               | 3. Zapisz Zapisz Anuluj                                                                                                    |

## 5.2.4 Mapowanie skrzynki

Możesz zmienić tak zwane **mapowanie** – czyli powiązania pomiędzy **skrytką i składem** – ustawione po utworzeniu skrzynki. Dzięki temu skrytka będzie przekazywała pisma na wybrany skład. Skład jest tworzony automatycznie podczas tworzenia skrzynki, nie ma możliwości utworzenia samego składu.

Jeżeli chcesz, aby pisma ze skrytki ESP oraz domyślnej trafiały na jeden skład, możesz zmienić mapowanie skrytki domyślnej. Aby to zrobić, przejdź do edycji wybranej skrytki (Kroki 1-3 w rozdziale 5.2), a następnie przejdź do zakładki **Ustawienia transmisji** i kliknij **Ustawienia** 

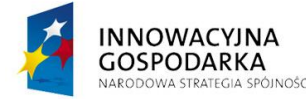

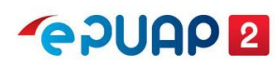

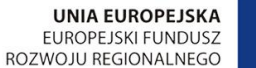

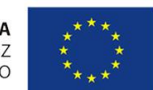

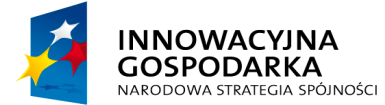

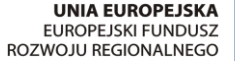

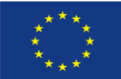

#### Instrukcja administratora konta podmiotu publicznego

mapowania. Wyświetli się okno Mapowanie adresów skrytek na skrzynki. Wybierz skrzynkę

## z listy i zapisz zmianę mapowania, a następnie zapisz zmienioną konfigurację skrytki.

| Karty spraw   | Konfiguracja skrytki: Skry               | rtka "Domy                               | ślna"                                 | 1. Pr.                              | zejdź do Usta            | wień transmisji      |  |
|---------------|------------------------------------------|------------------------------------------|---------------------------------------|-------------------------------------|--------------------------|----------------------|--|
| Skrytki       |                                          |                                          | Powiadomienia                         | Ustawienia<br>szczegółowe           | Ustawienia<br>transmisji | Schematy i<br>reguły |  |
| Formularze    |                                          |                                          |                                       |                                     |                          |                      |  |
| Wzory lokalne |                                          | <ul> <li>Moje</li> <li>Mapowa</li> </ul> | e dokumenty 🕕<br>anie adresów skryteł | Ustawienia mapowan<br>k na skrzynki | nia mapowania<br>nki     |                      |  |
|               |                                          | Adres                                    |                                       | Skrzynka                            |                          |                      |  |
|               | Adres systemu odbiorcy                   |                                          | Ina                                   | Domyślna                            | 2. Wybierz U             | stawienia            |  |
|               | dia dokumentow                           | О Коо                                    |                                       |                                     | mapowania                |                      |  |
|               |                                          | () włas                                  | Mapowar<br>skrzynki                   | nie adresów s                       | krytek na                | ×                    |  |
|               |                                          |                                          | Adres                                 | Skrzynka                            |                          |                      |  |
| 4. Zap        | isz mapowanie                            | <ul> <li>Moje</li> <li>Mapowa</li> </ul> | domyslna                              | Skład_ESP                           |                          |                      |  |
|               | Adres systemu odbiorcy<br>dia UPP        | Adres<br>domys                           | Zapisz                                | Domyślna<br>Anuluj Skład_ESP        | 3. Wybi                  | erz skład            |  |
|               |                                          | О Коо                                    | rdynator                              | SKZynka+                            |                          |                      |  |
|               |                                          | ⊖ włas                                   | ny:                                   |                                     |                          |                      |  |
|               | Rodzaj transmisji do<br>systemu odbiorcy | I SOAF                                   | P binamie 🔿 HTT                       | P POST 🕕                            |                          |                      |  |
|               |                                          |                                          | 5. Zaj                                | pisz skrytkę                        |                          | Zapisz Anuluj        |  |

## 5.2.5 Konfiguracja skrytki – tryb pracy

Jeżeli podmiot publiczny odbiera i wysyła korespondencję bezpośrednio przez ePUAP, logując się na stronie epuap.gov.pl, i nie korzysta z pośrednictwa własnego systemu do elektronicznego obiegu dokumentów, wszystkie skrytki muszą mieć ustawiony **tryb PUSH**. **Uwaga! Niewłaściwe ustawienie trybu może spowodować, że nie będzie można odbierać korespondencji na ePUAP, mimo że ePUAP będzie wystawiał UPO.** 

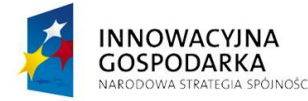

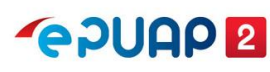

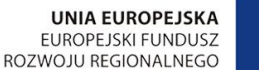

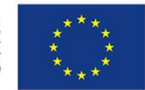

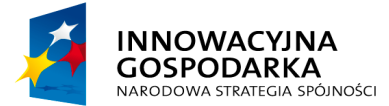

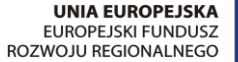

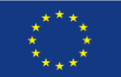

Instrukcja administratora konta podmiotu publicznego

Aby sprawdzić lub zmienić tryb, przejdź do edycji wybranej skrytki (Kroki 1-3 w rozdziale 5.2), a następnie przejdź do zakładki **Tryb pracy**. Zmień parametr **Tryb pracy** na PUSH i zapisz zmiany.

| Karty spraw   | Konfiguracja skrytki: Skrytka_ESP                                       |
|---------------|-------------------------------------------------------------------------|
| Skrytki       | Ogólne Tryb pracy Powiadomienia Ustawienia Ustawienia Schematy i reguły |
| Formularze    | 1. Przejdź do Trybu pracy                                               |
|               | Szablon konfiguracji Skrytk                                             |
| Wzory lokalne | Resetuj do standardowej 🛈 transakcyjnej 🛈 dokumentowej 🛈                |
|               | Typ skrytki skrytka ESP                                                 |
|               | Rodzaj odpowiedzi 💿 status 💿 UPP 🔘 dokument                             |
|               | Tryb pracy  PUSH  2. Wybierz Tryb pracy PUSH                            |
|               | Maksymalna liczba dokumentów w kolejce                                  |
|               | Sprawdzanie duplikatów w okresie włączone dni 1                         |
|               |                                                                         |
|               | 3. Zapisz Anuluj                                                        |

## 5.2.6 Konfiguracja skrytki do współpracy z systemem zewnętrznym

Szczegółową instrukcję konfiguracji powinien przygotować dostawca systemu zewnętrznego na podstawie instrukcji Konfiguracja w zakresie integracji oraz realizacji integracji testowej w środowisku testowym dla integratorów (int.epuap.gov.pl). Niezbędne ustawienia zależą od tego, w jaki sposób została przygotowana integracja. Wysyłanie pism do systemu zewnętrznego może być zrealizowane w trybie PUSH lub PULL.

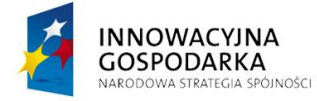

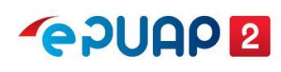

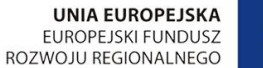

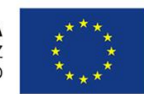

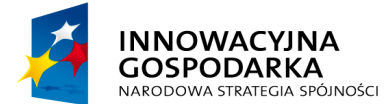

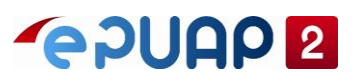

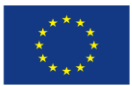

Uwaga! Jeżeli podmiot nie korzysta z systemu zewnętrznego, musi być ustawiony tryb PUSH dla skrytki. Niewłaściwe ustawienie trybu może spowodować, że nie będzie można odbierać korespondencji, mimo że ePUAP będzie wystawiał UPO.

# 5.3 Jak utworzyć skrytkę

Możesz utworzyć nową skrytkę, jeśli potrzebujesz. Pamiętaj, że wszystkie skrytki, które utworzysz, będą widoczne w książce adresowej i na każdą skrytkę podmiot może otrzymać pismo. Nie twórz nadmiarowych skrytek. Jeżeli utworzysz skrytkę testową – usuń ją, gdy zakończysz testy. W trakcie tworzenia skrytki zostanie ona automatycznie powiązana z jednym z istniejących składów. W celu utworzenia skrytki wybierz kolejno: Administrowanie >> Budowanie usług >> Skrytki (Kroki 1 w rozdziale 5.2), następnie kliknij Dodaj nową skrytkę.

| Karty spraw   | Ogólne ustawienia skrytek | Przeglądanie UPO | Awaryjne pobranie        |                                   |                |
|---------------|---------------------------|------------------|--------------------------|-----------------------------------|----------------|
| Skrytki       | Lista Twoich skrytek      |                  |                          | + Dodaj nową skrytkę              | Importuj z XML |
| Formularze    |                           | Dodaj nową       | skrytkę                  |                                   |                |
| Wzory lokalne | •                         | Globalny filtr   |                          | Pokaż zaawansowane                |                |
|               | Nazwa 🛓                   | Opi              | 5↓                       |                                   |                |
|               | Skrytka_ESP               | Skr              | ytka tworzona automatycz | nie dla podmiotów publicznych     | •              |
|               | Skrytka "skrzynka4"       | Aut              | omatycznie stworzona skr | ytka o pierwotnej nazwie "skrzynl | k 🔻            |
|               | Skrytka "Domyślna"        | Aut              | omatycznie stworzona skr | ytka o pierwotnej nazwie "Domyś   | i 🔻            |
|               |                           |                  |                          |                                   |                |

Wyświetlą się pola do uzupełnienia. Możesz stworzyć:

- **skrytkę o standardowej konfiguracji** w takim wypadku podaj tylko podstawowe informacje. Po utworzeniu skrytki zmienisz dowolny parametr skrytki w trybie edycji;
- skrytkę o zaawansowanej konfiguracji będziesz mógł od razu zmienić dowolny parametr skrytki.

Zalecamy, aby użyć tej samej nazwy w polu **Nazwa** oraz **Adresy**. Ułatwi Ci to sprawdzanie poprawności konfiguracji, jeżeli wystąpią problemy z przesyłaniem pism.

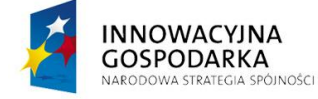

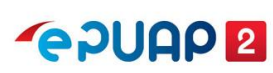

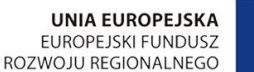

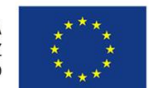

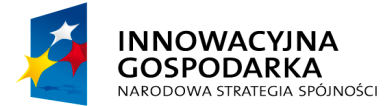

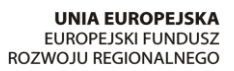

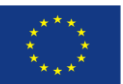

#### Instrukcja administratora konta podmiotu publicznego

| Karty spraw   | Utwórz nową skrytkę<br>Wybierz rodzaj skrytki jaki chcesz stworzyć: 1    |
|---------------|--------------------------------------------------------------------------|
| Skrytki       | Skrytkę o standardowej konfiguracji Skrytkę o zaawansowanej konfiguracji |
| Formularze    |                                                                          |
| Wzory lokalne | Nazwa * Testowa 2. Wpisz adres skrytki                                   |
|               | Opis Skrytka testowa 3. Dodaj adres skrytki                              |
|               | Adresy * Testowa Dodaj                                                   |
|               | 4. Utwórz skrytkę                                                        |

Po zapisaniu skrytki zobaczysz komunikat Nowa skrytka "<nazwa\_skrytki>" została zapisana w bazie. Nowa skrytka będzie widoczna na liście skrytek.

| Karty spraw   | Ogólne ustawienia skrytek | Przeglądanie UPO      | Awaryjne pobranie         |                                     |                |
|---------------|---------------------------|-----------------------|---------------------------|-------------------------------------|----------------|
| Skrytki       | ✓ Nowa skrytka "Testa     | owa" została zapisana | w bazie.                  |                                     | ×              |
| Formularze    | Lista Twoich skrytek      |                       |                           | + Dodaj nową skrytkę                | Importuj z XML |
| Wzory lokalne |                           |                       |                           |                                     |                |
|               | •                         | Globalny filtr        |                           | Utworz<br>Pokaz zaawansowane        | ona skrytka    |
|               | Nazwa ↓                   | 0                     | pis I                     |                                     |                |
|               | Testowa                   | s                     | krytka testowa            |                                     | •              |
|               | Skrytka_ESP               | S                     | krytka tworzona automatyc | znie dla podmiotów publicznych      | •              |
|               | Skrytka "skrzynka4"       | A                     | utomatycznie stworzona sł | krytka o pierwotnej nazwie "skrzynl | K 🔻            |
|               | Skrytka "Domyślna"        | A                     | utomatycznie stworzona sł | krytka o pierwotnej nazwie "Domyś   | I 🔻            |
|               |                           |                       |                           |                                     |                |

Przejdź do trybu edycji skrytki (Kroki 1-3 w rozdziale 5.2) i sprawdź, jakie mapowanie zostało utworzone, czyli z jaką skrzynką (składem) została powiązana skrytka. Po przejściu do edycji wybierz zakładkę **Ustawienia transmisji**.

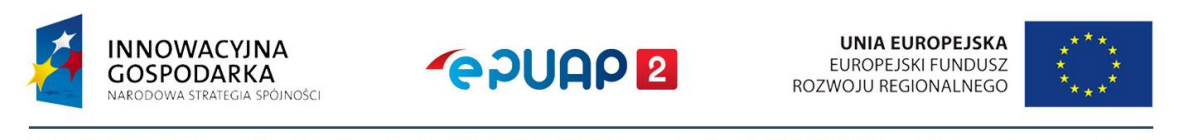

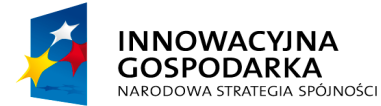

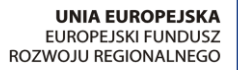

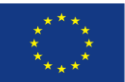

#### Instrukcja administratora konta podmiotu publicznego

| Karty spraw   | Konfiguracja skrytki: Tes                | towa            |                                         |                                                  |                          |                   |
|---------------|------------------------------------------|-----------------|-----------------------------------------|--------------------------------------------------|--------------------------|-------------------|
| Skrytki       | Ogólne Tryb                              | pracy           | Powiadomienia                           | Ustawienia<br>szczegółowe                        | Ustawienia<br>transmisji | Schematy i reguły |
| Formularze    |                                          |                 |                                         | Skrz                                             | zynka powiąza            | ana ze skrytką    |
| Wzory lokalne |                                          | Mapov     Adres | ije dokumenty 🕕<br>vanie adresów skryte | Ustawienia mapowan<br>ek na skrzynki<br>Skrzvnka | ia                       |                   |
|               | Adres systemu odbiorcy<br>dla dokumentów | Testo           | wa                                      | Domyślna                                         |                          |                   |
|               |                                          | ◯ Ko            | ordynator                               |                                                  |                          |                   |
|               |                                          | 🔿 wła           | asny:                                   |                                                  |                          |                   |

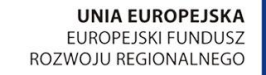

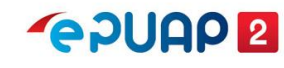

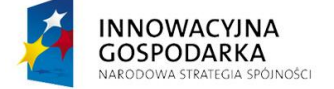

Centralny Ośrodek Informatyki | Aleje Jerozolimskie 132 - 136, 02-305 Warszawa | tel.: +48 (22) 250 28 83 | coi@coi.gov.pl | www.coi.gov.pl

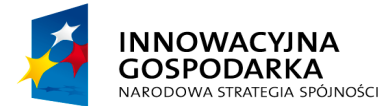

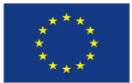

Instrukcja administratora konta podmiotu publicznego

# 6. Sprawdzanie poprawności konfiguracji skrzynki

W tym rozdziale przeczytasz o elementach skrzynki. Poznasz prawidłowe ustawienia oraz najczęściej występujące błędne konfiguracje. Jeżeli masz problem z obsługą skrzynki lub skrytki i po sprawdzeniu masz wątpliwość, czy konfiguracja jest prawidłowa, wyślij zgłoszenie na adres <u>epuap-pomoc@coi.gov.pl</u>. Załącz zrzuty ekranu z konfiguracją skrzynki.

## 6.1 Skrzynka

Aby sprawdzić podstawowe informacje o skrzynce (składzie), wybierz kolejno: Elektroniczna Skrzynka Podawcza >> Wybór skrzynki z listy >> Operacje >> Informacje szczegółowe skrzynki. Lista powiązanych skrytek z daną skrzynką widoczna jest w wierszu Lista adresów skrytek dla danej skrzynki. W wierszu tym może wystąpić jedna lub kilka adresów skrytek.

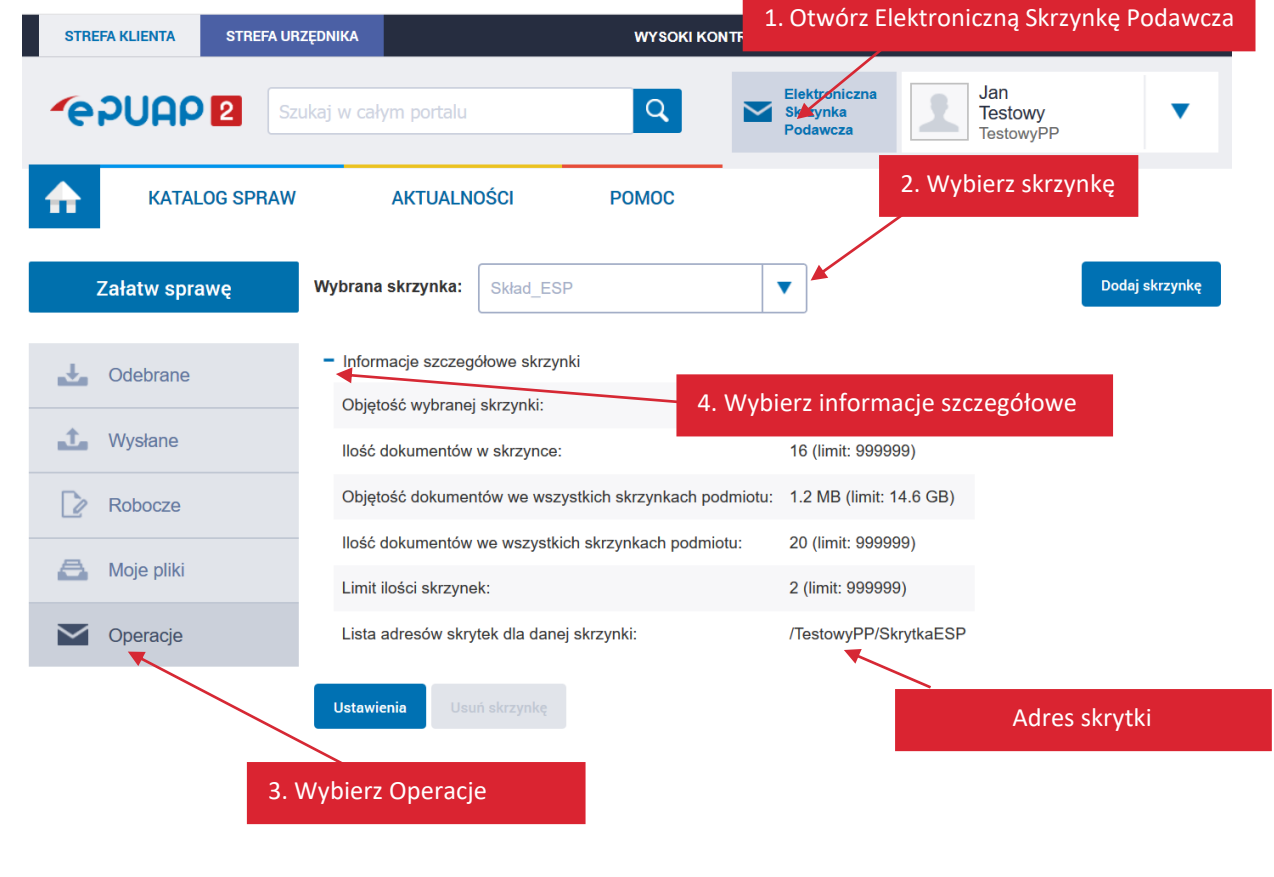

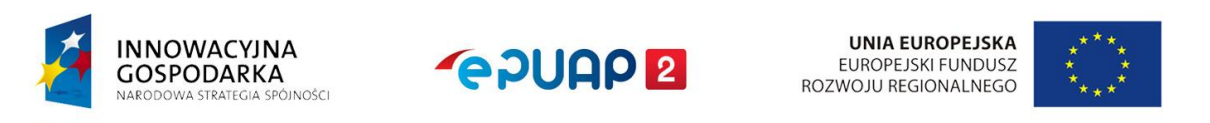

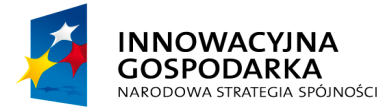

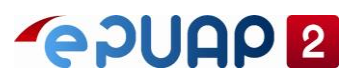

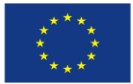

## 6.2 Adres skrytki

Standardowo skrytka ma jeden adres. W szczególnych przypadkach można przypisać kilka adresów skrytek do skrytki – ale **nie jest to zalecane**, ponieważ może spowodować problemy podczas diagnozowania przyczyn błędów z przesyłaniem pism. Możesz usunąć nadmiarowe adresy skrytek, ale najpierw upewnij się, że w kolejce dokumentów dla danej skrytki nie ma żadnych oczekujących operacji. Sprawdzanie kolejek dokumentów opisaliśmy w rozdziale 7.1.

Aby sprawdzić adresy skrytek w informacjach szczegółowych skrzynki, wybierz kolejno: Administrowanie >> Budowanie usług >> Skrytki (Kroki 1, 2 w rozdziale 5.2). Po przejściu do edycji skrytki możesz sprawdzić adresy skrytek przypisane do danej skrytki. W polu Nazwa jest widoczna nazwa skrytki, poniżej znajduje się jeden lub więcej adresów skrytki.

| Karty spraw   | Konfiguracja skrytki: Skrytka_ESF | 5                                       |                                         |
|---------------|-----------------------------------|-----------------------------------------|-----------------------------------------|
| Skrytki       | Ogóine Tryb pracy                 | Powiadomienia Ustawienia<br>szczegółowe | Ustawienia Schematy i reguły transmisji |
| Formularze    |                                   |                                         | nazwa skrytki                           |
| Wzory lokalne | Nazwa *                           | Skrytka_ESP                             |                                         |
|               | Opis                              | Skrytka tworzona automatycznie dla pod  | dn                                      |
|               | Adresy *                          |                                         | Dodaj                                   |
|               | Adres domyślny podmiotu           |                                         | adres skrytki                           |
|               | 0                                 | /TestowyPP/SkrytkaESP                   |                                         |
|               | Powrót do listy skrytek           |                                         | Edytuj                                  |

## 6.3 Skrytka

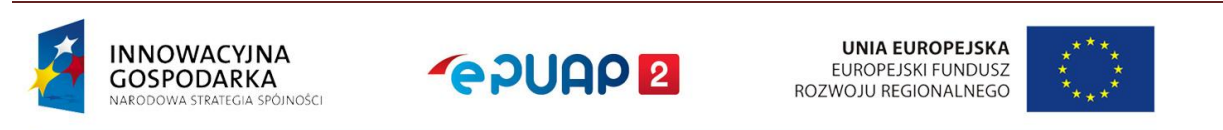

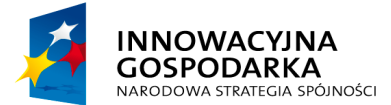

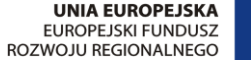

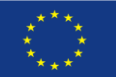

Instrukcja administratora konta podmiotu publicznego

Po zlokalizowaniu adresu skrytki dla danej skrzynki możesz sprawdzić lub poprawić mapowanie pomiędzy skrytką i skrzynką. Wybierz **Administrowanie >> Budowanie usług >> Skrytki** (Kroki 1-3 w rozdziale 5.2).

Przejdź do zakładki **Ustawienia transmisji** i sprawdź, w jaki sposób jest powiązany adres skrytki ze skrzynką.

| Karty spraw   | Konfiguracja skrytki: Skrytk               | a "Domyślna"                                                                                                    | Ustawienia transmisji                         |
|---------------|--------------------------------------------|----------------------------------------------------------------------------------------------------|-----------------------------------------------|
| Skrytki       | Ogólne Tryb prac                           | ry Powiadomienia Ustawienia szczegółowe                                                                                            | Ustawienia<br>transmisji                      |
| Formularze    |                                            |                                                                                                    |                                               |
| Wzory lokalne | ſ                                          | Majo dokumenty ()                                                                                                    |                                               |
|               | Adres systemu odbiorcy 💊<br>dla dokumentów | domysina Domyśina                                                                                                    |                                               |
|               |                                            | <ul> <li>Koordynator</li> <li>Własny:</li> <li>A sk</li> </ul>                                                                     | pomiędzy adresem skrytki<br>rrzynką (składem) |
|               | Adres systemu odbiorcy<br>dla UPP          | Moje dokumenty     Ustawienia mapowania     Mapowanie adresów skrytek na skrzynki     Adres     Skrzynka     domysina     Domysina |                                               |
|               |                                            | własny:                                                                                                    |                                               |
|               | Rodzaj transmisji do<br>systemu odbiorcy   | SOAP binarnie O HTTP POST                                                                                                    |                                               |
|               |                                            |                                                                                                    | Zapisz Anuluj                                 |

## 6.4 Usuwanie skrzynki

Jeśli usuniesz skrzynkę, usuniesz również wszystkie dokumenty w skrzynce. Przed usunięciem skrzynki zarchiwizuj lub przenieś wszystkie dokumenty do innej skrzynki. Dopiero po

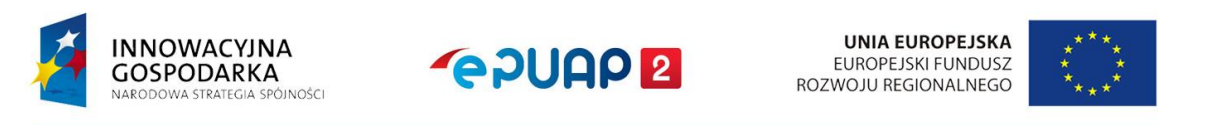

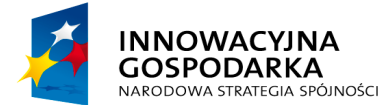

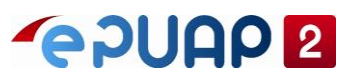

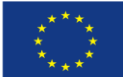

upewnieniu się, że wszystkie potrzebne dokumenty zostały poprawnie zarchiwizowane lub przeniesione, możesz usunąć wybraną skrzynkę.

**Uwaga!** Usunięcie skrzynki wraz z dokumentami jest nieodwracalne.

## Krok 1. Wybierz skrzynkę

Otwórz **Elektroniczną Skrzynkę Podawczą**. Następnie przejdź do sekcji **Operacje**. Z dostępnej listy skrzynek wybierz skrzynkę, którą chcesz usunąć, a następnie opcję **Usuń skrzynkę**.

| STREFA KLIENTA | STREFA URZĘDNIKA |                          | WYSOKI KONT | RAST Zadaj pytani                      | e/Zgłoś uwagę         | Dostępność       | English    |
|----------------|------------------|--------------------------|-------------|----------------------------------------|-----------------------|------------------|------------|
| <b>~</b> e7UAP | Szukaj w całyn   | n portalu                | ٩           | Elektroniczna<br>Skrzynka<br>Preławcza | Jan<br>Testo<br>Testo | owy<br>owyPP     | •          |
| KATAL          | .OG SPRAW        | AKTUALNOŚCI              | РОМОС       | 1.                                     | Otwórz El<br>Podawczą | ektroniczną<br>! | ) Skrzynkę |
| Załatw spra    | wę Wybrana s     | krzynka: skrzynka4       |             | 3. Wy                                  | vbierz skrzy          | nkę              | j skrzynkę |
| J. Odebrane    | + Informa        | cje szczegółowe skrzynki |             |                                        |                       |                  |            |
| 📩 Wysłane      | Ustawieni        | a Usuń skrzynkę          | 4. U        | suń skrzynkę                           |                       |                  |            |
| D Robocze      |                  |                          |             |                                        |                       |                  |            |
| 📇 Moje pliki   |                  |                          |             |                                        |                       |                  |            |
| Operacje       | 2. W             | ybierz Operacje          |             |                                        |                       |                  |            |

## Krok 2. Usuń skrzynkę

Po wybraniu opcji **Usuń skrzynkę** zobaczysz komunikat, że wraz ze skrzynką zostaną usunięte wszystkie dokumenty. Jeśli chcesz usunąć wybraną skrzynkę, potwierdź przyciskiem **Usuń.** 

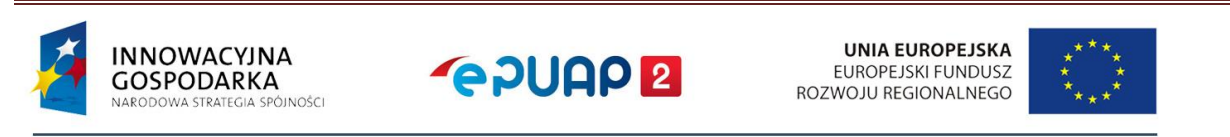

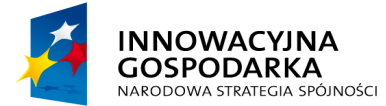

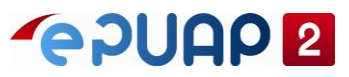

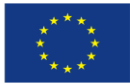

| Usuwanie skrzynki                                                                                                    | × |
|----------------------------------------------------------------------------------------------------|---|
| Czy chcesz usunąć skrzynkę o nazwie: skrzynka4?<br>Jeśli usuniesz skrzynkę bezpowrotnie utracisz jej całą<br>zawartość. |   |
| Usuń Anuluj<br>Usuń skrzynkę z całą zawartością                                                                         |   |

**Uwaga!** Usunięcie skrzynki spowoduje to, że użytkownik bezpowrotnie utraci całą jej zawartość.

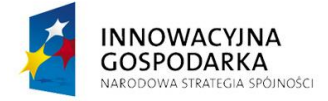

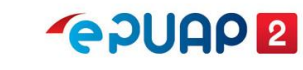

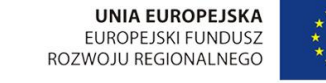

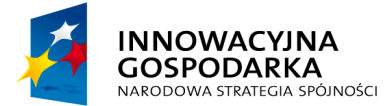

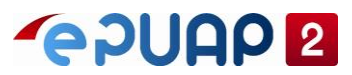

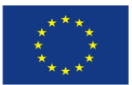

#### Krok 3.

Po wybraniu opcji **Usuń** wybrana skrzynka zostanie usunięta na zawsze. Potwierdzeniem usunięcia skrzynki będzie komunikat "Skrzynka **Nazwa skrzynki** została usunięta" oraz informacja, że została wybrana inna skrzynka.

| Załatw sprawę | 👩 Skrzynka skrzy                       | nka4 została usunięta        |   |                |
|---------------|----------------------------------------|------------------------------|---|----------------|
|               | ✓ Wybrano skrzyr                       | nkę "Domyślna"               |   |                |
| July Odebrane | Wybrana skrzynka:                      | Domyślna                     | • | Dodaj skrzynkę |
| 1 Wysłane     |                                        | (                            |   |                |
| D Robocze     | + Informacje szczego<br>Ustawienia Usu | ółowe skrzynki<br>ń skrzynkę |   |                |
| 📇 Moje pliki  |                                        |                              |   |                |
| Operacje      |                                        |                              |   |                |

## 6.5 Pobranie dokumentów ze skrzynki

Elektroniczna Skrzynka Podawcza przechowuje dokumenty wysyłane do użytkowników, a także wszystkie odebrane pisma. Istnieje możliwość wyeksportowania zaznaczonych dokumentów z wybranego folderu danej skrzynki do pliku. Możesz zaznaczyć maksymalnie 10 dokumentów. Do pliku eksportowana jest zaznaczona zawartość skrzynki. Plik zapisywany jest na dysku twardym użytkownika, w domyślnym miejscu zapisywania pliku.

#### Krok 1. Otwórz Elektroniczną Skrzynkę Podawczą

Aby pobrać dokumenty ze skrzynki, przejdź do **Elektronicznej Skrzynki Podawczej**, a następnie wybierz z listy skrzynkę oraz folder.

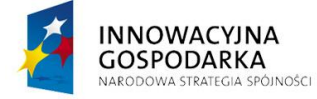

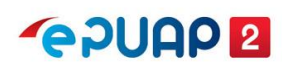

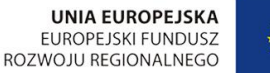

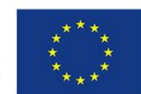

Centralny Ośrodek Informatyki | Aleje Jerozolimskie 132 - 136, 02-305 Warszawa | tel.: +48 (22) 250 28 83 | coi@coi.gov.pl | www.coi.gov.pl

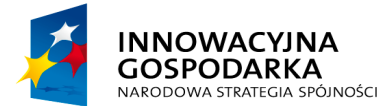

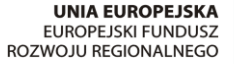

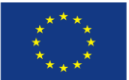

#### Instrukcja administratora konta podmiotu publicznego

| STREFA KLIENTA | STREFA URZĘDNIKA |                              | WYSOKI KONTRA               | ST Zadaj pytani                       | ie/Zgłoś uwagę | Dostępność                    | Englis | h      |
|----------------|------------------|------------------------------|-----------------------------|---------------------------------------|----------------|-------------------------------|--------|--------|
| <b>~</b> e2UAP | 2 Szukaj w ca    | łym portalu                  | Q                           | Elektroniczna<br>Skrzynka<br>Podawcza | Jan<br>Testo   | <b>owy</b><br>wyPP            | •      | ,      |
| КАТА           | LOG SPRAW        | AKTUALNOŚCI                  | РОМОС                       |                                       | 1.             | Otwórz skr                    | zynke  | ч<br>Р |
| Załatw spra    | awę Wybran       | a skrzynka: Skład_E          | SP                          | ◀                                     | 2. Wybierz     | skrzynkę                      |        |        |
| June 200       | G                | lobalny filtr                | Pokaż za                    | awansowane                            |                |                               |        |        |
| 1. Wysłane     |                  | 3. Wybierz fold              | er Odebrane lub W           | ysłane                                |                | Czas na<br>odbiór             | Data 🖡 |        |
| Robocze        | O Ir             | nstytucja Testowa            | Informacja w sprawie OKZ/   | 2017/139.xml                          |                | 05.11.<br>16:22               | 2017   | •      |
| 📇 Moje pliki   | Ji               | an Testowy;Instytucja Testov | va Jan_Testowy_adnotacja.pd | f                                     |                | <mark>05.11</mark> .<br>16:18 | 2017   | •      |

### Krok 2. Zaznacz dokumenty, które chcesz przenieść

Zaznacz dokumenty do pobrania. Aby wybrać wszystkie dokumenty na stronie, zaznacz okienko  $\Box$ , a następnie rozwiń menu – kliknij  $\mathbf{\nabla}$ . Z rozwijanego menu wybierz **Pobierz**.

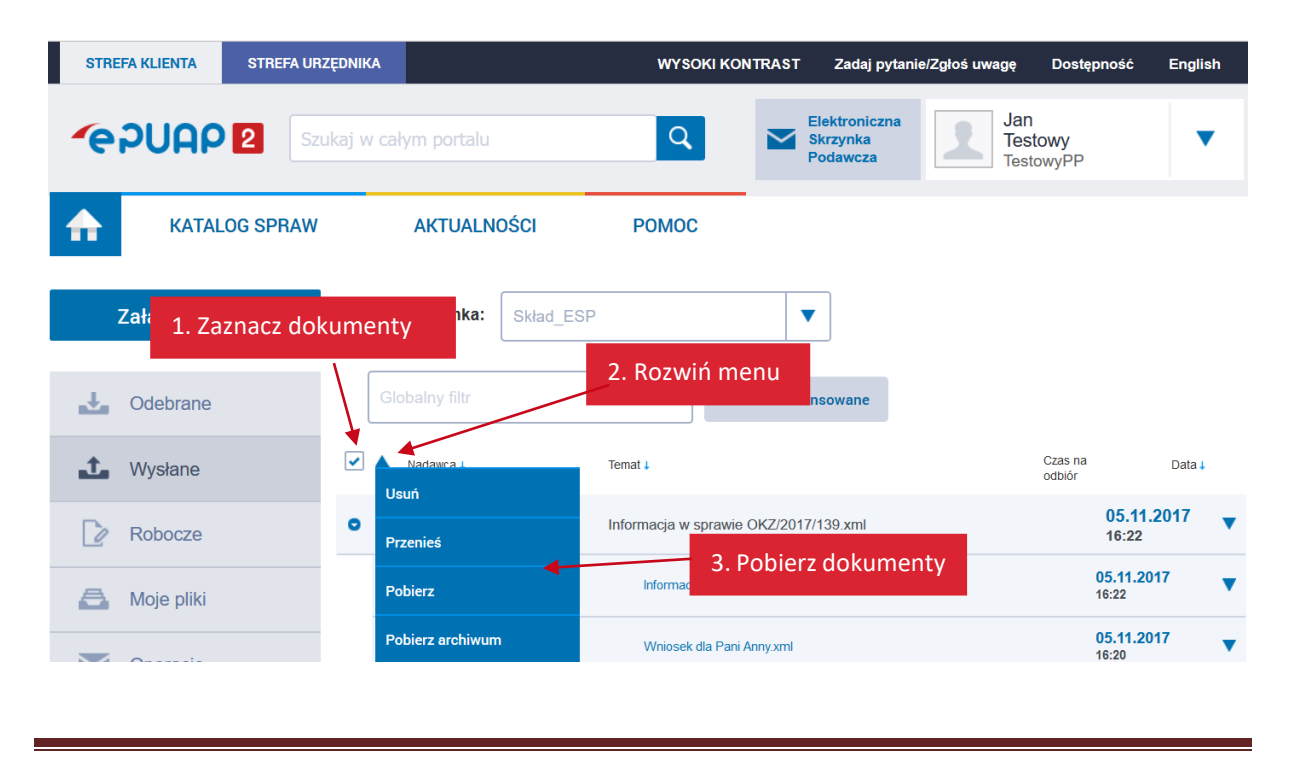

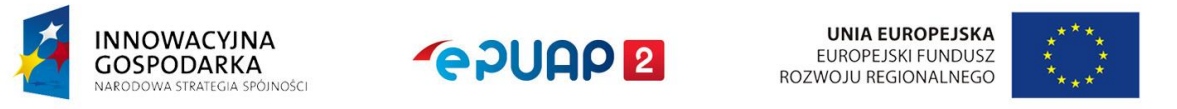

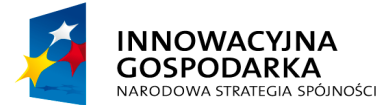

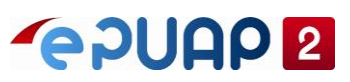

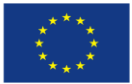

### Krok 3. Przenieś dokumenty do pliku

Dokumenty ze skrzynki zostaną pobrane do pliku zewnętrznego w formacie ZIP. Wyświetli się okno, na którym wybierzesz opcję zapisania dokumentu i wskażesz docelową lokalizację pliku. Potwierdź operację. Dokumenty ze skrzynki zostaną pobrane na dysk do pliku w formacie ZIP.

| Otwieranie ePUAP_XML_2017-      | 11-05.zip                         | $\times$ |                    |
|---------------------------------|-----------------------------------|----------|--------------------|
| Rozpoczęto pobieranie pliku     | :                                 |          |                    |
| 🔒 ePUAP_XML_2017-11             | -05.zip                           |          |                    |
| Typ pliku: Compressed           | (zipped) Folder                   |          |                    |
| Adres: https://epuap.g          | ov.pl                             |          |                    |
| Po zakończeniu pobierania:      |                                   |          |                    |
| ○ Otwórz za p <u>o</u> mocą     | Eksplorator Windows (domyślny)    | 200      |                    |
| ● Zapi <u>s</u> z plik          |                                   |          |                    |
| 🗌 Z <u>a</u> pamiętaj tę decyzj | ę dla wszystkich plików tego typu |          |                    |
|                                 |                                   |          | 4. Zapisz archiwum |
|                                 | OK                                | Anuluj   |                    |

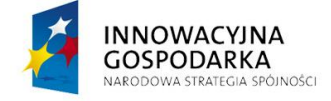

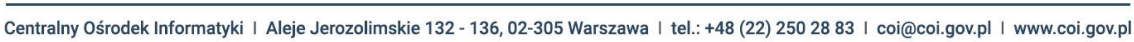

UNIA EUROPEJSKA

EUROPEJSKI FUNDUSZ

ROZWOJU REGIONALNEGO

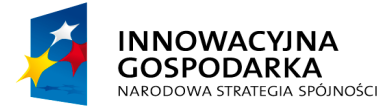

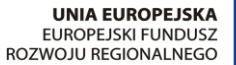

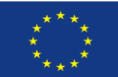

Instrukcja administratora konta podmiotu publicznego

# 7. Sprawdzanie poprawności przesyłania pism

# 7.1 Sprawdzanie kolejek dokumentów

Pisma wysyłane do podmiotu trafiają najpierw do **kolejki skrytki**. Pismo – w zależności od trybu wysłania (UPP, UPD) oraz ustawień skrytki – może w kolejce zostać poddane różnym operacjom. W momencie wysłania pisma wszystkie operacje są planowane wraz z czasem ich wykonania. Z trybem UPD zawsze jest związana czynność oznaczenia czasem oraz archiwizacji podpisu, czynności te są zwykle planowane po 1 godzinie od wysłania. Dopiero po wykonaniu wszystkich wymaganych operacji pismo jest przekazywane do składu i jest widoczne w skrzynce po zalogowaniu do ePUAP lub oczekuje na pobranie przez system zewnętrzny. Jeżeli wystąpią błędy, pismo pozostaje w kolejce skrytki.

Jako administrator konta podmiotu sprawdzaj co jakiś czas, czy nie ma błędów podczas przekazywania dokumentów z kolejek skrytek na skrzynki. Aby to zrobić, wybierz kolejno: Administrowanie >> Budowanie usług >> Skrytki (rozdział 5.2). Wybierz symbol ▼ przy konkretnej skrytce, a następnie Kolejka dokumentów.

| KATALOG SPRAW | AKTUALNOŚCI               | POMOC                              |                                     |
|---------------|---------------------------|------------------------------------|-------------------------------------|
| y spraw       | Ogólne ustawienia skrytek | Przeglądanie UPO Awaryjne pobranie |                                     |
| tki           | Lista Twoich skrytek      |                                    | + Dodaj nową skrytkę                |
| nularze       | Spraw                     | dź kolejkę dokumentów              |                                     |
| ory lokalne   | •                         | Globalny filtr                     | Edytuj<br>Pokaž zaawans             |
|               | Nazwa 🖡                   | Opis ↓                             | Usun                                |
|               | Skrytka_ESP               | Skrytka tworzona automaty          | ycznie dla podmistów pu             |
|               | Skrytka "skrzynka4"       | Automatycznie stworzona            | skrytka o pierwotnej nazwie "skrzyn |

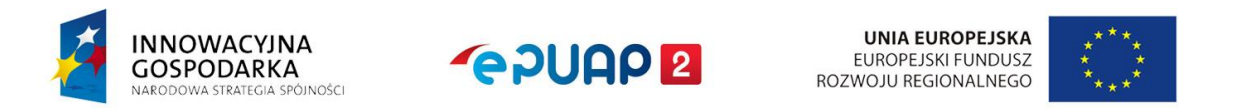

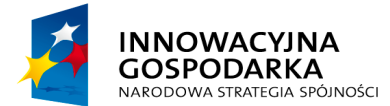

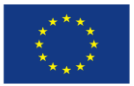

### Instrukcja administratora konta podmiotu publicznego

Jeżeli w kolejce skrytki są dokumenty, które oczekują na przekazanie do skrzynki lub pobranie przez system zewnętrzny – zostanie wyświetlona informacja o dacie nadania, nazwie nadawcy, identyfikatorze dokumentu lub Urzędowego Poświadczenia Odbioru (UPO), nazwie czynności, ostatnim błędzie.

| Karty spraw   | Podgląd kolejki                  | dokumentów                    |              |                     |                |
|---------------|----------------------------------|-------------------------------|--------------|---------------------|----------------|
| Skrytki       | Skrytka: Skryt<br>Lista dokument | ka "Domyślna"<br>ów w kolejce |              |                     |                |
| Formularze    |                                  |                               |              |                     |                |
| Wzeny lekelne | . – – –                          | Globalny filtr                |              | Pokaż zaawansowane  |                |
| wzory lokalne | Data nadania 🖡                   | Nadawca - nazwa 🛓             | Dokument 🛓   | Czynność 🛓          | Ostatni błąd 🖡 |
|               | 05.11.2017                       | Jantestowy                    | DOK-16816848 | Oczekiwanie na PULL |                |
|               | 05.11.2017                       | Annatestowa                   | DOK-16816849 | Oczekiwanie na PULL | /              |
|               | Powrót do listy s                | skrytek                       |              |                     |                |

Jeżeli **Data nadania** poprzedza datę aktualną lub w kolumnie **Ostatni błąd** występuje informacja o błędzie – postępuj według właściwego scenariusza poniżej:

| Lp. | Opis błędu                     | Sposób naprawy                                 |
|-----|--------------------------------|------------------------------------------------|
| 1   | Oczekiwanie na PULL w kolumnie | Jeżeli w kolumnie <b>Data nadania</b> są daty  |
|     | Czynność                       | poprzedzające datę aktualną i skrytka          |
|     |                                | współpracuje z systemem zewnętrznym,           |
|     |                                | sprawdź działanie systemu zewnętrznego. Jeżeli |
|     |                                | skrytka powinna przekazać dokumenty do         |
|     |                                | skrzynki ePUAP i dokumenty powinny być         |
|     |                                | widoczne po zalogowaniu na stronie             |
|     |                                | epuap.gov.pl – <b>zmień tryb</b> pracy zgodnie |
|     |                                | z informacją w rozdziale 5.2.5.                |
| 2   | Skrytka została zablokowana    | Odblokuj skrytkę – opis znajdziesz w rozdziale |
|     |                                | 7.2                                            |

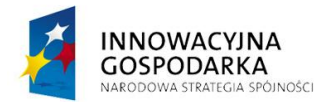

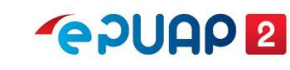

UNIA EUROPEJSKA EUROPEJSKI FUNDUSZ ROZWOJU REGIONALNEGO

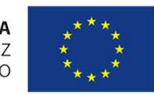

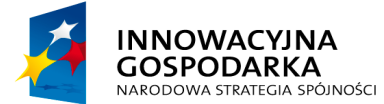

**~ PUAP 2** 

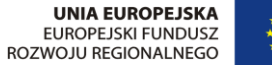

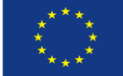

| 3 | Błąd od systemu odbiorcy (kod -1): Nie  | Ustaw mapowanie dla skrytki – opis znajdziesz    |
|---|-----------------------------------------|--------------------------------------------------|
|   | znaleziono składu dla skrytki o adresie | w rozdziale 5.2.4                                |
|   |                                         |                                                  |
| 4 | Nie znaleziono podmiotu                 | Oznacza to, że nadawca wysłał pismo,             |
|   |                                         | a następnie usunął swój podmiot. Pobierz         |
|   |                                         | awaryjnie dokument z kolejki – opis znajdziesz   |
|   |                                         | w rozdziale 8. Następnie sprawdź, czy kolejne    |
|   |                                         | dokumenty są przekazywane na skrzynkę.           |
| 5 | Błąd od systemu odbiorcy (kod -1):      | Błąd oznacza, że wysłany dokument jest           |
|   | Niespodziewany błąd przyjmowania        | uszkodzony lub niepoprawny. Pobierz awaryjnie    |
|   | dokumentu w FE: See nested              | dokument z kolejki – opis znajdziesz w rozdziale |
|   | exception; nested exception is:         | 8. – następnie sprawdź, czy kolejne dokumenty    |
|   | java.lang.NullPointerException          | są przekazywane na skrzynkę. Jeśli nadal są      |
|   |                                         | problemy, wyślij zgłoszenie na adres             |
|   |                                         | epuap-pomoc@coi.gov.pl                           |

### Instrukcja administratora konta podmiotu publicznego

## 7.2 Brak nowych dokumentów w skrzynce – odblokowanie skrytki

Jeżeli na skrzynkę nie wpływają żadne pisma, przyczyną może być **zablokowana skrytka**. Skrytka blokuje się automatycznie, jeżeli występują błędy podczas przesyłania dokumentów. Sposób weryfikacji poprawności przesyłania dokumentów opisano powyżej. Po usunięciu przyczyny błędów sprawdź, czy skrytka nie jest zablokowana. W tym celu przejdź do Administrowanie >> Budowanie usług >> Skrytki (Krok 1 w rozdziale 5.2). Następnie wybierz ▼ przy konkretnej skrytce. Jeżeli widzisz opcję Odblokuj, oznacza to, że skrytka jest zablokowana. Użyj opcji Odblokuj, aby odblokować skrytkę.

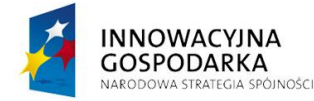

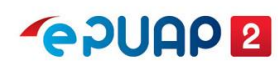

UNIA EUROPEJSKA EUROPEJSKI FUNDUSZ ROZWOJU REGIONALNEGO

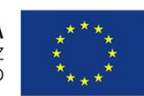

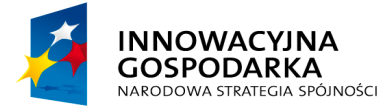

# **~ 2000 2**

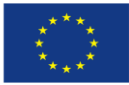

×

Instrukcja administratora konta podmiotu publicznego

| Karty spraw   | Ogólne ustawienia skrytek | Przeglądanie UPO | Awaryjne pobranie        |                      |                          |
|---------------|---------------------------|------------------|--------------------------|----------------------|--------------------------|
| Skrytki       | Lista Twoich skrytek      |                  |                          | + Dodaj nowa         | ą skrytkę Importuj z XML |
| Formularze    |                           |                  |                          |                      |                          |
| Wzory lokalne | •                         | Globa            |                          | każ zaawan           | Edytuj<br>s              |
|               | Nazwa 🖡                   | Odb              | olokuj skrytkę           |                      | Eksportuj                |
|               | Testowa                   | Skryt            | ka testowa               |                      | Kolejka dokumentów       |
|               | Skrytka_ESP               | Skryl            | ka tworzona automatyczn  | ie dla podmiotów pu  | odblokuj<br>Iblicznych   |
|               | Skrytka "Domyślna"        | Auto             | matycznie stworzona skry | tka o pierwotnej naz | wie "Domyśl 🔻            |

### Po odblokowaniu zobaczysz komunikat:

| <br>      |             |          |
|-----------|-------------|----------|
| Pomyślnie | odblokowano | skrytkę. |

## 7.3 Weryfikacja dostarczenia pisma wysłanego w trybie UPD

Tryb Urzędowego Potwierdzenia Doręczenia (UPD) jest rodzajem potwierdzenia korespondencji pomiędzy odbiorcą korespondencji a wysyłającym (umożliwia weryfikację, czy odbiorca otrzymał pismo). Po wysłaniu pisma, w folderze Wysłane, wyświetla się informacja, że pismo oczekuje na odebranie przez adresata. Dowód wysłania pisma pojawi się dopiero po podpisaniu UPD przez odbiorcę lub po zaistnieniu **fikcji doręczeń** (patrz str. 7).

Pisma wysyłane w trybie UPD do obywatela, do momentu podpisania przez niego UPD, widoczne są w folderze **Wysłane** skrzynki jako **Oczekujące**.

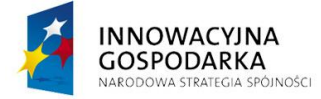

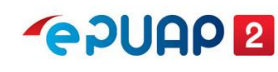

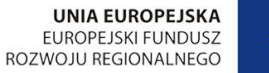

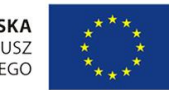

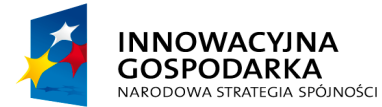

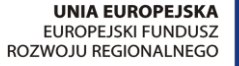

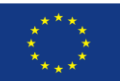

#### Instrukcja administratora konta podmiotu publicznego

| STREFA KLIENTA STREFA UR | ZĘDNIKA                                | WYSOKI KONTRAST Zadaj                    | pytanie/Zgłoś uwagę D     | ostępność English   |
|--------------------------|----------------------------------------|------------------------------------------|---------------------------|---------------------|
|                          | ukaj w całym portalu                   | Q Elektronic<br>Skrzynka<br>Podawcza     | Jan<br>Testowy<br>Testowy | y<br>pp             |
| KATALOG SPRAW            | AKTUALNOŚCI                            | РОМОС                                    |                           |                     |
| Załatw sprawę            | Wybrana skrzynka: Skład_ESF            | → ▼                                      |                           |                     |
| J. Odebrane              | Globalny filtr                         | Pokaż zaawansowane                       |                           |                     |
| 1 Wysłane                | Nadawca 🖡                              | Temat ↓                                  | Cza<br>odb                | is na Data ∔<br>iór |
| Robocze                  | <ul> <li>Instytucja Testowa</li> </ul> | Pismo ogólne do podmiotu publicznego - F | Pismo ogólne do           | 05.11.2017<br>16:37 |
| 📇 Moje pliki             | 📄 🔸 Instytucja Testowa                 | RozpatrzonyWniosek w Sprawie pilnej.xml  | Oczekuje                  | 05.11.2017<br>16:37 |
| Operacje                 | Instytucja Testowa                     | Informacja w sprawie OKZ/2017/139.xml    | Ť                         | 05.11.2017<br>16:22 |
|                          | Jan Testowy;Instytucja Testowa         | Pismo oczekuje na                        | podpisanie UPD            | przez adresata      |

Po podpisaniu UPD przez adresata zamiast komunikatu **Oczekuje** pojawi się informacja **Doręczono** wraz z datą doręczenia. Informacja o statusie doręczenia nie jest aktualizowana od razu dla każdego pisma, lecz cyklicznie dla skrzynek. Aby sprawdzić, czy informacja o statusie jest zgodna ze stanem faktycznym, skorzystaj z opcji **Przeglądanie UPO**.

W tym celu wybierz kolejno: Administrowanie >> Budowanie usług >> Skrytki (Krok 1 w rozdziale 5.2). Następnie wybierz Przeglądanie UPO i wpisz np. nazwę odbiorcy w polu Globalny filtr lub skorzystaj z wyszukiwania zaawansowanego po wybraniu opcji Pokaż zaawansowane. Po wyszukaniu właściwego wiersza sprawdź dane UPD przy pomocy opcji Podgląd.

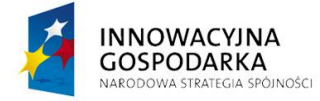

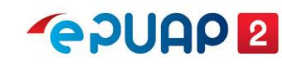

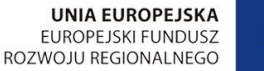

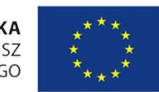

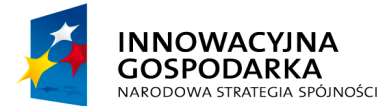

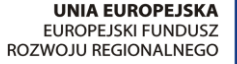

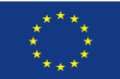

#### Instrukcja administratora konta podmiotu publicznego

| STREFA KLIENTA STREFA UR | ZĘDNIKA                             | WYSOKI                            | KONTRAST Zadaj p                    | ytanie/Zgłoś uwagę     | Dostępność      | English      |
|--------------------------|-------------------------------------|-----------------------------------|-------------------------------------|------------------------|-----------------|--------------|
| CPUAP 2 Szuk             | aj w całym portalu                  | Q                                 | Elektronic:<br>Skrzynka<br>Podawcza | zna Jan<br>Tes<br>Test | towyPP          | •            |
| KATALOG SPRAW            | AKTUALNOŚC                          |                                   | 2. Wyt                              | pierz Przegląda        | anie UPO        |              |
| Karty spraw              | Ogólne ustawienia skrytek           | Przeglądanie UPO                  | Awaryjne pobranie                   |                        |                 |              |
| Skrytki 🔶 1. V           | Nybierz Skrytki<br>Przegrądanie OPO |                                   | _                                   | Zaawan                 | nsowane ustawie | enia skrytek |
| Formularze               | Lista UPO (Urzęc                    | Wpisz, czego                      | szukasz                             | Wprowad                | dź kilka wa     | runków       |
| Wzory lokalne            |                                     |                                   |                                     |                        |                 |              |
|                          | •                                   | Globalny filtr                    |                                     | Pokaż zaawansowa       | ane             |              |
|                          | Nadawca - podmiot J                 | Nadawca - nazwa↓ Adresat          | - podmiot ↓ Adresat - nazwa         | Data wystawienia 🖡     | Typ UPO 🖡       |              |
|                          | tomaszkowalskii                     | Tomasz Kowalski MaiC              | MINISTERST<br>CYFRYZACJ             | WO 03.08.2017          | UPP F           | odgląd       |
|                          | MaiC                                | MINISTERSTWO<br>CYFRYZACJI tomasz | 3. Pode<br>kowalskii                | jrzyj UPO              | UPD             | odgląd       |

Jeżeli odbiorca odebrał pismo, w podglądzie UPD wyświetli się **Data odbioru** – oznacza to, że odbiorca odebrał pismo.

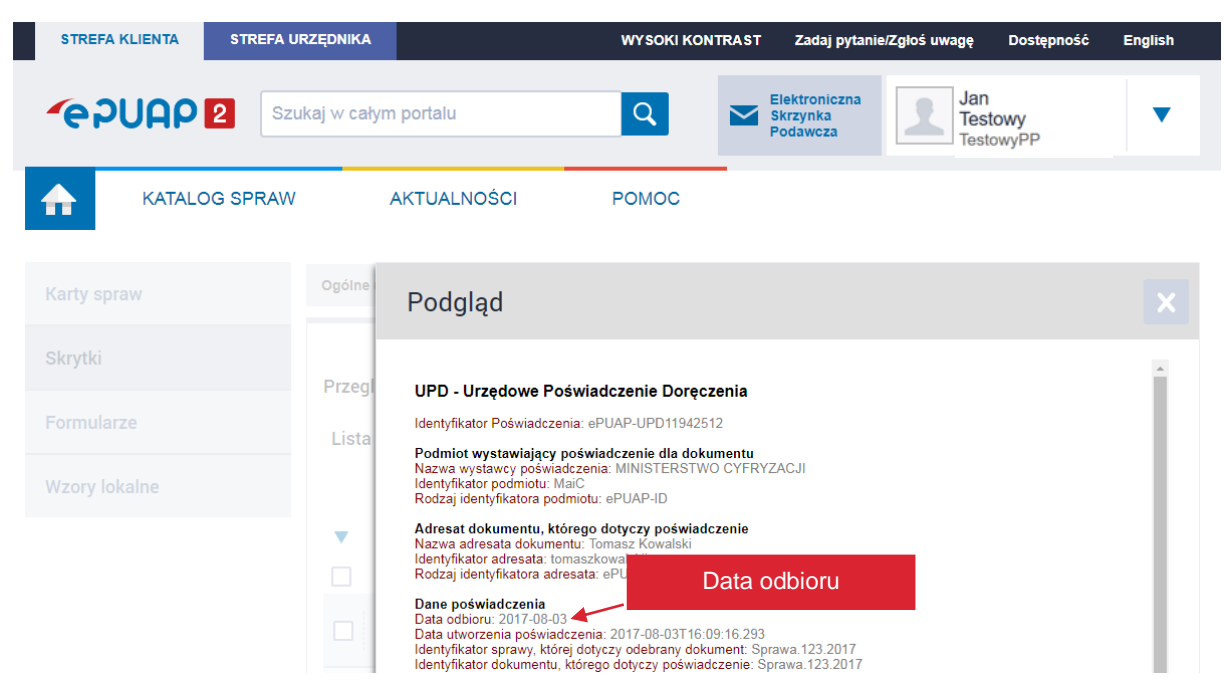

Jeżeli w sekcji Dane poświadczenia brakuje daty odbioru, sprawdź, jaka była przyczyna:

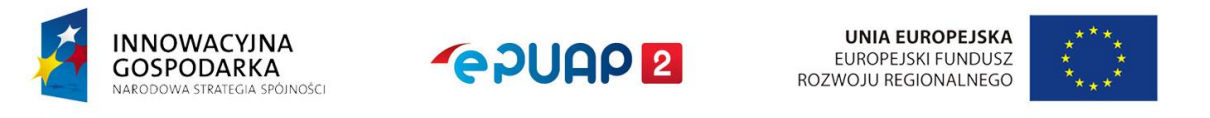

Centralny Ośrodek Informatyki | Aleje Jerozolimskie 132 - 136, 02-305 Warszawa | tel.: +48 (22) 250 28 83 | coi@coi.gov.pl | www.coi.gov.pl

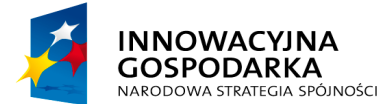

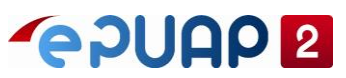

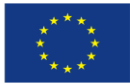

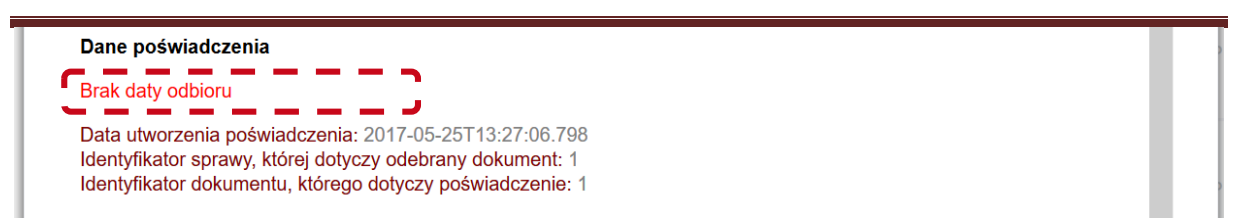

W tym celu przejrzyj zapisy powyżej sekcji **Dane dotyczące podpisu**. Jeżeli jest zapis **Uznanie dokumentu za doręczony** oznacza to, że obywatel nie podpisał UPD i pismo zostało wysłane po 14 dniach od wysłania pierwszego UPD. Automatyczna wysyłka jest realizowana po

#### godzinie 12 w nocy.

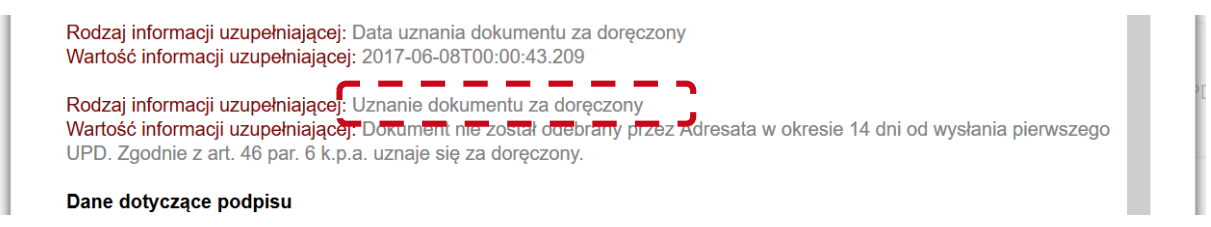

Jeżeli wyświetla się wpis **Przyczyna Niepowodzenia**, oznacza to, że UPD oraz pismo nie zstało poprawnie dostarczone do obywatela. W linii poniżej jest podana przyczyna niepowodzenia. Należy powtórzyć wysyłkę pisma.

| Rodzaj inforn                  | nacji uzupełniającej: Informacja o warunkach uznania dokumentu za doręczony                                                                           |
|--------------------------------|----------------------------------------------------------------------------------------------------|
| Wartość infor<br>zgodnie z art | macji uzupełniającej: Dokument nie odebrany przez Adresata w okresie 14 dni od wysłania pierwszego UPD<br>. 46 par. 6 k.p.a. uznaje się za doręczony. |
| Rodzai inform                  | nacij uzuneknjajacej PrzyczynaNienowodzenja                                                                                                    |
| Wartość infor                  | macji uzupełniającąj: Nie udało się archiwizować podpisu (kod błędu: 2).                                                                              |

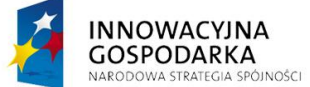

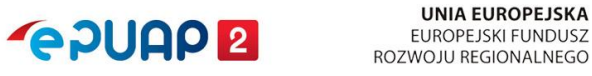

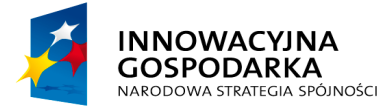

# **~ ? UAP 2**

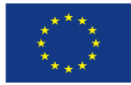

Instrukcja administratora konta podmiotu publicznego

# 8. Awaryjne pobranie pism z kolejki skrytki

# 8.1 Informacje ogólne

Aby pobrać pisma, które nie mogą być poprawnie przekazane na skrzynkę lub pobrane przez system zewnętrzny, skorzystaj z funkcji awaryjnego pobierania pism (jeśli pisma zostały poprawnie przekazane lub pobrane – funkcja ta nie działa). Jeśli występują błędy podczas przekazywania pism z kolejki skrytki do skrzynki ePUAP lub do systemu zewnętrznego, **skrytka jest automatycznie blokowana.** Aby uniknąć tego typu błędów, sprawdź poniżej ich przyczyny.

## Główne przyczyny błędów z dostarczaniem pism:

- ustawienie trybu PULL dla skrytki bez integracji z systemem zewnętrznym po zmianie trybu z PULL na PUSH pisma same się pobiorą (nie musisz pobierać ich awaryjnie),
- wygaśnięcie certyfikatu dla skrytki, która ma ustawiony tryb PULL i została zintegrowana z systemem zewnętrznym,
- błędy w formularzu używanym przez nadawcę pisma,
- usunięcie swojego podmiotu przez nadawcę pisma.

Funkcjonalność awaryjnego pobrania dostępna jest po zalogowaniu się do ePUAP za pośrednictwem konta Administratora w urzędzie.

## 8.2 Awaryjne pobranie

Wybierz kolejno Administrowanie >> Budowanie usług >> Skrytki (Krok 1 w rozdziale 5.2), następnie przejdź do zakładki Awaryjne pobranie. Wybierz skrytkę z listy skrytek – wyświetlą się wtedy dokumenty w kolejce danej skrytki. Wprowadź liczbę dokumentów do pobrania. Ilość dokumentów musi być mniejsza lub równa liczbie wyświetlonej w wierszu Liczba dokumentów w wybranej skrzynce. Jeżeli w tym wierszu jest 0, oznacza to, że nie ma dokumentów do pobrania.

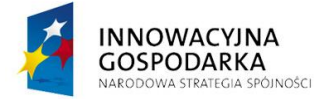

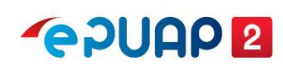

UNIA EUROPEJSKA EUROPEJSKI FUNDUSZ ROZWOJU REGIONALNEGO

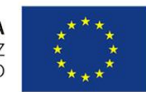

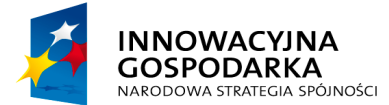

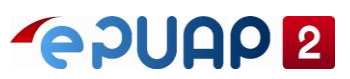

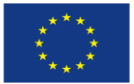

Kliknij **Przygotuj,** aby przygotować paczkę z plikami dokumentów, którą możesz pobrać na swój dysk lokalny.

| Karty spraw           | Ogólne ustawienia skrytek Przeglądanie UPO Awaryjne pobranie 1. Wybierz awaryjne |       |  |  |  |  |
|-----------------------|----------------------------------------------------------------------------------|-------|--|--|--|--|
| Skrytki               | Awarvine pobranie                                                                |       |  |  |  |  |
| Formularze            |                                                                                  |       |  |  |  |  |
| Wzory lokalne         | Skrytka źródłowa:                                                                |       |  |  |  |  |
| Procesy koordynacyjne | Maksymalna liczba dokumentów do<br>pobrania:                                     | entów |  |  |  |  |
|                       | Liczba dokumentów w wybranej skrytce:                                            |       |  |  |  |  |
|                       | Przygotuj 4. Przygotuj paczkę do pobrania                                        |       |  |  |  |  |

Wyświetli się dodatkowe pole z podsumowaniem oraz możliwością pobrania pliku. Kliknij **Pobierz plik**, aby pobrać plik do wskazanej lub ustawionej (w zależności od ustawień przeglądarki) lokalizacji.

|              | Podsumowanie                    |
|--------------|---------------------------------|
|              | Skrót md5:                      |
|              | Liczba przetworzonych obiektów: |
| Pobierz plik | Liczba znalezionych obiektów.   |
| $\sim$       | Liczba obiektów w archiwum:     |
|              | Liczba błędów.                  |
|              | Pobierz plik Anuluj             |

Po pobraniu pliku zostanie wyświetlony dodatkowy przycisk **Potwierdź pobranie**. Nie potwierdzaj pobrania, dopóki nie sprawdzisz, czy wszystkie pobrane dokumenty możesz poprawnie przeglądać.

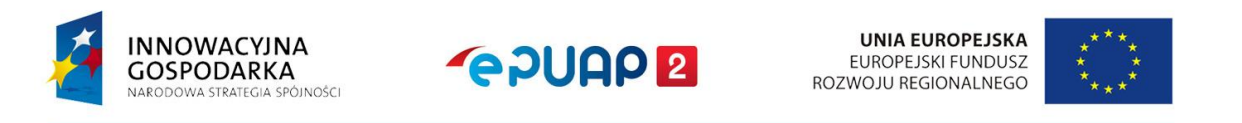

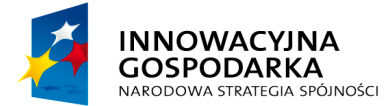

**~ 2000 2** 

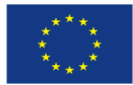

Instrukcja administratora konta podmiotu publicznego

## 8.3 Sprawdzanie pobranego archiwum

Po zapisaniu pliku **archiwum.zip** na dysku wypakuj całą zawartość archiwum. Archiwum składa sie z kilku plików:

się z kilku plików:

- pliku Deskryptor.xml, który zawiera definicję wszystkich pobranych pism,
- plików o rozszerzeniu .xml są to pisma wysyłane z usług lub przez systemy zewnętrzne,
- plików o rozszerzeniu innym niż .xml są to pisma wysyłane poprzez dodanie pliku do folderu "Robocze".

Pobrane archiwum nie zawiera załączników dla pism przesyłanych za pomocą formularzy z załącznikami w trybie dużych plików. Sposób uzyskania załączników w zależności od trybu ich przesyłania został opisany w rozdziale 8.3.4.

# 8.3.1 Plik Deskryptor.xml

Plik Deskryptor.xml otwórz w edytorze, który umożliwia przeglądanie plików .xml (np. Notepad++). Plik ten dla każdego pisma zawiera m.in. następujące informacje:

- <NazwaSkrytki> nazwa skrytki odbiorcy,
- <AdresOdpowiedzi> nazwa Skrytki nadawcy,
- <NazwaPliku> nazwa pliku na platformie ePUAP,
- <SciezkaWArchiwum> nazwa pliku w pobranym archiwum,
- <DaneDodatkowe> .xml w formacie base64, zawiera między innymi ID dokumentu.

## Przykładowa zawartość pobranego archiwum (archiwum.zip):

| 1 | ø        | C:\archiwum.zip\                                                                        |         |                       |                  |
|---|----------|-----------------------------------------------------------------------------------------|---------|-----------------------|------------------|
|   | Naz      | wa                                                                                      | Rozmiar | Rozmiar po spakowaniu | Zmodyfikowany    |
|   | 2        | Deskryptor.xml                                                                          | 3 814   | 999                   | 2017-11-05 15:38 |
|   | e<br>pdf | an_Testowy_adnotacja_16816841.pdf                                                       | 587 992 | 419 015               | 2017-11-05 15:38 |
| 1 | 堂 I      | ismo ogólne do podmiotu publicznego - Pismo ogólne do podmiotu publicznego_16816842.xml | 2 983   | 965                   | 2017-11-05 15:38 |
| 1 |          |                                                                                         |         |                       |                  |

## Przykładowa zawartość pliku Deskryptor.xml:

<?xml version="1.0" encoding="UTF-8"?>

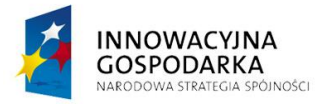

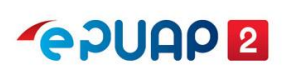

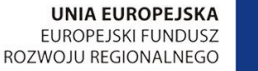

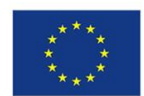

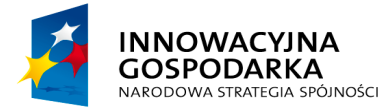

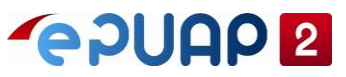

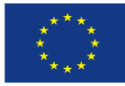

| <dokumenty></dokumenty>                                                                                                    |
|----------------------------------------------------------------------------------------------------|
| <dokument></dokument>                                                                                                    |
| <danepodmiotu></danepodmiotu>                                                                                                    |
| <identyfikator>TestowyPP</identyfikator>                                                                                                    |
| <typosoby>INST</typosoby>                                                                                                    |
| <imieskrot></imieskrot>                                                                                                    |
| <nazwiskonazwa>Instytucja testowa</nazwiskonazwa>                                                                                                    |
| <nip>7010101165</nip>                                                                                                    |
| <pesel></pesel>                                                                                                    |
| <regon>135284873</regon>                                                                                                    |
| <zgoda>true</zgoda>                                                                                                    |
|                                                                                                    |
| <danenadawcy></danenadawcy>                                                                                                    |
| <uzytkownik><b>Jantestowy</b></uzytkownik>                                                                                                    |
| <system></system>                                                                                                    |
|                                                                                                    |
| <datanadania>21.07.2017T08:50:29.119</datanadania>                                                                                                    |
| <nazwaskrytki>SkrytkaESP</nazwaskrytki>                                                                                                    |
| <adresskrytki>/TestowyPP/SkrytkaESP</adresskrytki>                                                                                                    |
| <adresodpowiedzi>/Jantestowy/domysIna</adresodpowiedzi>                                                                                                    |
| <danedodatkowe>PD94bWwgdmVyc2lvbj0iMS4wIiBlbmNvZGluZz0iVVRGLTgiPz4KPERhb<br/>mVEb2RhdYURvcmVjemVuYXRrb3dlPgo=</danedodatkowe><br><nazwapliku>Jan_Testowy_adnotacja.pdf</nazwapliku> |
| <pre><sciezkawarchiwum>Jan_Testowy_adnotacja_16816841.pdf</sciezkawarchiwum></pre>                                                                                                  |
|                                                                                                    |
| <dokument></dokument>                                                                                                    |
| <danepodmiotu></danepodmiotu>                                                                                                    |
| <identyfikator>TestowyPP</identyfikator>                                                                                                    |
| <typosoby>INST</typosoby>                                                                                                    |
| <imieskrot></imieskrot>                                                                                                    |
| <nazwiskonazwa>Instytucja testowa</nazwiskonazwa>                                                                                                    |
| <nip>7010101165</nip>                                                                                                    |
| <pesel></pesel>                                                                                                    |
| <regon>135284873</regon>                                                                                                    |
| <zgoda><b>true</b></zgoda>                                                                                                    |
|                                                                                                    |
| <danenadawcy></danenadawcy>                                                                                                    |
| <uzytkownik> Jantestowy </uzytkownik>                                                                                                    |
| <system></system>                                                                                                    |
|                                                                                                    |

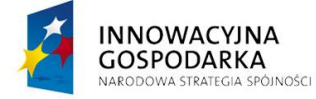

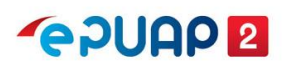

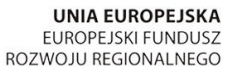

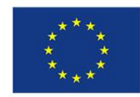

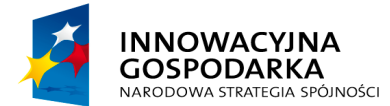

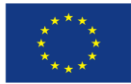

Instrukcja administratora konta podmiotu publicznego

| <datanadania>21.07.2017T09:11:44.283</datanadania>                                          |
|---------------------------------------------------------------------------------------------|
| <nazwaskrytki>SkrytkaESP</nazwaskrytki>                                                     |
| <adresskrytki>/TestowyPP/SkrytkaESP</adresskrytki>                                          |
| <adresodpowiedzi>/Jantestowy/domysIna</adresodpowiedzi>                                     |
| <danedodatkowe>PD94bWwgdmVyc2lvbj0iMS4wIiBlbmNvZGluZz0iVVRGLTgiPz4KPERhb</danedodatkowe>    |
| mVEb2RhdGtvd2U+CiAgkYXRrb3dlPgo=                                                            |
| <nazwapliku>Pismo ogólne do podmiotu publicznego - Pismo ogólne do podmiotu</nazwapliku>    |
| publicznego.xml                                                                             |
| <sciezkawarchiwum>Pismo ogólne do podmiotu publicznego - Pismo ogólne do</sciezkawarchiwum> |
| podmiotu publicznego_16816842.xml                                                           |
|                                                                                             |
|                                                                                             |

## 8.3.2 Pliki o rozszerzeniu .xml

Jeżeli do archiwum zostało pobrane i zapisane pismo w pliku o rozszerzeniu .xml, możesz je wgrać na ePUAP do folderu **Roboczy**. Zapewni to dostęp do pełnej treści pisma oraz do załączników. Pismo nie będzie zawierało informacji na temat nadawcy. Informacja o nadawcy jest zapisana tylko w pliku Deskryptor.xml.

## 8.3.3 Pliki o rozszerzeniu innymi niż .xml

W przypadku plików o rozszerzeniu innym niż .xml musisz najpierw zmienić rozszerzenie na .xml. Następnie postępuj tak samo jak z plikiem, który od razu miał nadane rozszerzenie .xml. Po rozpakowaniu poniższego archiwum:

|   | C:\archiwum.zip\                                                                         |         |                       |                  |
|---|------------------------------------------------------------------------------------------|---------|-----------------------|------------------|
| ſ | Nazwa                                                                                    | Rozmiar | Rozmiar po spakowaniu | Zmodyfikowany    |
| ļ | 2 Deskryptor.xml                                                                         | 3 814   | 999                   | 2017-11-05 15:38 |
| ] | Jan_Testowy_adnotacja_16816841.pdf                                                       | 587 992 | 419 015               | 2017-11-05 15:38 |
| 1 | Pismo ogólne do podmiotu publicznego - Pismo ogólne do podmiotu publicznego_16816842.xml | 2 983   | 965                   | 2017-11-05 15:38 |
| 1 |                                                                                          |         |                       |                  |

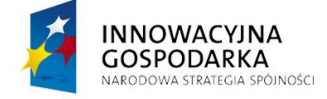

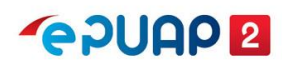

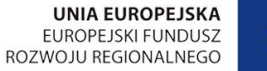

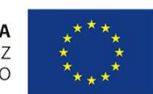
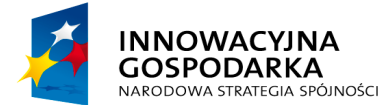

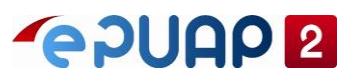

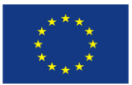

Instrukcja administratora konta podmiotu publicznego

Musisz zmienić nazwę z "Jan\_Testowy\_adnotacja\_16816841.pdf" na "Jan\_Testowy\_adnotacja\_16816841.**xml**". Następnie możesz je wgrać na ePUAP do folderu Roboczy.

## 8.3.4 Pobranie załączników

Dostęp do załączników z pism możliwy jest bez wgrywania pism do katalogu **Roboczy**. W tym celu pismo (plik .xml) otwórz w dowolnym edytorze (np. Notepad++). Następnie znajdź sekcję <str:Zalaczniki>.

Pismo może zawierać więcej niż jeden załącznik. W przykładach opisanych poniżej, pisma zawierają po jednym załączniku.

## 8.3.4.1 Załączniki w trybie "małych plików"

Załączniki w trybie "małych plików" są zakodowane algorytmem base64 i osadzone w piśmie. Tekst pomiędzy znacznikami <str:DaneZalacznika> i </str:DaneZalacznika> to zawartość załącznika w formacie base64. Zawartość załącznika możesz odkodować (np. za pomocą wtyczki "MIME Tools" z Notepad++), a następnie zapisać pod nazwą widoczną w parametrze nazwaPliku. Przykładowy wygląd sekcji Załączników dla formularzy w trybie "małych plików":

<str:Zalaczniki>

<str:Zalacznik format="text/xml" kodowanie="base64" nazwaPliku="epuapplik.txt">

<str:DaneZalacznika>WmHFgsSFY3puaWsgdyBwacWbbWllIGVQVUFQIHpha29kb3 dhbnkgdyBmb3JtYWNpZSBiYXNINjQNClphxYLEhWN6bmlrIG5hIHBvdHJ6ZWJ5IGluc3Ryd WtjamkgZG90eWN6xIVjZWogcG9icmFuaWEgYXdhcnlqbmVnbw0KU3pjemVnw7PFgm93 ZSBpbmZvcm1hY2plIHPEhSB3IGluc3RydWtjamkuDQpBYnkgbWllYyBkb3N0xJlwIGRvIHRI csWbY2kgemHFgsSFY3puaWthIG5hbGXFvHkgZ28gb2Rrb2Rvd2HEhw==</str:DaneZalaczn ika>

<str:OpisZalacznika/> </str:Zalacznik> </str:Zalaczniki>

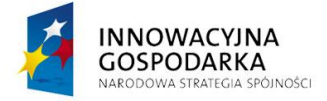

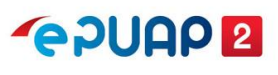

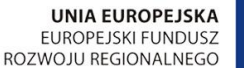

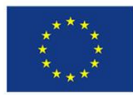

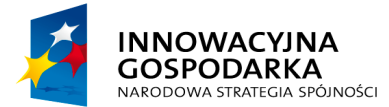

**~**epuap **2** 

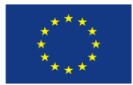

Instrukcja administratora konta podmiotu publicznego

## 8.3.4.2 Załączniki w trybie "dużych plików"

Załącznik w trybie "dużych plików" w piśmie jest widoczny jako link. Skopiuj tekst znajdujący się pomiędzy znacznikami <str:DaneZalacznika> i </str:DaneZalacznika>. Otrzymany w ten sposób link wklej w pole adresowe przeglądarki po wcześniejszym zalogowaniu się na konto podmiotu, który jest adresatem pisma. Uprawnienia do załącznika są nadawane dla odbiorcy w momencie wysłania pisma przez nadawcę.

Przykładowy wygląd sekcji Załączników dla formularzy w trybie "dużych plików":

|                                                                   | <str:zalaczniki><str:zalacznik< th=""></str:zalacznik<></str:zalaczniki> |
|-------------------------------------------------------------------|--------------------------------------------------------------------------|
| format="" kodowanie="URI" nazwaPliku="plikepuap                   | .txt">                                                                   |
|                                                                   |                                                                          |
| <str:danezalacznika>https://epuap.gov.pl/fil</str:danezalacznika> | <u>e-download-</u>                                                       |
| servlet/DownloadServlet?fileId=ee2a3d8bbe41ce15                   | 502ad117dddd0e089701361675805                                            |
| 65d5c76daf8037rr4b2036cbbf0 <td>&gt;</td>                         | >                                                                        |
|                                                                   |                                                                          |
| <str:opiszalacznika></str:opiszalacznika>                         |                                                                          |

</str:Zalacznik></str:Zalaczniki>

## 8.3.5 Usunięcie dokumentów z kolejki

Jeśli potwierdzisz pobranie archiwum, usuniesz pobrane pisma z kolejki skrytki. Nie odzyskasz już pism usuniętych z kolejki. Zanim potwierdzisz pobranie archiwum, upewnij się, że możesz poprawnie przeglądać każde pismo.

Kliknij opcję **Potwierdź pobranie** – w ten sposób usuniesz dokumenty z kolejki.

|                                 |        | Usuń pobrane dokumenty z kolejki |
|---------------------------------|--------|----------------------------------|
| Pobierz plik Potwierdź pobranie | Anuluj |                                  |

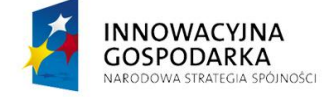

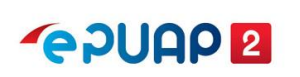

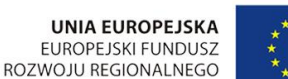

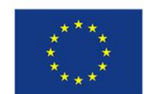

Centralny Ośrodek Informatyki | Aleje Jerozolimskie 132 - 136, 02-305 Warszawa | tel.: +48 (22) 250 28 83 | coi@coi.gov.pl | www.coi.gov.pl